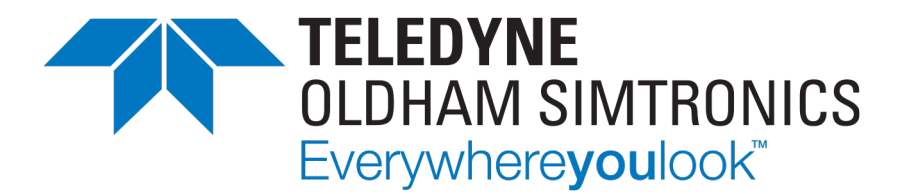

# Gebruikershandboek

# CPS\_CPS 10 SYSTEEM

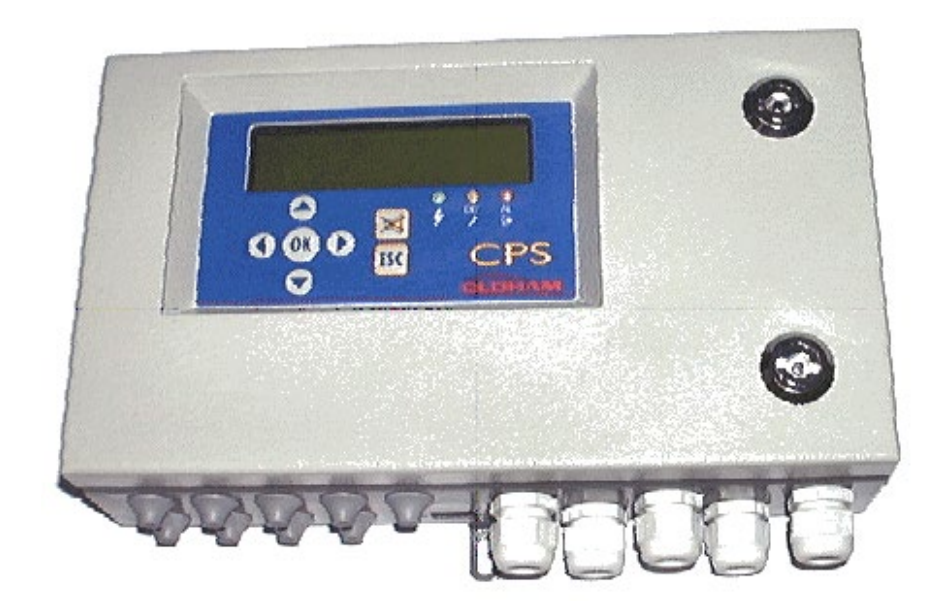

GEBRUIKERSHANDBOEK

Copyright © December 2023 by TELEDYNE OLDHAM SIMTRONICS S.A.S.

Alle rechten voorbehouden. Reproductie, onder welke vorm dan ook, van de volledige tekst of een gedeelte van deze tekst is verboden zonder schriftelijke toestemming hiervoor van TELEDYNE OLDHAM SIMTRONICS S.A.S.

De gegevens uit deze gebruiksaanwijzing zijn, voor zover wij weten, correct.

Wegens voortdurend onderzoek en ontwikkeling, kunnen de specificaties van dit product op elk moment en zonder voorafgaande kennisgeving worden gewijzigd.

TELEDYNE OLDHAM SIMTRONICS S.A.S. Rue Orfila Z.I. Est – CS 20417 62027 ARRAS Cedex

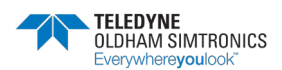

#### GEBRUIKERSHANDBOEK

We zijn verheugd dat u een toestel van **TELEDYNE OLDHAM SIMTRONICS** koos en danken u hiervoor dan ook hartelijk.

We hebben alle noodzakelijke maatregelen getroffen opdat uw materiaal u volledig tevreden zal stellen.

Het is nu belangrijk om het volgende document aandachtig te lezen.

#### BEPERKINGEN VAN DE VERANTWOORDELIJKHEID/AANSPRAKELIJKHEID

- TELEDYNE OLDHAM SIMTRONICS wijst elke verantwoordelijkheid/aansprakelijkheid af voor de beschadiging van materiaal, lichamelijke kwetsuren of sterfgevallen die geheel of gedeeltelijk te wijten zijn aan een ongepast gebruik, een onjuiste installatie of opslag van haar materiaal wanneer dit niet in overeenstemming is met de richtlijnen en waarschuwingen en/of niet in overeenstemming is met de geldende normen en reglementen.
- TELEDYNE OLDHAM SIMTRONICS geeft geen ondersteuning of toelating aan een andere onderneming of persoon of morele persoon om de verantwoordelijkheid/aansprakelijkheid van TELEDYNE OLDHAM SIMTRONICS over te nemen, zelfs niet wanneer deze bij de verkoop van TELEDYNE OLDHAM SIMTRONICS-producten betrokken is.
- TELEDYNE OLDHAM SIMTRONICS zal niet verantwoordelijk/aansprakelijk zijn voor rechtstreekse of onrechtstreekse schade en ook niet voor directe of indirecte schadevergoedingen - interesten die voortvloeien uit de verkoop en het gebruik van al haar producten WANNEER DEZE PRODUCTEN NIET DOOR TELEDYNE OLDHAM SIMTRONICS VOOR HET DESBETREFFENDE GEBRUIK ONTWORPEN OF GEKOZEN WERDEN.

#### CLAUSULES BETREFFENDE DE EIGENDOM

- De ingesloten tekeningen, plannen, specificaties en informatie bevatten vertrouwelijke informatie die eigendom is van TELEDYNE OLDHAM SIMTRONICS
- Deze informatie mag noch geheel, noch gedeeltelijk fysiek, elektronisch of in eender welke andere vorm vermenigvuldigd, gekopieerd, geopenbaard, vertaald of gebruikt worden als basis voor de fabricage of verkoop van TELEDYNE OLDHAM SIMTRONICS-uitrustingen, noch voor eender welke andere doeleinden, zonder het voorafgaande akkoord van TELEDYNE OLDHAM SIMTRONICS

#### WAARSCHUWINGEN

- Dit is geen contractueel document. **TELEDYNE OLDHAM SIMTRONICS** behoudt zich in het belang van haar klanten het recht voor om de technische kenmerken van haar uitrustingen, zonder voorafgaande kennisgeving, te wijzigen om er zo de prestaties van te verbeteren.
- DE HANDLEIDING ZEER AANDACHTIG LEZEN VOOR HET EERSTE GEBRUIK: deze handleiding moet gelezen worden door iedere persoon die voor het gebruik, het onderhoud of de herstelling van dit materiaal verantwoordelijk is, of het zal kunnen zijn.
- Dit materiaal levert enkel de vermelde prestaties wanneer het gebruikt, hersteld en onderhouden wordt in overeenstemming met de richtlijnen van TELEDYNE OLDHAM SIMTRONICS, door personeel van TELEDYNE OLDHAM SIMTRONICS gemachtigd werd.
- Het CPS model dient niet te worden gebruikt als levens reddend middel.

#### GARANTIE

• Een garantie van 2 jaar in normale gebruiksomstandigheden op onderdelen en handenarbeid, terugzending naar onze werkplaatsen, met uitsluiting van de verbruiksgoederen (cellen, filters, enz.).

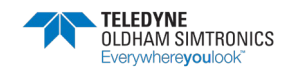

GEBRUIKERSHANDBOEK

## Algemeen

Lees deze handleiding en in het bijzonder de informatie over de veiligheid van de uitrusting voor de eindgebruiker aandachtig voor u het systeem installeert en in bedrijf stelt. Deze gebruikershandleiding moet worden overhandigd aan elke persoon die deelneemt aan de inbedrijfstelling, het gebruik, het onderhoud en de reparatie.

De informatie in deze handleiding, de gegevens en de technische schema's zijn gebaseerd op de op een gegeven ogenblik beschikbare informatie. Raadpleeg in geval van twijfel TELEDYNE OLDHAM SIMTRONICS voor bijkomende informatie.

Deze handleiding is opgesteld om de gebruiker eenvoudige en nauwkeurige informatie te verstrekken. TELEDYNE OLDHAM SIMTRONICS is niet aansprakelijk voor een verkeerde interpretatie van deze handleiding. Ondanks onze inspanningen om fouten te voorkomen, kan de handleiding enkele onopzettelijke technische onnauwkeurigheden bevatten.

TELEDYNE OLDHAM SIMTRONICS behoudt zich het recht voor om in het belang van de klanten de technische kenmerken van zijn toestellen zonder voorafgaande kennisgeving te wijzigen om hun prestaties te verbeteren.

Dit document is een vertaling van de Franse handleiding. In het geval van tegenstrijdigheden tussen de Franse versie en een vertaalde versie, heeft de Franse versie voorrang en vormt zij de enige basis voor alle vragen met betrekking tot de betrekkingen tussen de partijen.

i Dit symbool wijst op aanvullende nuttige informatie.

## Veiligheidsvoorschriften

Op de centrale zijn labels met pictogrammen aangebracht die aan de belangrijkste waarschuwingen voor het gebruik herinneren. Deze labels vormen een integraal onderdeel van de centrale. Indien een label ontbreekt of onleesbaar wordt, moet u het vervangen. De betekenis van de labels wordt hierna beschreven.

Aardklem

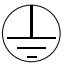

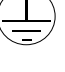

Veiligheidsaardklem.

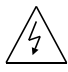

Let op: gevaar op elektrische schokken

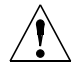

Let op (zie de begeleidende documenten)

#### WAARSCHUWING

De installatie en de elektrische aansluitingen moeten uitgevoerd worden door bevoegd personeel, volgens de instructies van de fabrikant en de normen van de bevoegde instanties.

De verwaarlozing van deze voorschriften kan ernstige gevolgen hebben voor de veiligheid van personen. De voorschriften moeten stipt gevolgd worden, in het bijzonder met betrekking tot de elekriciteit en de montage (aansluitingen, aftakkingen van het net).

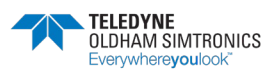

#### GEBRUIKERSHANDBOEK

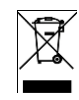

**Uitsluitend Europese Unie (en EER).** Dit symbool betekent dat dit product volgens de richtkanaal DEEE (2002/96/EG) en de reglementering van uw land niet met het huisvuil mag worden opgeruimd.

U moet het afgeven op een speciaal verzamelpunt, bijvoorbeeld een officieel verzamelpunt voor elektrische en elektronische toestellen (EET), met het oog op hun recycling, of op een erkend ruilpunt voor producten, indien u een nieuw product aanschaft van hetzelfde type als het oude.

Elke afwijking van de aanbevelingen voor de opruiming van dit type van afval kan een schadelijke impact hebben op het milieu en op de volksgezondheid, aangezien EET meestal stoffen bevatten die gevaarlijk kunnen zijn. Uw medewerking aan een goede opruiming van dit product zal een beter gebruik van de natuurlijke hulpbronnen bevorderen.

#### Belangrijke informatie

De wijziging van de uitrusting en het gebruik van niet-oorspronkelijke onderdelen maakt elke garantie ongeldig.

De centrale is gemaakt om gebruikt te worden voor de in de technische kenmerken vermelde toepassingen. De vermelde waarden mogen in geen geval overschreden worden.

Katalytische sensoren zijn gevoelig voor vergiftiging door sporen van verschillende stoffen. Dit leidt tot een inhibitie van permanente of tijdelijke aard, afhankelijk van de verontreinigende stof, de concentratie van en de blootstellingsduur aan deze stof.

Vergiftiging kan het gevolg zijn van blootstelling aan stoffen als:

- siliconen (bijv. voor waterdichtheid, kleefstoffen, oplosmiddelen, speciale oliën en vetten, bepaalde medische producten, standaard verkrijgbare reinigingsmiddelen)
- tetraethyllood (bijv. loodhoudende benzine, in het bijzonder vliegtuigbrandstof 'Avgas')
- zwavelverbindingen (zwaveldioxide, waterstofsulfide)
- gehalogeneerde verbindingen (R134a, HFO, enz.)
- organische fosforverbindingen (bijv. herbiciden, insecticiden, en fosfaatesters in brandwerende hydraulische vloeistoffen

TELEDYNE OLDHAM SIMTRONICS beveelt regelmatig testen van vaste gasdetectie-installaties aan (lees Onderhoud).

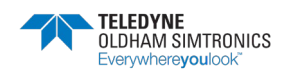

GEBRUIKERSHANDBOEK

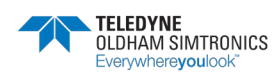

GEBRUIKERSHANDBOEK

# Inhoudsopgave

| 1 V | oorstelling van het CPS- systeem           | 1  |
|-----|--------------------------------------------|----|
| 1.1 | De CPS-centrale                            | 3  |
| 1.2 | De adresseerbare digitale modules          | 4  |
| 1.3 | De digitale verbinding                     | 4  |
| 1.4 | De COM_CPS-software                        | 6  |
| 1.5 | Systeem Architectuur                       | 7  |
| 2 N | Nontage / Installatie                      | 9  |
| 2.1 | Installatie van de CPS-centrale            | 9  |
| 2.2 | Installatie van de digitale modules        | 10 |
| 3 D | e CPS-meetcentrale                         | 13 |
| 3.1 | Overzicht van de CPS in rack               | 13 |
| 3.2 | Overzicht van de CPS in kast               | 14 |
| 3.3 | Elektrische aansluitingen van de centrale  | 14 |
| 3.4 | Voorstelling van het moederbord            | 17 |
| 3.5 | Voorzijde van de centrale                  | 21 |
| 3.6 | Alarmdrempels                              | 23 |
| 3.7 | Reset van de alarmen                       | 24 |
| 4 D | e digitale modules                         | 25 |
| 4.1 | Overzicht van de digitale modules          | 25 |
| 4.2 | Aansluitingen van de digitale modules      | 26 |
| 4.3 | Configuratie van de communicatieparameters |    |
| 4.4 | Detectormodule CPS 10                      |    |
| 4.5 | Externes relaismodule                      |    |
| 4.6 | Logische inputmodule                       | 34 |
| 4.7 | Analoge outputmodule                       |    |
| 5 N | Nenustructuur                              | 37 |
| 5.1 | Menuboom                                   |    |
| 5.2 | Opstarten                                  |    |
| 5.3 | Controlemenu                               |    |

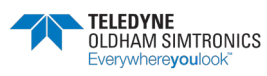

GEBRUIKERSHANDBOEK

| 5.4                                            | Toegangscode                                                                                                    | 43            |
|------------------------------------------------|----------------------------------------------------------------------------------------------------|---------------|
| 5.5                                            | Systeemmenu                                                                                                    | 43            |
| 5.6                                            | Onderhoudsmenu                                                                                                    | 45            |
| 6 C                                            | Onderhoud                                                                                                    | 51            |
| 6.1                                            | Transfer van het programma                                                                                                    | 51            |
| 6.2                                            | Foutmeldingen                                                                                                    | 52            |
| 6.3                                            | Checksum-fout                                                                                                    | 53            |
| 6.4                                            | Test en ijking van vaste installaties                                                                                                    | 54            |
| 65                                             | Onderhoud van de centrale                                                                                                    | 58            |
| 0.5                                            |                                                                                                    |               |
| 7 Te                                           | echnische specificaties                                                                                                    |               |
| 7 Te                                           | echnische specificaties<br>Centrale CPS                                                                                                    | <b>59</b><br> |
| 7 To<br>7.1<br>7.2                             | echnische specificaties<br>Centrale CPS<br>Sensormodule CPS 10                                                                                                   |               |
| 7 To<br>7.1<br>7.2<br>7.3                      | echnische specificaties<br>Centrale CPS<br>Sensormodule CPS 10<br>Module relais CPS RM4 ou RM8                                                                   |               |
| 7 To<br>7.1<br>7.2<br>7.3<br>7.4               | echnische specificaties<br>Centrale CPS<br>Sensormodule CPS 10<br>Module relais CPS RM4 ou RM8<br>Logische inputmodules CPS DI16                                 |               |
| 7.1<br>7.2<br>7.3<br>7.4<br>7.5                | echnische specificaties<br>Centrale CPS<br>Sensormodule CPS 10<br>Module relais CPS RM4 ou RM8<br>Logische inputmodules CPS DI16<br>Analoge outputmodule CPS AO4 |               |
| 7 T(<br>7.1<br>7.2<br>7.3<br>7.4<br>7.5<br>8 B | echnische specificaties<br>Centrale CPS<br>Sensormodule CPS 10<br>Module relais CPS RM4 ou RM8<br>Logische inputmodules CPS DI16<br>Analoge outputmodule CPS AO4 | <b></b>       |

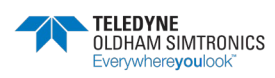

GEBRUIKERSHANDBOEK

## 1 Voorstelling van het CPS- systeem

Het CPS (CAR PARK SYSTEM) is ontworpen voor de doorlopende meting en controle van verontreinigende stoffen in ondergrondse parkeergarages en tunnels.

De belangrijkste onderdelen van het systeem zijn:

- een centrale voor de verwerving van metingen en het beheer van alarmen,
- verscheidene adresseerbare digitale modules (sensormodules, relaismodules, analoge outputmodules, logische inputmodules),
- apparaten en accessoires voor de behandeling van alarmen en voor ingrepen

Het CPS-systeem kan **10 verschillende gassen** detecteren. Elke detector is duidelijk gelokaliseerd en geïdentificeerd.

De gegevens van elke sensor worden in minder dan een seconde door de centrale ontvangen. Wanneer het gasgehalte een geprogrammeerde drempel overschrijdt, wordt een geluids- en visueel alarm gegeven en kan de centrale het ventilatiesysteem van de betroffen zone van de parkeergarage inschakelen.

De centrale wordt geprogrammeerd met behulp van de *COM\_*CPS-software

Een semi-automatische ijking van de verschillende sensoren maakt een zeer snelle verificatie van de systeemstatus mogelijk.

GEBRUIKERSHANDBOEK

### Voorbeeld van een "parking" toepassing»

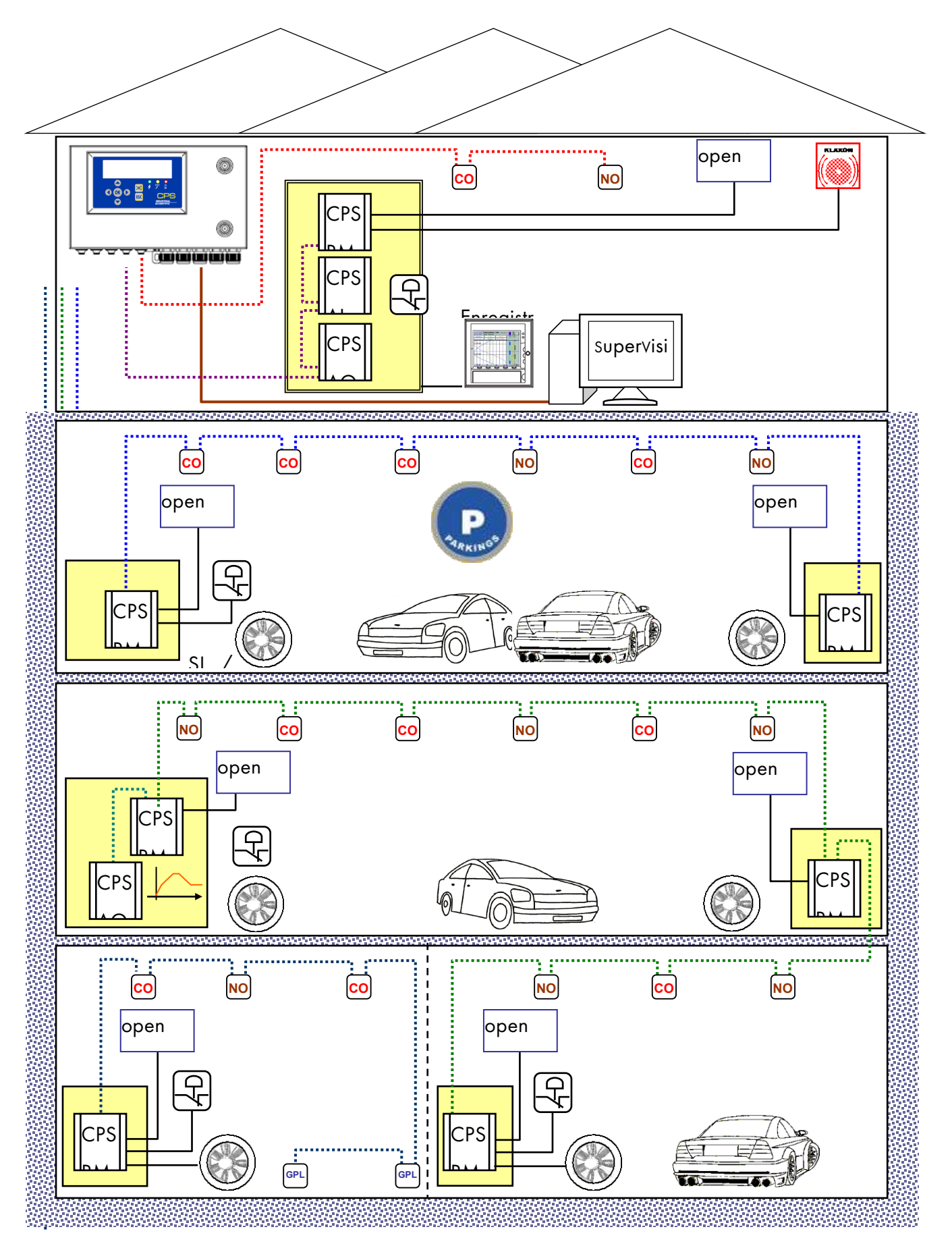

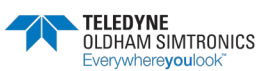

## 1.1 De CPS-centrale

CPS : versie met muurkastCPS: Rack-versie 19'' 4U

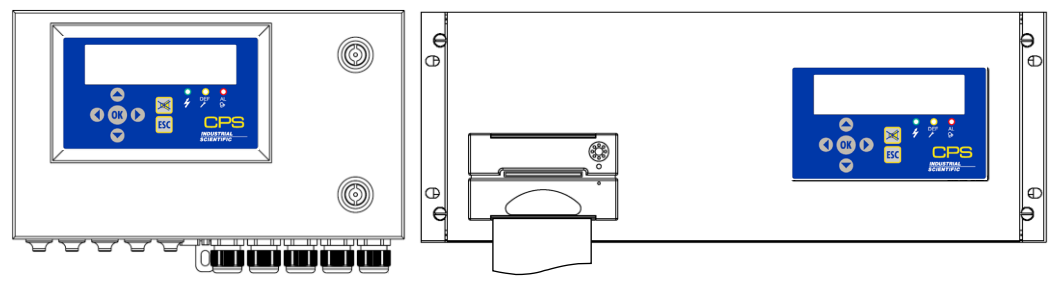

De centrale is verkrijgbaar in een rack van 19" 4U (rekmontage) of in een muurkast. Ze beheert:

- 256 digitale modules, verdeeld over 8 kanalen, met maximum 32 modules per kanaal.
- maximum 256 adresseerbare relais , verdeeld over het geheel van de relaismodules.
- **maximum 224 logische inputs**, verdeeld over het geheel van de logische inputmodules en de relaismodules.
- Maximaal 256 analoge uitgangen, opgebouwd uit modules met 4 analoge uitgangen

De communicatie met de verschillende modules gebeurt via een RS485 digitaal netwerk met JBUS/MODBUS protocol.

De centrale kan met 256 aangesloten sensoren werken met **een voeding van slechts 24** W **vermogen**.

De centrale kan via een RS485 outputinterface met MODBUS protocol aangesloten worden op een monitoringsysteem.

Ze kan **als optie** uitgerust worden met:

- een noodbatterij die de werking van het systeem verzekert bij het uitvallen van de netstroom (ongeveer 1 uur met 50 TOX-sensoren),
- **een ingebouwde printer** (alleen voor de rack-versie) voor het afdrukken van de alarmen en incidenten,
- een externe printer (rack- en muurversie).

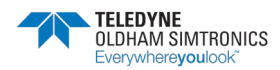

GEBRUIKERSHANDBOEK

## 1.2 De adresseerbare digitale modules

Men kan verschillende adresseerbare digitale modules op eenzelfde kanaal plaatsen.

| AT:602                                | CPS 10   | SENSORMODULE                             |
|---------------------------------------|----------|------------------------------------------|
| CB10                                  |          | CO, NO, NO2, CH4, LPG,                   |
|                                       |          |                                          |
| CPS RM4                               | CPS RM8  | RELAISMODULES                            |
|                                       |          | 4 relais + 2 LI*                         |
|                                       |          | 8 relais + 2 LI*                         |
|                                       |          |                                          |
|                                       |          | (*) : LI = Logische Input                |
| · · · · · · · · · · · · · · · · · · · | CPS AI16 | LOGISCHE INPUTMODULES                    |
|                                       |          | 16 logische inputs,                      |
|                                       |          |                                          |
|                                       |          |                                          |
|                                       |          |                                          |
|                                       |          | 4 outputs 420 mA opto-geïsoleerd + 2 LI* |
| CPS AO 4                              |          |                                          |
| Essenteredered                        |          |                                          |

## 1.3 De digitale verbinding

De modules worden in kanaal verbonden door een RS485 kabel met 2 twisted pairs, vanaf 0,22 mm<sup>2</sup> type MPI 22 of equivalent: Een paar voor de voeding van de module en een paar voor de RS485 digitale verbinding.

Het type en de doorsnede van de kabel moeten gevalideerd worden door het personeel van TELEDYNE OLDHAM SIMTRONICS dat belast is met het project.

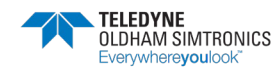

GEBRUIKERSHANDBOEK

#### Principe van de aansluiting van een digitale kanaal

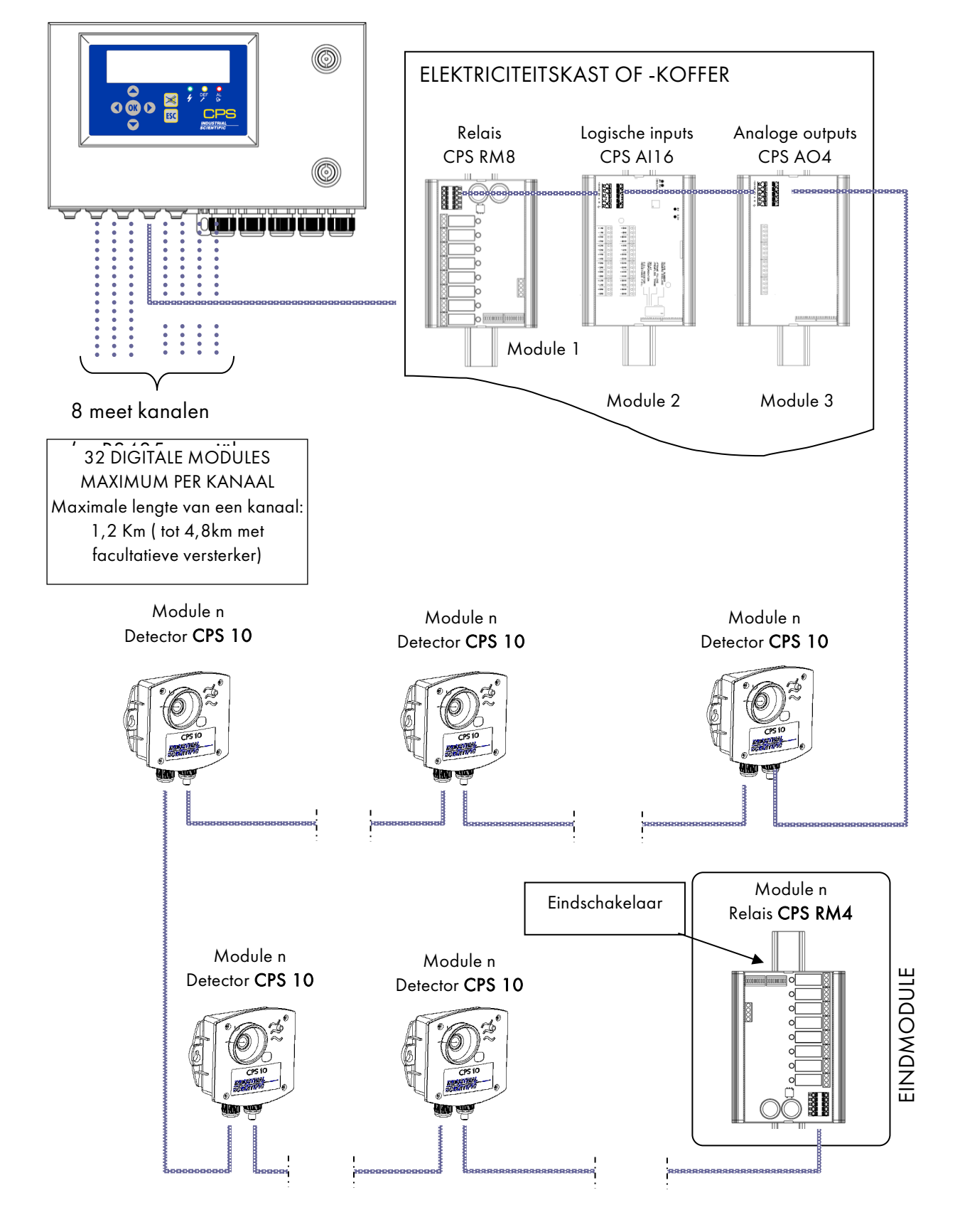

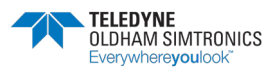

GEBRUIKERSHANDBOEK

## 1.4 De COM\_CPS-software

De *COM\_CPS*-software is een toepassing voor de configuratie van de CPS-meetcentrale op een pc. De functies van de *COM\_CPS*-software worden in een afzonderlijke handleiding beschreven.

#### 1.4.1 Vereiste uitrusting en besturingssysteem:

COM\_CPS werkt op een pc met Windows 2000 of Windows XP.

De minimale vereisten voor de installatie van e COM\_CPS zijn:

- Windows 98 SE, Windows NT, Windows 2000, Windows XP met 256 Mb RAM, Windows VISTA.
- Een cd-romstation.
- Minimum 10 Mb vrije ruimte op de vaste schijf.
- Een vrije USB-verbinding (kabel niet meegeleverd) of RS 232-verbinding (specifieke kabel meegeleverd) voor de aansluiting van de CPS-meetcentrale op de pc.

Raadpleeg de softwarehandleiding voor de installatie en het gebruik van de *COM\_*CPSsoftware en de programmering van de centrale.

Met de *COM*\_CPS-toepassing kunt u:

- met behulp van een pc een of meer meetcentrales configureren,
- de configuratie opslaan en later naar de CPS-meetcentrale(s) uploaden.
- de configuratie van de centrale overbrengen naar *COM\_*CPS om de parameters te bekijken of te bewerken.

De belangrijkste configuratieparameters die met de *COM\_*CPS-software gewijzigd kunnen worden:

- De berekening van VLE en VME
- De geprogrammeerde tijdstoppen voor de afdruk van de statustabellen
- De voorwaarden voor de activering van de interne zoemer
- De selectie van de communicatiesnelheid van de RS485-verbinding met een monitor
- De parameters van de verschillende sensoren en van de alarmwaarden
- De mogelijkheid om een individuele sensor toe te voegen
- De programmering van de timer
- De keuze van de inschakeling, stijgend of dalend front
- De integratietijd voor een gemiddeld alarm
- De zekerheidsbepaling voor explosief gas
- De samenstelling van de architectuur van de installatie: sensoren/relais

**COM\_CPS** Deze aanduiding voor een hoofdstuk betekent dat de in het hoofdstuk beschreven functies geconfigureerd worden met de *COM\_*CPS-software.

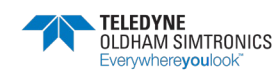

GEBRUIKERSHANDBOEK

## 1.5 Systeem Architectuur

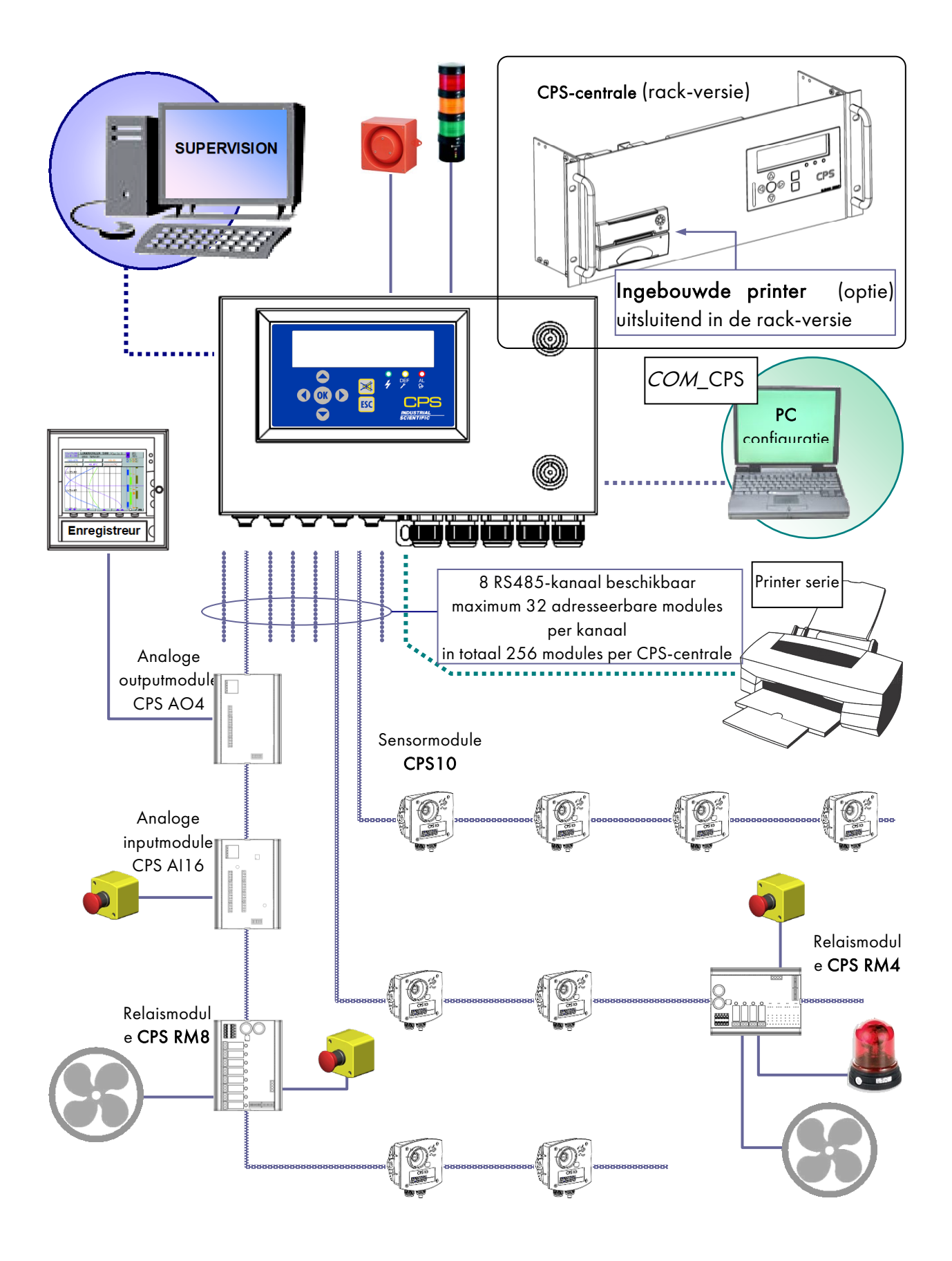

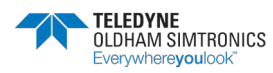

GEBRUIKERSHANDBOEK

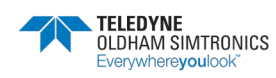

GEBRUIKERSHANDBOEK

# 2 Montage / Installatie

## 2.1 Installatie van de CPS-centrale

De CPS-centrale moet geïnstalleerd worden in een ruimte die vrij is van explosieve gassen, vocht, stof en extreme temperaturen. Plaats ze bij voorkeur op een goed toegankelijke plaats waar ze onder toezicht staat (wachtpost, controlekamer, instrumentatiekamer...).

## 2.1.1 Bevestiging van de metalen muurkast

**CPS in metalen muurkast** : Om het deksel van de centrale volledig te kunnen openen, moet u rekening met een draaiopening van 90° naar links.

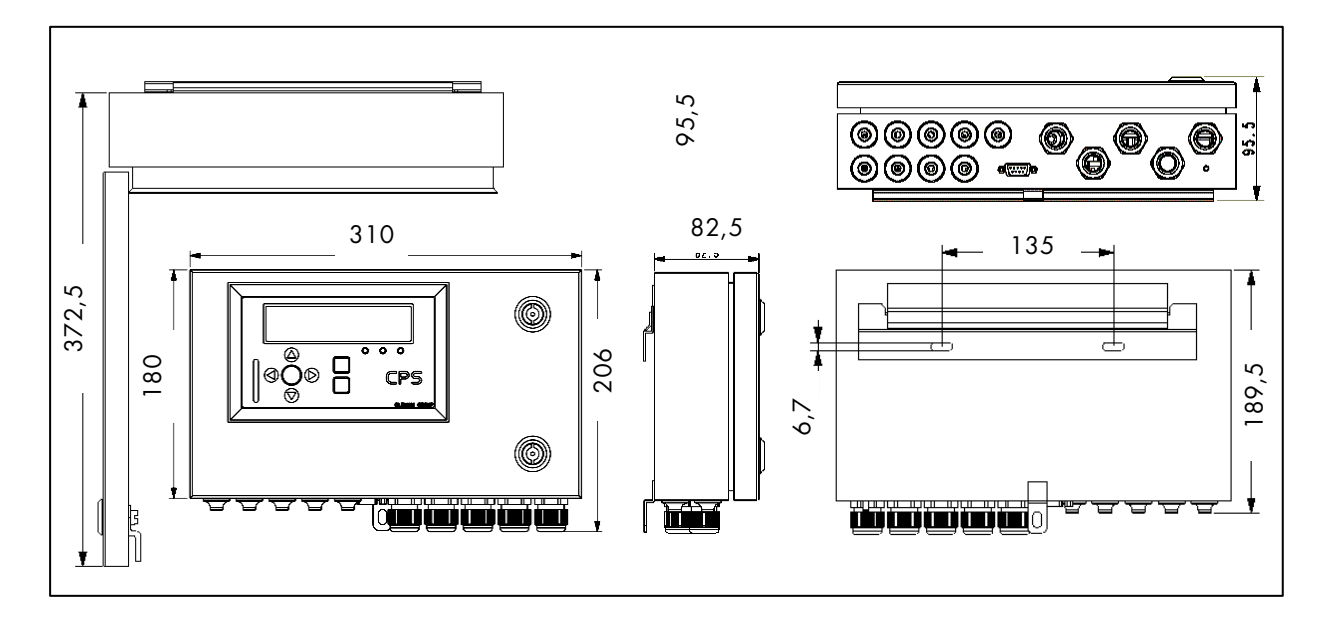

## 2.1.2 Bevestiging van het rack 19" 4U

CPS in rack 19" 4U kan worden ingebouwd in een nis of een kast van 19":

Het is aanbevolen de centrale op ooghoogte te plaatsen, zodat men het display beter kan lezen. Laat voor een goede ventilatie een ruimte van 1/2 U (22 mm) boven en onder de centrale open.

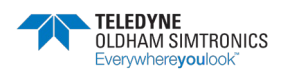

GEBRUIKERSHANDBOEK

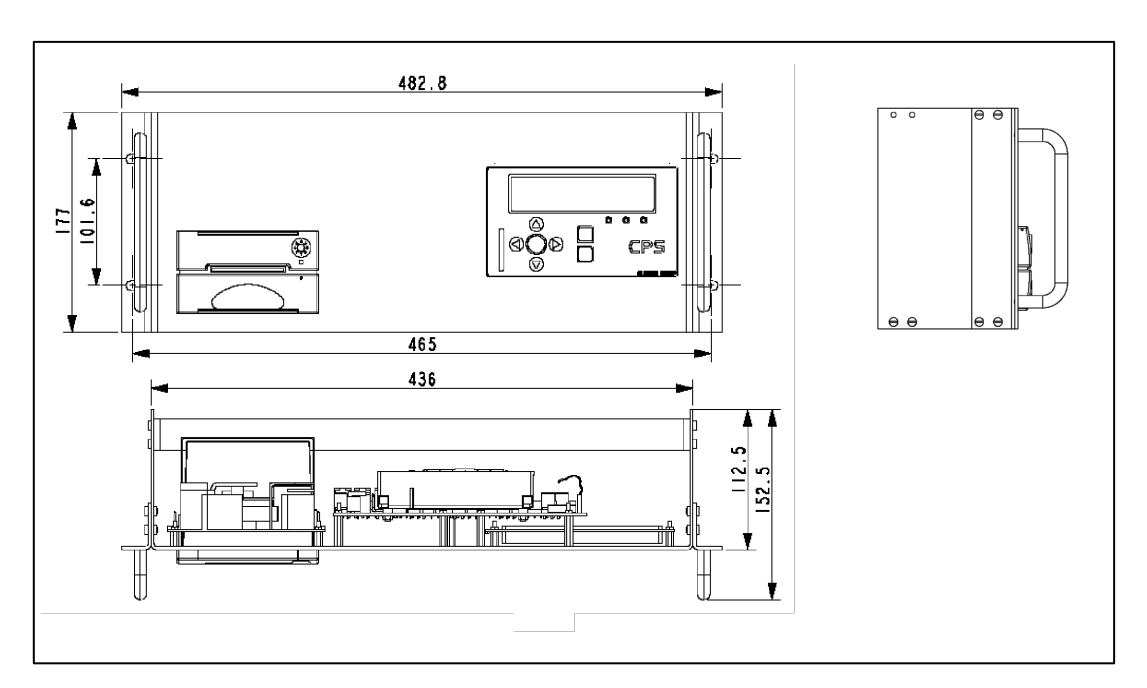

## 2.2 Installatie van de digitale modules

## 2.2.1 Bevestiging van de sensormodule CPS 10

Bevestig de sensormodules met behulp van 2 schroeven op een vlak oppervlak (Fig. 1).

De modules worden bij voorkeur op een goed toegankelijke plaats geïnstalleerd, zodat men ze zo vlot en veilig mogelijk kan controleren en onderhouden. De sensoren mogen niet belemmerd worden door obstakels of elementen die de meting van de te controleren omgeving zouden verhinderen.

Bij een montage op een verticaal oppervlak, moet men de pakkingbus aan de onderzijde plaatsen om de ijking mogelijk te maken.

## 2.2.2 Bevestiging van de andere modules

De andere modules (relais, logische inputs, analoge outputs) worden op de DIN-rail van de elektriciteitskasten of -koffers gemonteerd (Fig. 2).

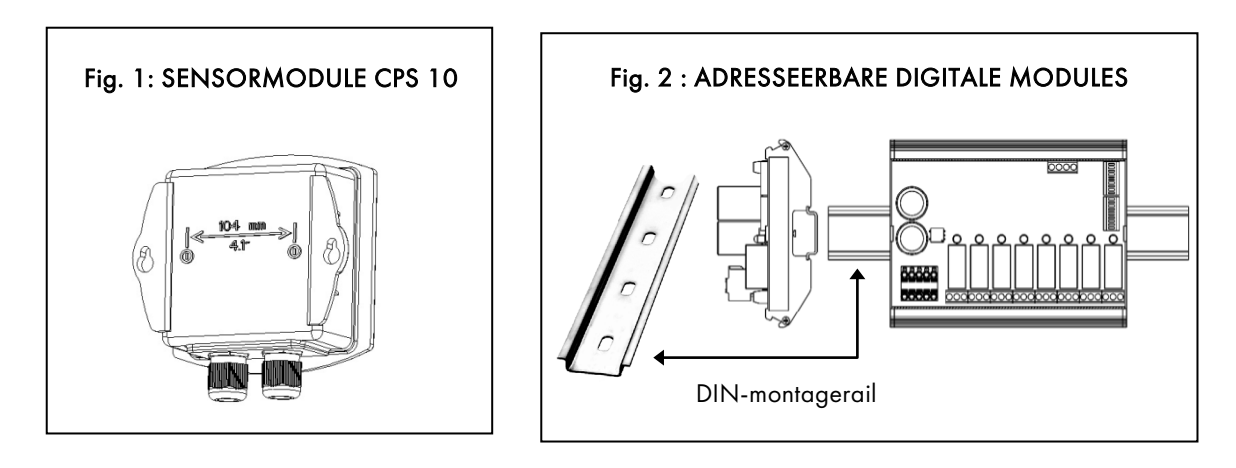

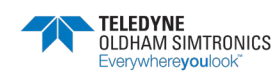

GEBRUIKERSHANDBOEK

## 2.2.3 Aansluiting van de modules op een kanaal

**i** BELANGRIJK: Alle modules van een kanaal moeten vanaf de centrale in serie bekabeld worden en niet in parallel

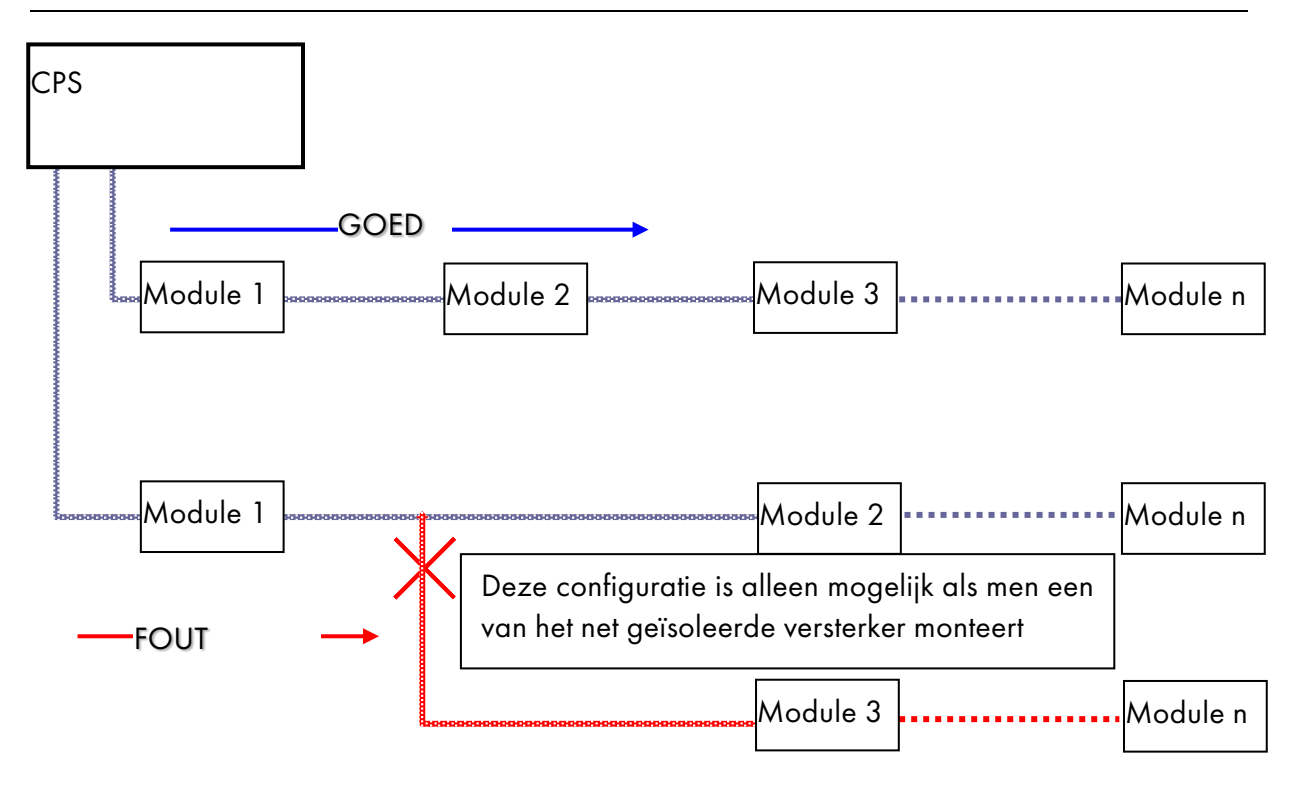

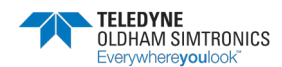

GEBRUIKERSHANDBOEK

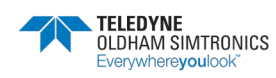

GEBRUIKERSHANDBOEK

## 3 De CPS-meetcentrale

## 3.1 Overzicht van de CPS in rack

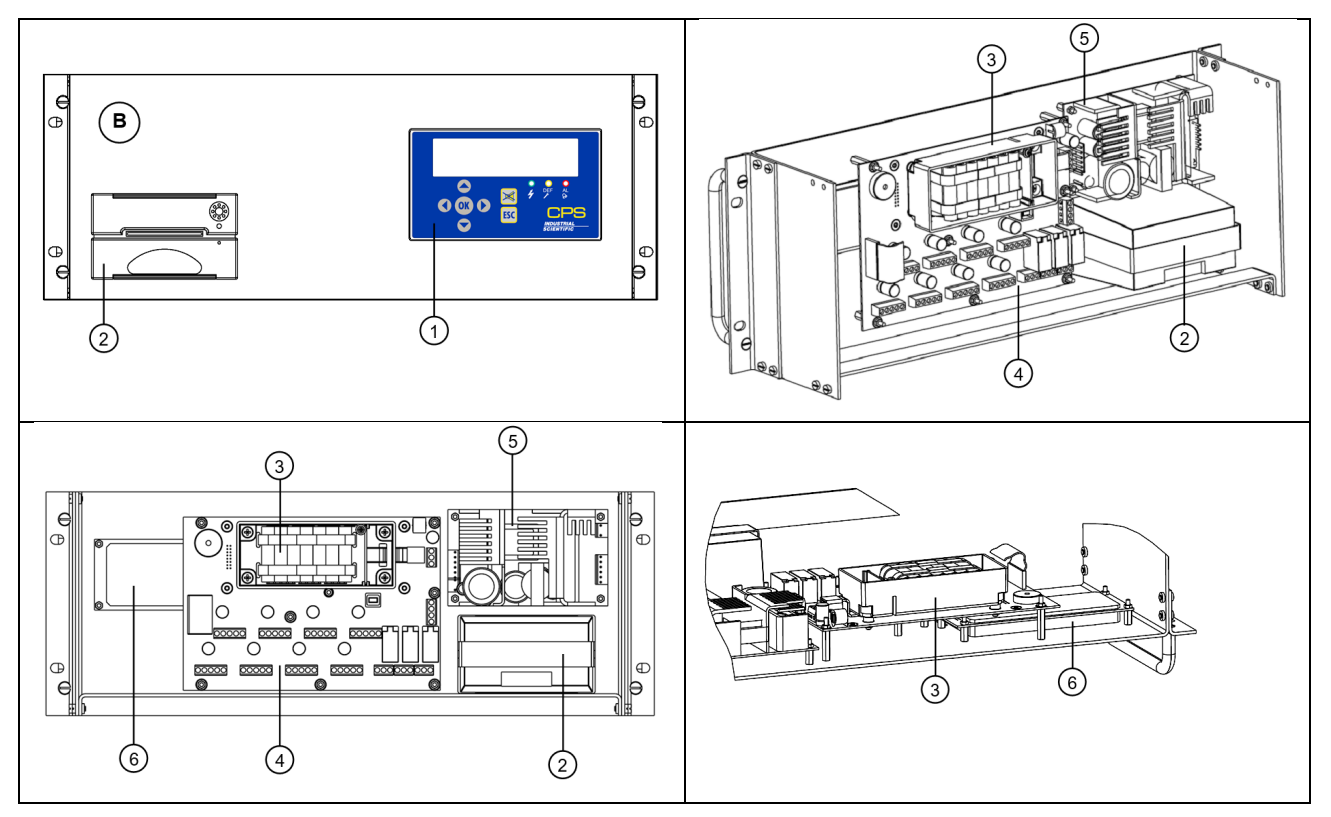

| REP | BENAMING                       | REFERENTI |
|-----|--------------------------------|-----------|
| А   | CPS IN MUURKAST                | 6 514 868 |
| В   | CPS RACK 19 '' 4U              | 6 514 869 |
| 1   | VOORZIJDE CPS                  | 6 122 477 |
| 2   | PRINTER AP1200                 | 6 114 632 |
| 3   | ACCUBLOK (OPTIE)               | 6 311 098 |
| 4   | MOEDERBORD CPS                 | 6 451 596 |
| 5   | VOEDINGSKAART 24V 60W          | 6 111 308 |
| 6   | DISPLAY CPS-CENTRALE           | 6 133 707 |
| 7   | RS232 SUB D9 CONNECTOR         | 6 116 263 |
| 8   | DOORVOERBUIS M16 : D5 tot D7mm | 6 131 166 |
| 0   | PAKKINGBUS M20: D6 tot D12 mm  | 6 143 504 |
| 7   | MOER PE PLASTIQ M20            | 6 143 529 |

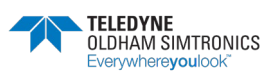

GEBRUIKERSHANDBOEK

3.2 Overzicht van de CPS in kast

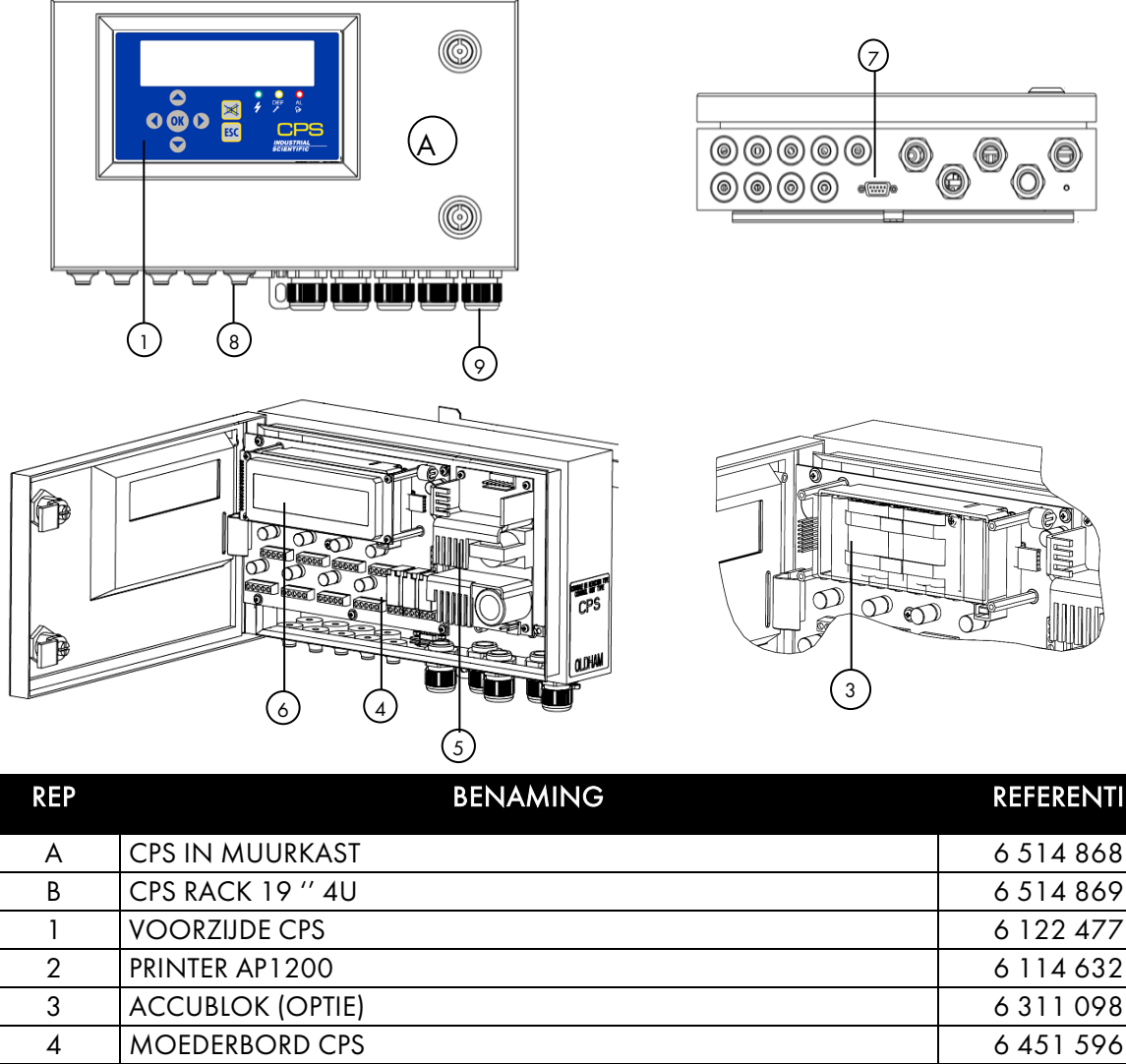

| 1 | VOORZIJDE CPS                  | 6 122 477 |
|---|--------------------------------|-----------|
| 2 | PRINTER AP1200                 | 6 114 632 |
| 3 | ACCUBLOK (OPTIE)               | 6 311 098 |
| 4 | MOEDERBORD CPS                 | 6 451 596 |
| 5 | VOEDINGSKAART 24V 60W          | 6 111 308 |
| 6 | DISPLAY CPS-CENTRALE           | 6 133 707 |
| 7 | RS232 SUB D9 CONNECTOR         | 6 116 263 |
| 8 | DOORVOERBUIS M16 : D5 tot D7mm | 6 131 166 |
| 0 | PAKKINGBUS M20: D6 tot D12 mm  | 6 143 504 |
| У | MOER PE PLASTIQ M20            | 6 143 529 |

## 3.3 Elektrische aansluitingen van de centrale

De aansluitingen gebeuren op het MOEDERBORD van de centrale. Voor de CPS-centrale in muurkast moet men de deur van de muurkast openen om de elektronische kaart te kunnen bereiken.

De elektrische aansluiting moet door bevoegd personeel gebeuren. Respecteer de geldende normen en in het bijzonder, voor Europa, de Europese Laagspanningsricht lijn. In Frankrijk is deze richt lijn omgezet in de norm NF C 15-100.

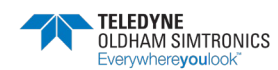

GEBRUIKERSHANDBOEK

| Â           | WAA    | ARSCH   | UW   | 'ING  |        |     |     |
|-------------|--------|---------|------|-------|--------|-----|-----|
| Bepaalde    | span   | ningen  | kun  | nen   | ernsti | ige | of  |
| dodelijke v | verwo  | ndinge  | n ve | roor  | zaken  |     |     |
| Installeer  | het    | materie | eel  | en    | bren   | g   | de  |
| bedrading   | aan    | voor u  | he   | t sys | teem   | ond | der |
| spanning k  | orengt |         |      |       |        |     |     |

#### WAARSCHUWING

Een foutieve installatie kan meetfouten of een defect van het systeem veroorzaken.

Volg alle instructies zorgvuldig om de goede werking van het systeem te garanderen.

## 3.3.1 Netvoeding

Controleer de stroom en spanning van het electrischiteitsnet voor u apparaten aansluit. Schakel altijd de spanning uit voor u een apparaat aansluit. De centrale is niet voorzien van een aan/uitschakelaar.

De centrale moet beveiligd worden met een tweepolige differentieelschakelaar met een responscurve type D, kaliber 4. Deze circuit onderbreker moet geïntegreerd worden in de elektrische bedrading van het gebouw en moet naast of dichtbij het apparaat geplaatst worden en beschikbaar zijn voor de operator. Op de onderbreker wordt aangeven dat het de onderbreker van dat apparaat betreft.

**Netvoeding 100-240VCA**: aansluitklemmen L, N en PE van de connector (Fig. 4) voor muur montage versie of kyk bij de connector op blz 2 voor de 19" rack versie.

De aansluiting op de voedingsmodule 24VDC gebeurt met voorbekabelde geleiders. De connector van de uitgang van de transformator is eveneens voorbekabeld, voor de verbinding met de 24VDC connector van de centrale en de ingebouwde printer (facultatief, rack-versie).

## 3.3.2 De centrale aarden

De centrale is bedoeld voor gebruik in de delen van installaties die overeenkomen met overspanningcategorie II en pollutiegraad 2 volgens EN/IEC 60947-1. Volgens de normen van deze beschermingsklasse moet men de interne aardklem verplicht met de aarde verbinden (Fig. 4).

## 3.3.3 Digitale kanaal

De verschillende digitale modules worden aangesloten op de busconnectors (Fig. 5). Aanbevolen kabel: RS485-kabel, 2 afgeschermde twisted pairs RS485.

Een paar voor de voeding van de module en een paar voor de communicatie. De afscherming of de kabelbundel moet aangesloten worden op de klem:

i De gegevenskabels en de schermkabels (of kabelbundels) moeten zo kort mogelijk afgesneden worden.

### 3.3.4 Droge contacten van de interne relais

De RCT droge contacten van de 3 interne relais R1, R2 en R3 zijn beschikbaar op het moederbord van de CPS-centrale, op de connectors J23, J24, J25 (Fig. 7). Nominale belasting: 2 A tot 250 VAC, 24 VDC.

Alarmtype: R1 (alarm/fout.), R2 (alarm), R3 (alarm)/

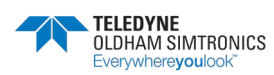

GEBRUIKERSHANDBOEK

#### Uitgang RS485 seriële verbinding 3.3.5

Aanbevolen kabel: RS485-kabel: 1 afgeschermd twisted pair, 100. (Fig.6).

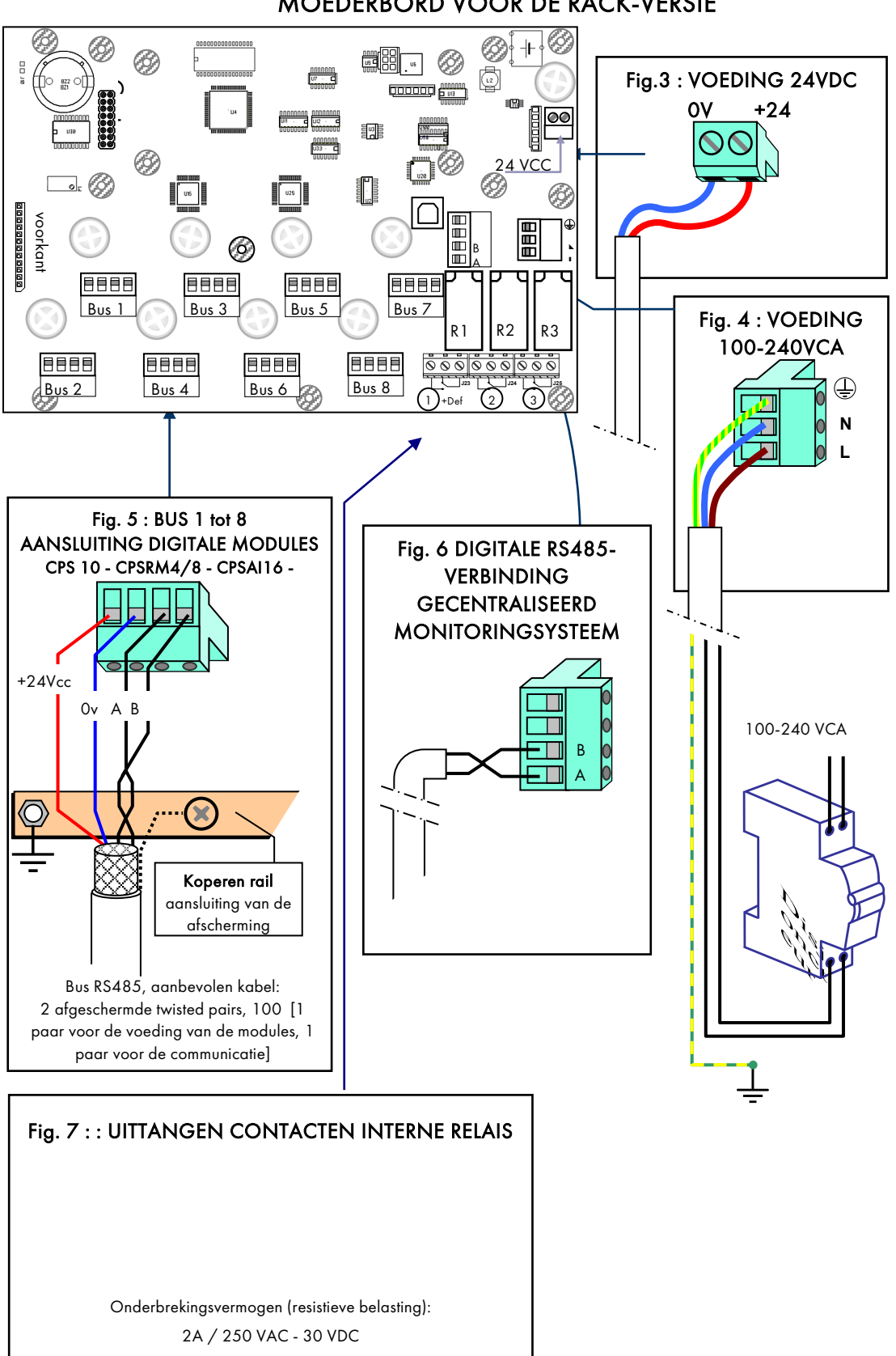

GEBRUIKERSHANDBOEK

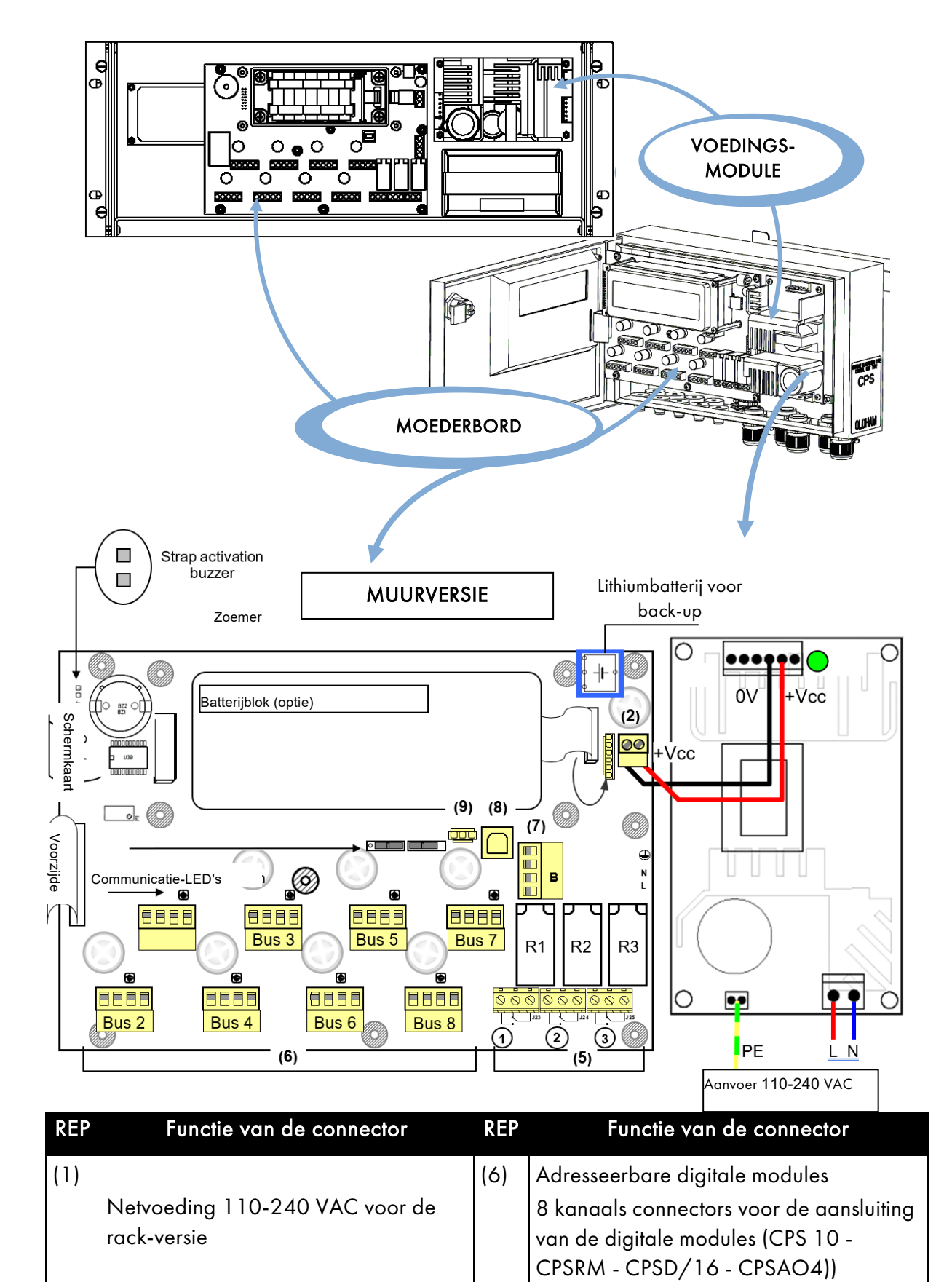

## 3.4 Voorstelling van het moederbord

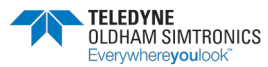

GEBRUIKERSHANDBOEK

| REP | Functie van de connector                                                                                                    | REP            | Functie van de connector                                                                                                   |
|-----|----------------------------------------------------------------------------------------------------|----------------|----------------------------------------------------------------------------------------------------|
| (2) | Voeding 24VDC<br>aansluiting externe voeding                                                                                               | (7)            | RS485 digitale uitgang<br>verbinding met een monitoringsysteem                                                             |
| (3) | Voeding 110-240 VAC van de<br>voedingsmodule voor de muurversie                                                                            | (8)            | USB seriële interface<br>(PC/COM_CPS verbinding voor de<br>configuratie)                                                   |
| (4) | Uitgang voeding 24VDC van de<br>voedingsmodule<br>voeding van de hoofdkaart + voeding<br>ingebouwde printer (optie bij de rack-<br>versie) | (9)            | Aansluiting RS232 seriële interface<br>PC/COM_CPS verbinding voor de<br>configuratie,<br>externe seriële printerverbinding |
| (5) | Outputcontacten interne relais (RTC)<br>droge contacten, potentieelvrij                                                                    | R1, F<br>van c | <b>R2 , R3</b> : gemeenschappelijke interne relais<br>de centrale                                                          |

Voor de muur-versie, wordt de verbinding direct naar de voedings PCB gemaakt

### 3.4.1 Controle van de digitale bussen

Een tweekleurige LED (rood/groen) boven de aansluiting voor elke kanaal op de het moederbord maakt de controle van de werking van de busverbindingen als volgt mogelijk:

| Status-LED                                                                                                    | Status                                                        | Communicatie-LED van de bus |
|----------------------------------------------------------------------------------------------------|---------------------------------------------------------------|-----------------------------|
| Rode en groene LED's<br>branden (de LED's<br>knipperen zo snel dat<br>ze constant lijken te<br>branden.<br>Zichtbaar kleureffect<br><b>oranje</b> ) | Normale werking.<br>rode LED → vraag<br>groene LED ← antwoord | Bus 2 Bus 4 Bus 6 Bus 8     |
| Knippert elke seconde<br>(groene LED brandt<br>niet). Zichtbaar<br>kleureffect <b>rood.</b>                                                         | Communicatiefout.<br>Een module ontbreekt of is<br>defect     |                             |
| Knippert<br>onregelmatig                                                                                                    | Slechte<br>communicatiekwaliteit                              |                             |
| De twee LED's branden<br>niet                                                                                                    | Geen enkele module<br>actief                                  |                             |

GEBRUIKERSHANDBOEK

#### 3.4.2 Minischakelaars voor de programmering

**Minischakelaar A** maakt het laden en lezen van het gebruikersprogramma mogelijk. Met de schakelaar in de positie "MEM" (open hangslot), is het geheugen voor het gebruikersprogramma toegankelijk en verschijnt de boodschap "schakelaar open" op het scherm. De CPScentrale wacht op het laden van het programma uit *COM\_C*PS. De CPS-centrale is uitgeschakeld zolang de minischakelaar A in de positie "MEM" staat.

Wanneer de programmering uit *COM\_C*PS voltooid is, moet de minischakelaar weer in de positie "Prog" gezet worden (gesloten hangslot). De centrale start met alle nieuwe parameters.

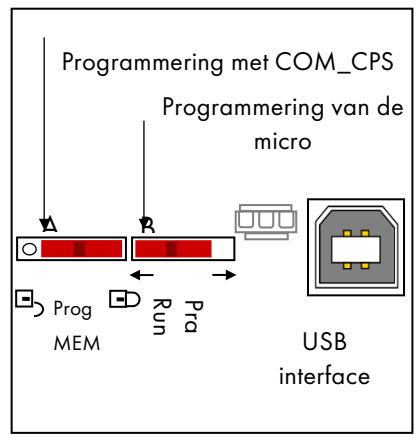

Minischakelaar B dient uitsluitend om het interne programma van de micro van de centrale te laden. Hij moet altijd in de positie "Run" staan

#### COM\_CPS 3.4.3 Interne relais en zoemer

De CPS-centrale is intern uitgerust met **3 relais [ R1, R2, R3 ]** en een **zoemer**. Deze zijn gemeenschappelijk. De werkingsmodus van de relais en van de zoemer wordt geconfigureerd met de *COM\_*CPS-software (zie onderstaande tabel).

De ingebouwde zoemer wordt geactiveerd door een in het programma geconfigureerd event (fout of alarm). De relais R1, R2, R3 zijn gemeenschappelijk voor alle kanalen.

De geluidsfrequentie van de <sub>zoemer</sub> verschilt volgens de alarmdrempel. Alarmen 1 en 2 hebben dezelfde frequentie. Alarmen 3 en 4 hebben een hogere frequentie, zodat men het alarmniveau kan onderscheiden.

| Fonctions / Organes   | relais R1 | relais R2 | relais R3 | Zoemer |
|-----------------------|-----------|-----------|-----------|--------|
| AL 1                  | Х         | Х         | Х         | Х      |
| AL 2                  | Х         | Х         | Х         | Х      |
| AL 3                  | Х         | Х         | Х         | Х      |
| AL 4                  | Х         | Х         | Х         | Х      |
| Modulefout            |           | Х         | Х         | Х      |
| Systeemfout *         |           | Х         | Х         | Х      |
| Buiten bereik en fout | Х         | Х         | Х         | X      |
| Positieve veiligheid  |           | Х         | Х         |        |

De zoemer kan aangesloten worden door de "strap activation buzzer" (J10) op het moederbord naast de zoemer te verwijderen (zie: Voorstelling van het moederbord).

\* : (Systeemfout) alarm bij een fout van de communicatie tussen modules, kortsluiting op de voedingskanaal, omkering van een module.

X : Functie die in- of uitgeschakeld kan worden

■ : Vaste configuratie, kan niet door de gebruiker gewijzigd worden.

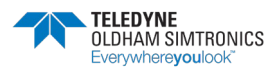

GEBRUIKERSHANDBOEK

## 3.4.4 USB / RS232 seriële verbindingen

De CPS-centrale is uitgerust met een seriële poort waarmee men:

- het gebruikersprogramma kan laden (zie de handleiding van de COM\_CPSsoftware),
- de ingebouwde microsoftware kan programmeren volgens de positie van de minischakelaars op de kaart (ingesteld in de fabriek).

i Er zijn 2 interfaces: USB en RS232. De twee verbindingen kunnen niet tegelijk gebruikt worden.

Na de programmering (zie de handleiding van de *COM\_*CPS-software) kan de meetcentrale de nieuwe parameters ontvangen.

Verbind de connector (USB of RS232) van de pc met een gepaste kabel met de USB- of RS232-connector van de meetcentrale.

(Zie Hoofdstuk 7, Transfer van het programma).

USB-interface (Rep 1)

Gebruik een USB-kabel voor de verbinding tussen de pc en de CPS-centrale die de *COM\_*CPS-toepassing ondersteunt.

De USB-interface emuleert een seriële poort en heeft voorrang op de RS232 seriële verbinding.

Voor de eerste aansluiting van de pc op de meetcentrale moet men de overeenkomstige USB-driver installeren (zie de handleiding van de *COM\_*CPS-software).

SUBD9 RS232-interface (Rep 2)

Gebruik een gekruiste RS232 seriële kabel om het gebruikersprogramma te laden.

Ref. van de RS232 seriële kabel: 6 116 026

Men kan op deze connector permanent een seriële printer aansluiten.

Het programma kan dan via de USB-interface geladen worden zonder de printer af te koppelen.

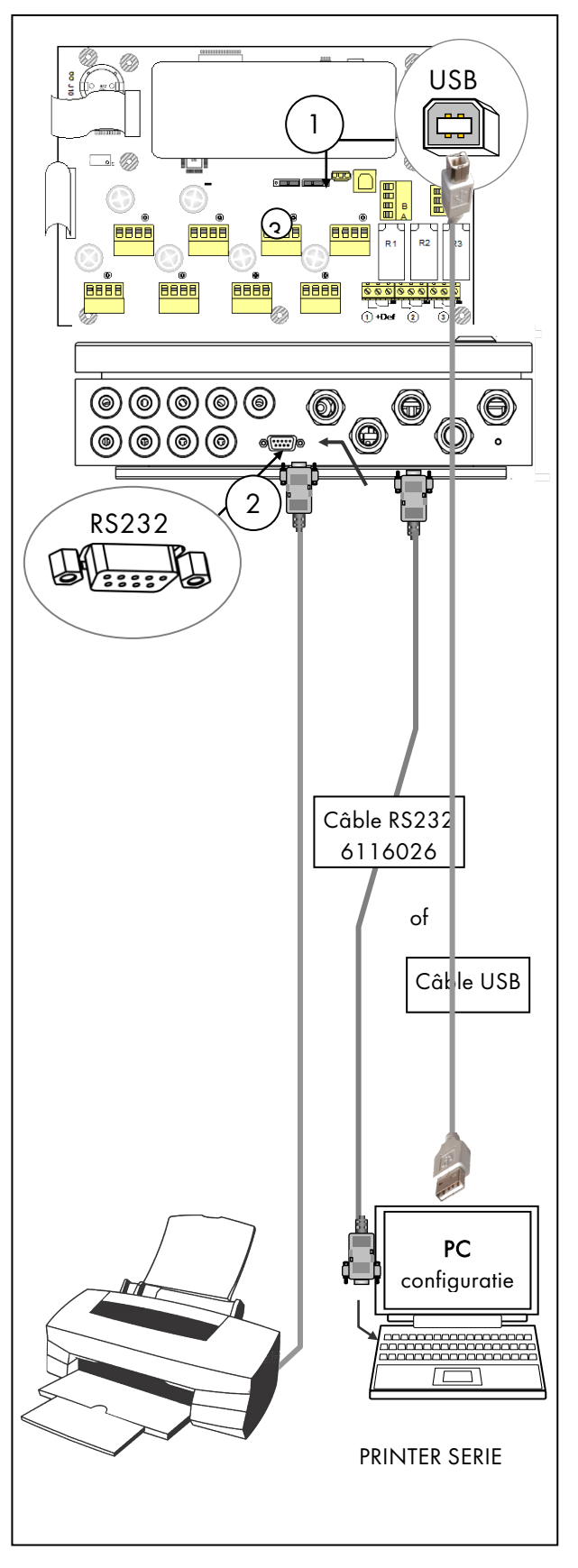

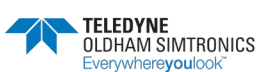

GEBRUIKERSHANDBOEK

## 3.4.5 RS485 seriële verbinding

De RS485 seriële poort (REP3) is voorbehouden voor de monitoring en omvat een RS485 interface met JBUS/MODBUS protocol.

Alle belangrijke informatie van de centrale kann opgevraagd via de tabel in de **overeenkomstige** bijlage in hoofdstuck8.

## 3.4.6 Printer (optie)

Aansluiting: RS232-interface van de centrale, met een RS232 seriële kabel.

Communicatieparameters : 19200 Baud, 8 bit , no parity.

<u>Afdrukken</u> van events naarmate ze zich voordoen.

<u>Afdrukken</u> van statustabellen (keuze uit vier uurschema's voor het afdrukken). Voorbeeld: de gemiddelde waarde op 20 min., 1 u of 8 u, overzicht van de status van de alarmen en de relais.

<u>Beheer einde papier</u>: wanneer het papier op is, zal het afdrukken voortgaan waar het gestopt was (geen verlies van gegevens).

De gegevensstroom wordt als volgt beheerd: Protocol (XON/XOFF)

De printer is ingeschakeld (ON)

De centrale stuurt tijdens het starten de informatie naar de printer. Als de printervoeding onderbroken wordt of de RS232-kabel afgekoppeld wordt, weet de centrale niet of de printer wel of niet beschikbaar is. De informatie zal dus verloren gaan.

Als de RS232-verbinding verbroken wordt, kan het nodig zijn de printer uit- en in te schakelen om de gegevensoverdracht te hervatten.

De printer is uitgeschakeld (OFF)

Er wordt geen informatie naar de printer gestuurd. De centrale stopt de gegevensoverdracht wanneer de printer de CPS-centrale signaleert dat hij niet beschikbaar is (volle buffer, papier op, uitschakeling van de printer met de aan/uitknop).

De centrale hervat de gegevensoverdracht wanneer de printer de CPS-centrale signaleert dat hij opnieuw beschikbaar is (lege buffer, inschakeling met de aan/uitknop of de online-knop van de printer).

## 3.5 Voorzijde van de centrale

De voorzijde van de centrale is uitgerust met:

1 LCD-display met verlichting, 2 regels van 32 tekens en een regel met pictogrammen voor de weergave van de metingen van de sensoren en de bewaakte, informatie over de meetpunten, de verschillende parameters, events enz.

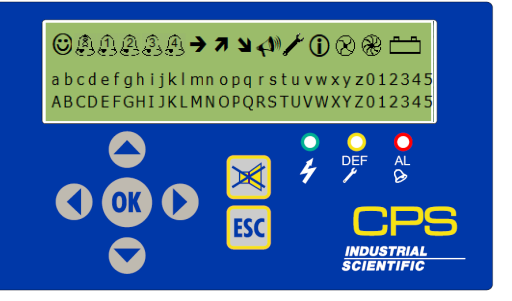

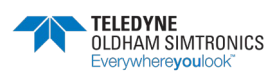

GEBRUIKERSHANDBOEK

3 technische verklikkers op de voorzijde van de centrale geven de systeemstatus doorlopend weer (groen voor de voeding, geel voor fout, rood voor overschrijding van drempels).

7 toetsen maken de selectie van de weergegeven informatie en/of de bevestiging van bepaalde functies mogelijk aan de hand van verschillende menu's. De menu's zijn beschikbaar in het Frans, Engels, Duits, Spaans en Nederlands.

|          | Scherm                                                                                                    |     | Toetsen                                                                                                    |
|----------|----------------------------------------------------------------------------------------------------|-----|----------------------------------------------------------------------------------------------------|
| 0        | Geen alarm en fouten                                                                                                    |     | Toetsen die voornamelijk dienen voor<br>de wijziging van waarden<br>(bijvoorbeeld een kanaalnummer)                                                                                    |
|          | Een met een of meer<br>alarmpictogrammen geassocieerd<br>pictogram geeft (door te<br>knipperen) aan dat het getoonde<br>alarm een gemiddeld alarm is |     | Toetsen die voornamelijk dienen voor<br>de navigatie in de menu's of om de<br>huidige variabele te wijzigen<br>(bijvoorbeeld tussen het kanaalnummer<br>en het sensornummer schakelen  |
|          | CONTINU = instant-alarm 1:<br>KNIPPERND = gemiddeld alarm 1<br>(voorrang op continu                                                                  | ОК  | Toets voor de bevestiging van het<br>gekozen menu of van een gegeven dat<br>de systeemwerking wijzigt.<br>(bijvoorbeeld de activering van een<br>relais)                               |
|          | CONTINU = instant-alarm 2:<br>KNIPPERND = gemiddeld alarm 2<br>(voorrang op continu)                                                                 | ESC | Toets om terug te gaan in de menu's of<br>om een ingevoerde maar nog niet<br>bevestigde waarde te annuleren.                                                                           |
| 3        | CONTINU = instant-alarm 3:<br>KNIPPERND = gemiddeld alarm 3<br>(voorrang op continu)                                                                 | X   | Toets om een vergrendeld alarm vrij te<br>geven (geprogrammeerd voor manuele<br>reset). Hij kan ook een zoemerrelais<br>uitschakelen, zelfs als er nog steeds een<br>alarm aanwezig is |
| 4        | CONTINU = instant-alarm 4:<br>KNIPPERND = gemiddeld alarm 4<br>(voorrang op continu)                                                                 |     |                                                                                                    |
| <b>→</b> | CONTINU = stabiel signaal<br>binnen het hysteresebereik<br>(berekening op 1 minuut)                                                                  |     |                                                                                                    |
| я        | CONTINU = signaal neemt toe<br>tegenover de vorige minuut<br>KNIPPEREND =<br>schaaloverschrijding (voorrang op<br>continu)                           |     |                                                                                                    |

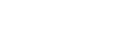

GEBRUIKERSHANDBOEK

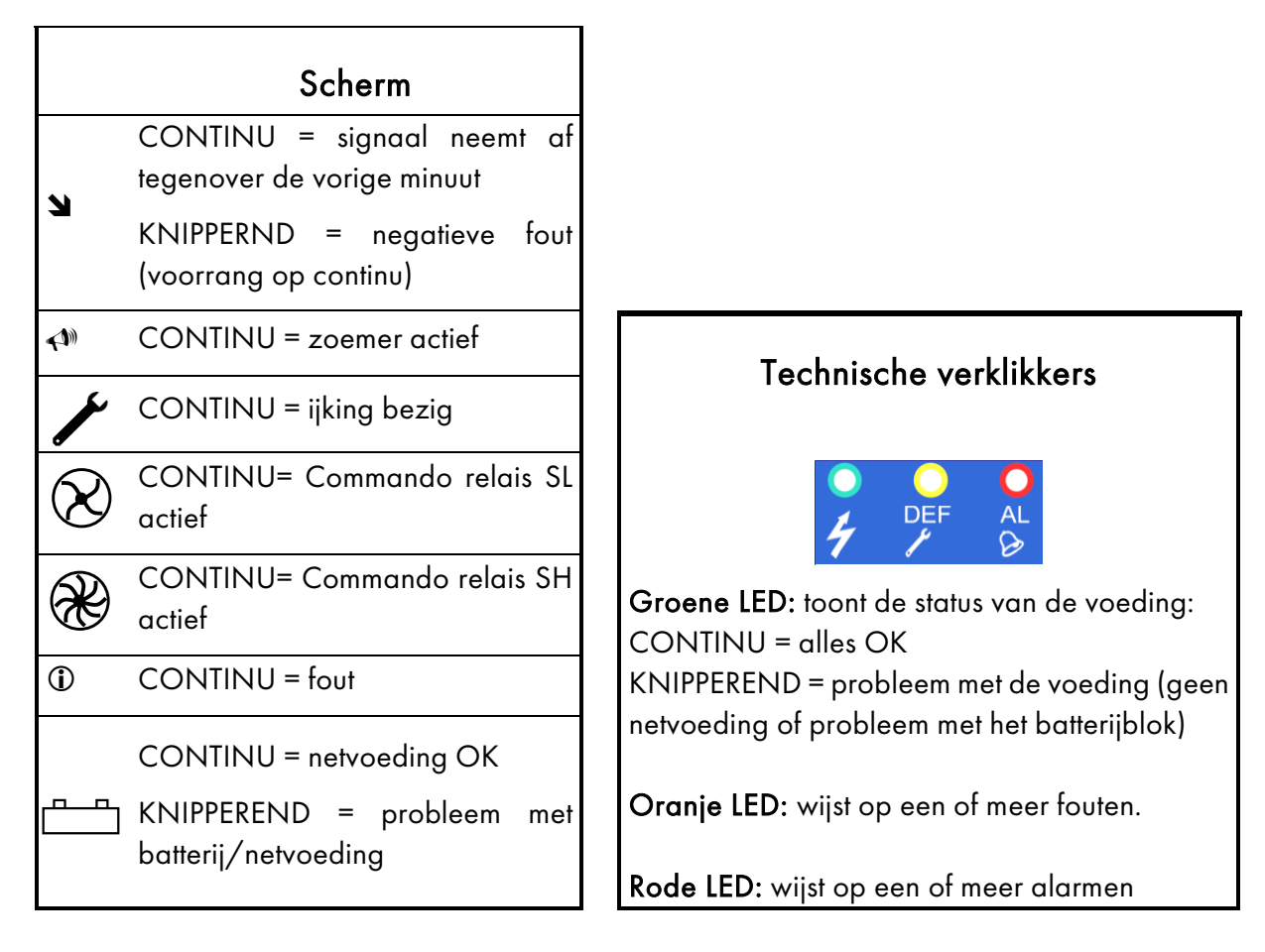

## 3.6 Alarmdrempels

Zes alarmdrempels kunnen geprogrammeerd en ingesteld worden voor elke sensor:

>>>>> Alarm(e) 1, Alarm(e) 2, Alarm(e) 3, Alarm(e) 4, Buiten bereik en fout.

Alarmen 1 tot 4 kunnen als volgt werken:

- instant
- met vertraging (0 tot 3600 seconden),
- gemiddeld (periode van 1 tot 480 minuten).

Men kan dus de waarden VLE en VME berekenen.

Men kan bijvoorbeeld alarm 1 activeren als het voor elke periode van *8 opeenvolgende uren* berekende gemiddelde waarde hoger is dan *50 ppm*, alarm 2 als voor een periode van *10 minuten* het gemiddelde waarde hoger is dan *100 ppm*, en alarm 3 als de *instantwaarde* hoger is dan *200 ppm*.

De gemiddelde alarmen worden niet in beschouwing genomen zolang de tijd voor het gemiddelde niet verstreken is.

Bij uitschakeling van de kanaal of van de detectormodule stopt de berekening van het gemiddelde. Ze zal pas hervat worden wanneer het kanaal of de detectormodule opnieuw ingeschakeld worden.

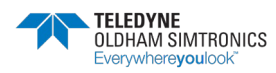

#### GEBRUIKERSHANDBOEK

**De instant- en gemiddelde alarmen** kunnen voor toenemende waarden (stijgend) of afnemende waarden (dalend) ingeschakeld worden.

- Stijgend: het alarm wordt geactiveerd wanneer de gemeten waarden toenemen. Gebruik deze keuze voor de sensoren Explo, CO, H2S, enz.
- **Dalend**: het alarm wordt geactiveerd wanneer de gemeten waarden afnemen. Gebruik deze keuze voor bijvoorbeeld de sensoren O2.

Alarm buiten bereik: kan een alarm, een relais of een verklikker inschakelen..

**Optie "zekerheidsbepaling"**: wordt ingeschakeld voor explosieve gassen. Bij een alarm "zekerheidsbepaling" blijft de weergegeven meting geblokkeerd op het maximum van de schaal tot het alarm (manueel of automatisch) wordt vrijgegeven, en op voorwaarde dat de concentratie van het gas onder de drempel voor buiten bereik gedaald is.

| Alarmdrempel | co(ppm) | NO(ppm) | REGELING                                                                                                 |
|--------------|---------|---------|----------------------------------------------------------------------------------------------------|
| Alarm 1      | 50      | 25      | Start van de ventilatoren op lage snelheid                                                               |
| Alarm 2      | 100     | 50      | Overgang naar hoge snelheid                                                                              |
| Alarm 3      | 150     | 75      | Ventilatoren op hoge snelheid + lichtalarm in het<br>bewakingslokaal                                     |
| Alarm 4      | 200     | 100     | Geluidsalarm en lichtalarm + afsluiting toegangen +<br>opdracht tot evacuatie van de aanwezige personen. |

Voorbeeld van de werking van de bediening van de ventilatoren bij de detectie van CO/NO

## 3.7 Reset van de alarmen

De alarmen kunnen als volgt worden vrijgegeven:

Manuele reset : de zoemer stopt pas na het indrukken van de resetknop van de CPSmeetcentrale, of

Automatische reset: de zoemer wordt automatisch teruggezet nadat het alarm verdwenen is.

Wanneer een alarm optreedt, verschijnt een overeenkomstige boodschap op het scherm, wordt de zoemer ingeschakeld en brandt de rode LED op de voorzijde van de centrale.Eenmaal drukken op de resettoets schakelt de schermboodschap uit en stopt de ZOEMER.Tweemaal drukken op de resettoets zet de in het geheugen opgeslagen alarmen terug. Ze zullen echter pas gewist worden nadat de gasconcentratie onder de drempel gedaald is.

**Hysterese** (0 tot 1%) : komt overeen met de waarde, in % van het meetgamma, waaronder het alarm gewist kan worden (automatisch of manueel).

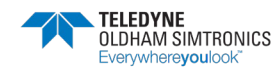

GEBRUIKERSHANDBOEK

# 4 De digitale modules

## 4.1 Overzicht van de digitale modules

## 4.1.1 SENSORMODULE CPS 10

| REP | BENAMIN                                 | G          | CO            | NO            | NO2           | EXPLO         |  |  |  |
|-----|-----------------------------------------|------------|---------------|---------------|---------------|---------------|--|--|--|
| А   | SENSORMODULE                            | CPS 10     | 6 513 591     | 6 513 592     | 6 513 593     | 6 5 1 3 5 9 4 |  |  |  |
| 1   | CEL CPS 10                              |            | 6 798 301     | 6 1 1 3 3 3 1 | 6 1 1 3 3 3 2 |               |  |  |  |
| 2   | KAART CPS 10                            |            | 6 451 597     | 6 451 598     | 6 451 599     | 6 451 600     |  |  |  |
| 3   | CELPAKKING                              |            | 6 136 243     | 6 136 243     | 6 136 243     |               |  |  |  |
| REP |                                         |            | BENA          | MING          |               |               |  |  |  |
| 4   | Connector voeding en net spanning       |            |               |               |               |               |  |  |  |
| 5   | Configuratieschakelaars [adressen]      |            |               |               |               |               |  |  |  |
| 6   | IJkings-LED                             |            |               |               |               |               |  |  |  |
| 7   | Knop [vervanging cel]                   |            |               |               |               |               |  |  |  |
| 8   | Meetconnector [ver                      | vanging    | cel]          |               |               |               |  |  |  |
| 9   | Instelling gevoeligh                    | eid [vervo | inging cel]   |               |               |               |  |  |  |
| 10  | Nulstelling [vervanging cel]            |            |               |               |               |               |  |  |  |
| 11  | 6 153 046                               | Magnetis   | che schakelaa | r CPS 10      |               |               |  |  |  |
| 12  | 6 136 052 Touwpakking D2 (hoev.: 0,316) |            |               |               |               |               |  |  |  |

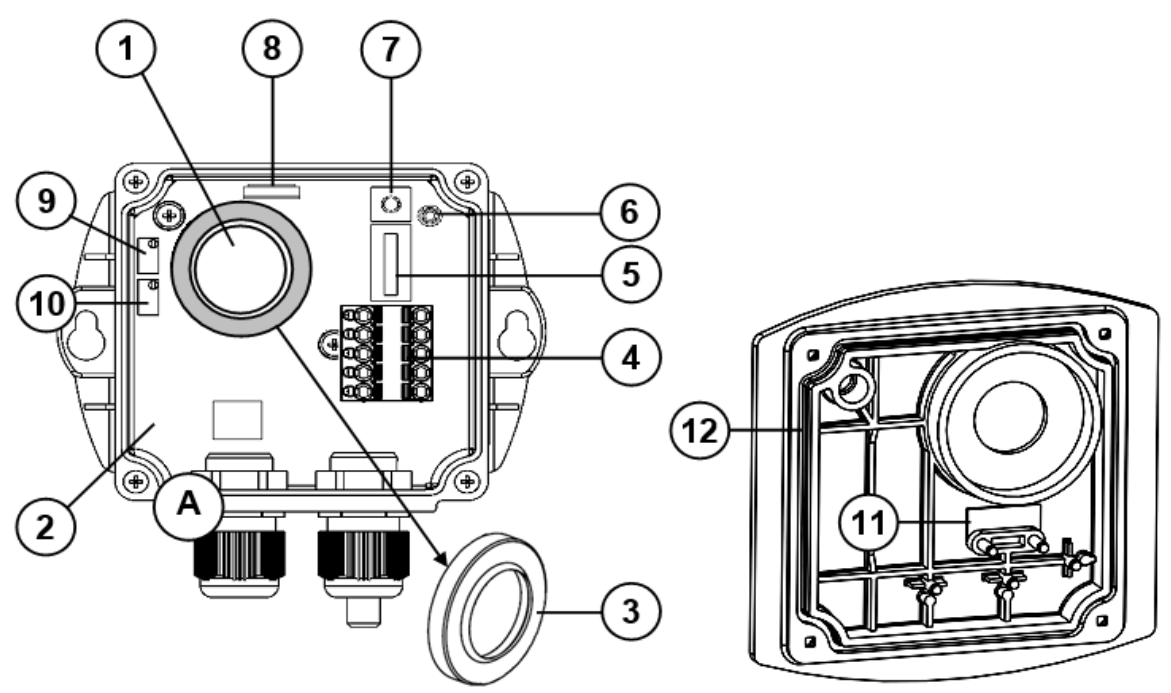

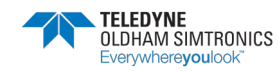

GEBRUIKERSHANDBOEK

## 4.1.2 RELAISMODULES CPSRM4-CPSRM

| REP | DESIGNATION                              |
|-----|------------------------------------------|
| 1   | Connector voeding en net                 |
| 2   | Programmeerbare relais (8 of 4)          |
| 3   | Uitgang potentieelvrije RTC-contacten    |
| 4   | + of - veiligheidsschakelaars van relais |
| 5   | Configuratieschakelaars (adressen)       |
| 6   | Klemmen logische inputs (2 inputs)       |

| DESIGNATION  | CPS RM4   | CPS RM8   |
|--------------|-----------|-----------|
| RELAISMODULE | 6 313 962 | 6 313 963 |
| KAART        | 6 451 601 | 6 451 602 |

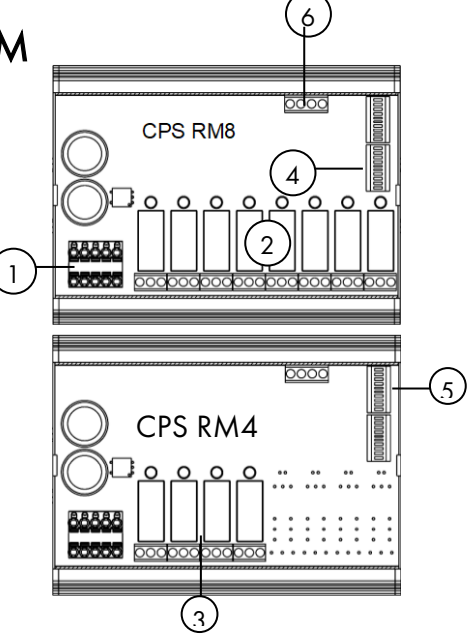

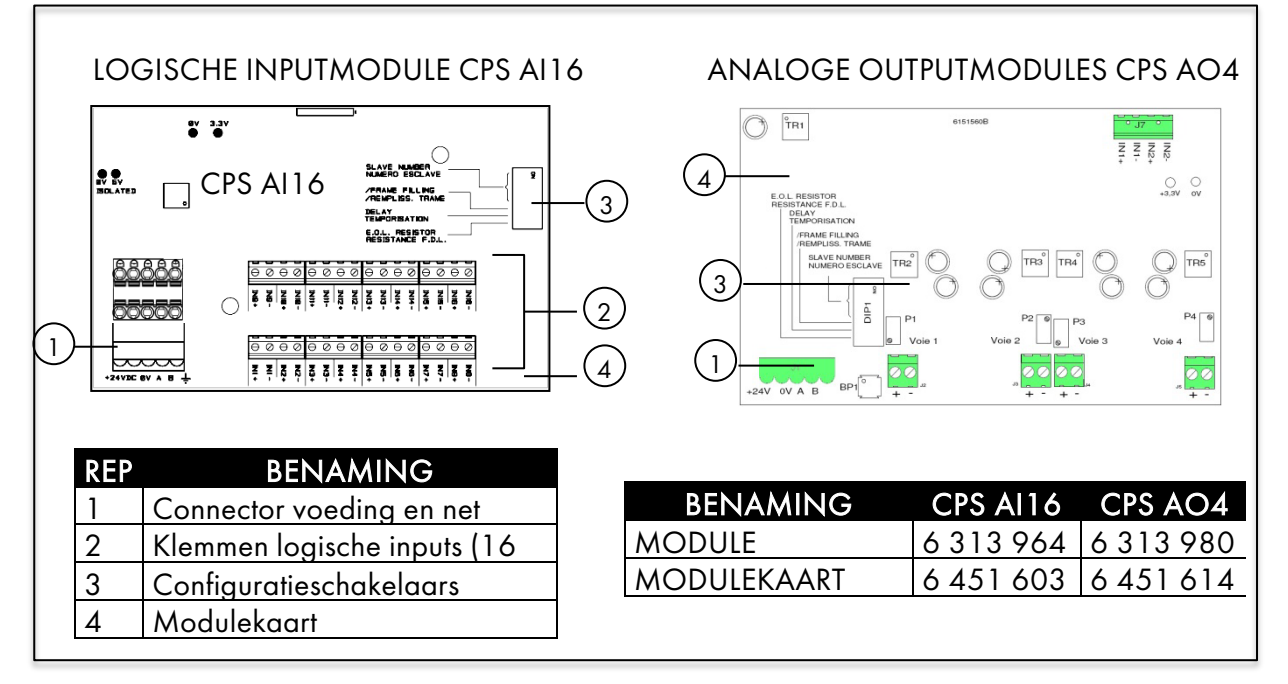

## 4.2 Aansluitingen van de digitale modules

## 4.2.1 Algemene topologie van het RS485-net

De modules zijn in parallel verbonden op het RS485-net met 1 twisted pair voor de signalen, 1 of meer pairs voor de voeding van de modules en 1 afschermdraad.

Aan het uiteinde van de bus, de laatste module van het kanaal, moet de eindweerstand van 120 aangebracht worden ( (EOL RESISTOR / RESISTANCE F.D.L.) (zie Hoofdstuk 6-Eindweerstand).

De modules zijn voorzien van een dubbele connector, die afgekoppeld kan worden om de aansluiting van de geleiders te vergemakkelijken en de module te isoleren zonder de continuïteit van het kanaal te verstoren.

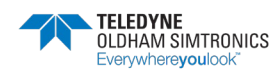

#### GEBRUIKERSHANDBOEK

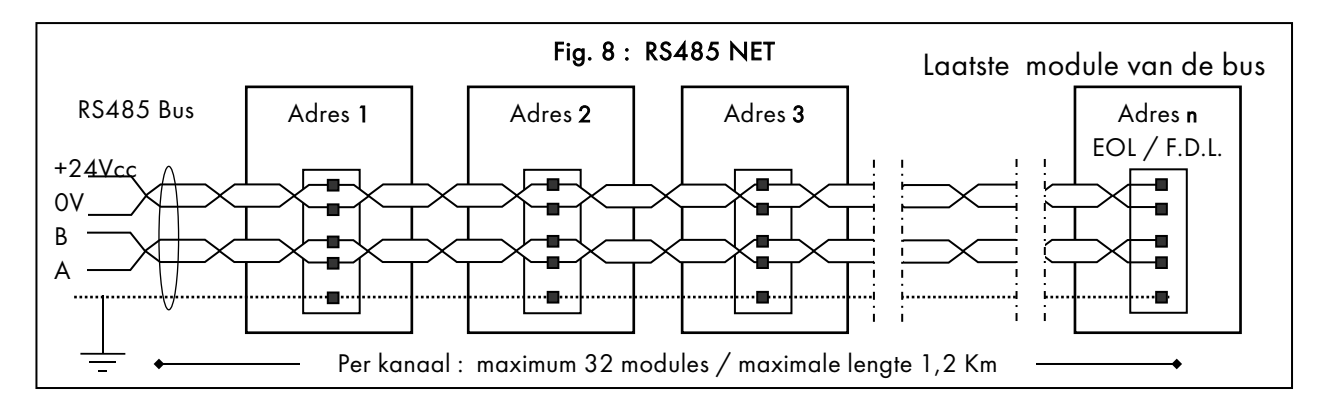

### 4.2.2 Bekabeling van het digitale net

De sensormodule heeft 2 pakkingbussen voor de inkomende kabel en de uitgaande kabel naar de volgende module.

De modules moeten bekabeld worden met draad van minstens 0,22 m<sup>2</sup> (RS485-kabel, 2 twisted pairs, afgeschermd, nominale impedantie 100 ). De klemmen +24VDC, 0V, A, B worden respectievelijk aangesloten op de klemmen 24VDC, 0V, A, B van de andere modules van de kanaal en vervolgens op de overeenkomstige kanaalconnector van de centrale. De afscherming moet aangesloten worden op een als volgt aangeduide aardklem : (fig 9)

#### WAARSCHUWING

Een foutieve installatie van de kabels of de pakkingbussen kan meetfouten of een defect van het systeem veroorzaken.

Leid de kabels niet in de buurt van uitrusting zoals motoren, transformatoren of kanaal die een sterk magnetisch veld opwekken. Houd de kabels altijd goed gescheiden van de kabels van

andere kringen.

i Geen enkel gedeelte van de gestripte uiteinden van de draden in de klemmen mag zichtbaar blijven. Als beveiliging tegen elektromagnetische storingen moet men de gegevenskabels en de schermkabels (of kabelbundel) zo kort mogelijk afsnijden.

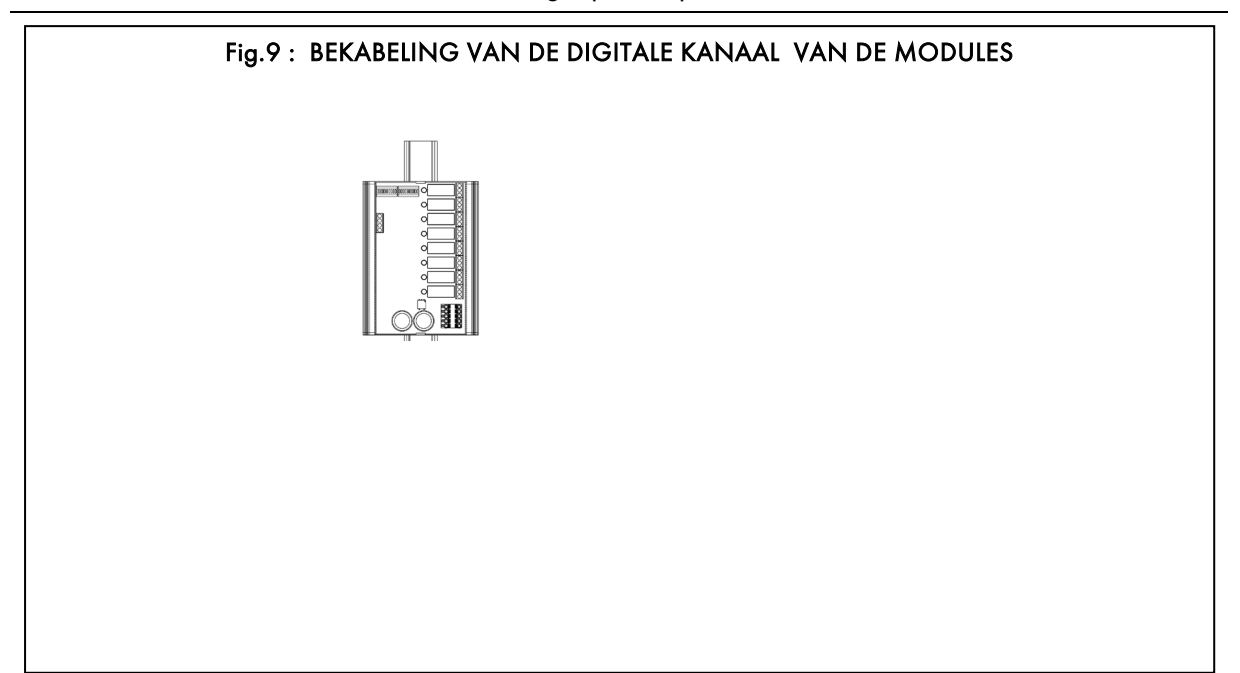

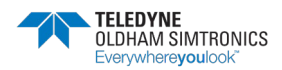

GEBRUIKERSHANDBOEK

## 4.3 Configuratie van de communicatieparameters

### 4.3.1 Adres slave

Elke module van een kanaal moet door een uniek slave-nummer geïdentificeerd worden. Schakelaars 1 tot 5 van het blok **CONFIGURATIESCHAKELAARS** (Fig. 10) in elke module maken de instelling van een adresnummer (1...32) in binair formaat mogelijk.

De volgende adressentabel geeft de mogelijke combinaties.

**Opmerkingen**: Het fysieke adres van een module (1...32) moet identiek zijn aan het adres dat met *COM*\_CPS toegewezen is in het configuratieprogramma van de centrale.

Wanneer men een module door een andere vervangt, moet men alle configuratieschakelaars van de nieuwe module in dezelfde positie plaatsen als die van de oude

i Schakelaars 6 (FRAME FILLING / VULLING FRAME) EN 7 (DELAY / VERTRAGING) moeten OFF staan (nietgebruikte opties).

## 4.3.2 Weerstand einde kanaal

De laatste module van elke kanaal moet uitgerust zijn met een eindweerstand. Zet voor de aansluiting de configuratieschakelaar 8 (weerstand EINDE KANAAL / EOL RESISTOR ) van de laatste module in de ON-positie (Fig. 10).

i Bij de andere modules van de kanaal moet deze schakelaar op OFF staan.

#### Adressentabel

| s e           | SCHAKELAARS      |   |   |   |   |  |
|---------------|------------------|---|---|---|---|--|
| \dre<br>Slave | ON = 1 ; OFF = 0 |   |   |   |   |  |
| 1             | 1                | 2 | 3 | 4 | 5 |  |
| 1             | 1                | 0 | 0 | 0 | 0 |  |
| 2             | 0                | 1 | 0 | 0 | 0 |  |
| 3             | 1                | 1 | 0 | 0 | 0 |  |
| 4             | 0                | 0 | 1 | 0 | 0 |  |
| 5             | 1                | 0 | 1 | 0 | 0 |  |
| 6             | 0                | 1 | 1 | 0 | 0 |  |
| 7             | 1                | 1 | 1 | 0 | 0 |  |
| 8             | 0                | 0 | 0 | 1 | 0 |  |
| 9             | 1                | 0 | 0 | 1 | 0 |  |
| 10            | 0                | 1 | 0 | 1 | 0 |  |
| 11            | 1                | 1 | 0 | 1 | 0 |  |
| 12            | 0                | 0 | 1 | 1 | 0 |  |
| 13            | 1                | 0 | 1 | 1 | 0 |  |
| 14            | 0                | 1 | 1 | 1 | 0 |  |
| 15            | 1                | 1 | 1 | 1 | 0 |  |
| 16            | 0                | 0 | 0 | 0 | 1 |  |

| e s          |                  | SCI | HAKELA/ | ARS |   |  |
|--------------|------------------|-----|---------|-----|---|--|
| Adr€<br>Slav | ON = 1 ; OFF = 0 |     |         |     |   |  |
|              | 1                | 2   | 3       | 4   | 5 |  |
| 17           | 1                | 0   | 0       | 0   | 1 |  |
| 18           | 0                | 1   | 0       | 0   | 1 |  |
| 19           | 1                | 1   | 0       | 0   | 1 |  |
| 20           | 0                | 0   | 1       | 0   | 1 |  |
| 21           | 1                | 0   | 1       | 0   | 1 |  |
| 22           | 0                | 1   | 1       | 0   | 1 |  |
| 23           | 1                | 1   | 1       | 0   | 1 |  |
| 24           | 0                | 0   | 0       | 1   | 1 |  |
| 25           | 1                | 0   | 0       | 1   | 1 |  |
| 26           | 0                | 1   | 0       | 1   | 1 |  |
| 27           | 1                | 1   | 0       | 1   | 1 |  |
| 28           | 0                | 0   | 1       | 1   | 1 |  |
| 29           | 1                | 0   | 1       | 1   | 1 |  |
| 30           | 0                | 1   | 1       | 1   | 1 |  |
| 31           | 1                | 1   | 1       | 1   | 1 |  |
| 32           | 0                | 0   | 0       | 0   | 0 |  |

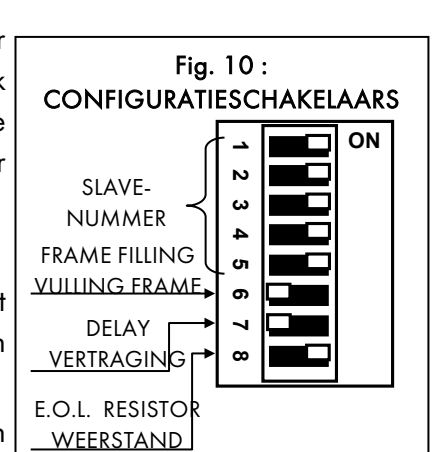

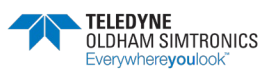
## 4.4 Detectormodule CPS 10

De CPS-centrale aanvaardt 10 types van sensoren (of 10 verschillende configuraties). Afhankelijk van de gassen zullen dit cellen van het elektrochemische (voor CO, NO, NO2) of katalytische (voor LPG, CH4, H2) type zijn

#### Beschikbare detectortypes

| Detector          |     |   | Meetb  | ereik | Levensduur van de cellen |
|-------------------|-----|---|--------|-------|--------------------------|
| Koolmonoxide      | CO  | : | 0 300  | ppm   | 36 maanden               |
| Stikstofmonoxide  | NO  | : | 0 100  | ppm   | 24 maanden               |
| Stikstofdioxide   | NO2 | : | 0 30.0 | ppm   | 24 maanden               |
| Methaan           | CH4 | : | 0 100  | % LIE | 48 maanden               |
| Liquid Petrol Gas | GPL | : | 0 100  | % LIE | 48 maanden               |
| Waterstof         | H2  | : | 0 100  | % LIE | 48 maanden               |

#### Fout van een sensormodule

Bij een fout van een sensormodule wordt de meting niet in aanmerking genomen; alle alarmen worden geannuleerd, behalve het alarm voor negatieve overschrijding (of fout), dat geactiveerd wordt. De metingen van het gemiddelde worden niet langer in beschouwing genomen en de berekening van de gemiddelden wordt opgeschort.

Defecte cellen kunnen vervangen worden zonder de sensor te vervangen, terwijl de centrale in bedrijf blijft (hot swap).

## 4.4.1 Configuratie van de detectoren

Men kan voor elk type de volgende parameters definiëren:

- Afkorting voor de weergave op de centrale: NO, CO, CO2, ...
- Naam van het gastype: Koolmonoxide, stikstofmonoxide, zuurstof, methaan...
- Eenheid: ppm, LIE, %v/v, ...
- Bereik met weergaveformaat: 100, 10.0, 1.00, ...
- Activeerbare drempels:
  - 4 instantdrempels: 0 tot 100% meetbereik,
  - 4 gemiddelde drempels: 0 tot 100% meetbereik (tijden voor het gemiddelde van 1 tot 480 minuten).

Als de werkingstijd korter is dan de tijd van het gemiddelde, wordt het gemiddelde genegeerd.

Een instantdrempel wordt aan een gemiddelde drempel gekoppeld om een alarm te geven. De twee drempels kunnen voor toenemende waarden (stijgend) of afnemende waarden (dalend) ingeschakeld worden.

• Alarmvertragingen (Os tot 60 mn):

Elk van de 4 alarmdrempels kan vertraagd worden. Als de meting een alarmdrempel overschrijdt gedurende een kortere tijd dan de vertragingstijd, wordt het alarm niet geactiveerd.

De alarmen kunnen ofwel automatisch gereset worden, zodra het alarm verdwijnt, ofwel manueel, nadat het signaal onder de drempel gedaald is.

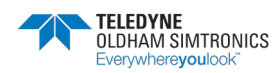

GEBRUIKERSHANDBOEK

- Foutdrempels:
  - "underscale" negatief signaal (overschrijding in de diepte): -10% van het bereik.
  - "SUP" buiten bereik (overschrijding in de hoogte): +120% van het bereik.
  - "Zekerheidsbepaling" voor sensoren voor explosieve gassen blijft het alarm SUP bij het overschrijden van de LIE bewaard, ook nadat de meting weer binnen het bereik valt. Ook het foutalarm wordt ingeschakeld.
- Hysterese:

```
Max. 1% van het bereik. Standaard waarde = 0%.

Voorbeeld (zie de afbeelding hiernaast):

meetbereik = 300 ppm ; Alarm = 100 ppm ; Hysterese

(1% van het bereik) = 3 ppm

[Grenswaarde voor de reset van het alarm = 97 ppm]
```

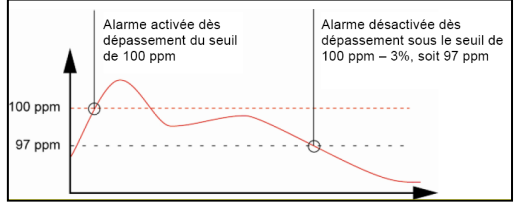

# 4.5 Externes relaismodule

De relaismodule bestaat in twee versies: CPS RM4 (met 4 relais) en CPS RM8 (met 8 relais). Ze heeft ook 2 logische inputs (EL) die geactiveerd kunnen worden.

In de maximale configuratie kan het CPS-systeem 256 relais beheren (bijv. 32 modules met 8 relais). Voor de werking van de logische inputs: zie Logische inputmodule.

De relais zijn individueel programmeerbaar. De werking van elk relais hangt af van zijn configuratie en zijn functie.

Elk van de 6 alarmen [AL1 - AL2 - AL3 - AL4 - Buiten bereik – Fout] van de sensors kan een of meer van de 256 relais bedienen. Aan een enkel relais kunnen verscheidene events gekoppeld worden.

Bij een fout van een relaismodule worden alle relais van de module opnieuw geïnitialiseerd.

Het enige geval waarin de centrale de status van de relais niet zal wijzigen, is dat waarin het type van de module niet het type is dat de CPS-centrale verwacht. De herinitialisatie zal pas na de oplossing van het probleem plaatsvinden.

## 4.5.1 Statusverklikker van de relais

| Een rode LED geeft de status      |                                       |                  |
|-----------------------------------|---------------------------------------|------------------|
| Status rood LED van het<br>relais | Status                                |                  |
| LED brandt                        | Relais ingeschakeld (alarm)           |                  |
| LED brandt niet                   | Relais niet ingeschakeld (geen alarm) | 📄 relaismodule 📕 |

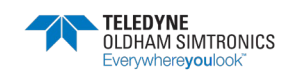

## 4.5.2 Positieve/negatieve veiligheid van de relais

Naast een blok met CONFIGURATIESCHAKELAARS hebben de relaismodules CPSRM4 en CPSRM8 een tweede blok met 8 "positief/negatief" veiligheidsschakelaars voor de relais.

Plaats de schakelaar op ON (positieve veiligheid) of OFF (negatieve veiligheid) afhankelijke van het gewenste beveiligingstype. Elke schakelaar werkt op het relais met hetzelfde nummer (Schakelaar 1  $\rightarrow$  relais RL1, Schakelaar 2  $\rightarrow$  relais RL2, enz.). (Fig. 11).

**Opmerking**: Bij de module CPSRM4 zijn alleen de schakelaars 1 tot 4 actief.

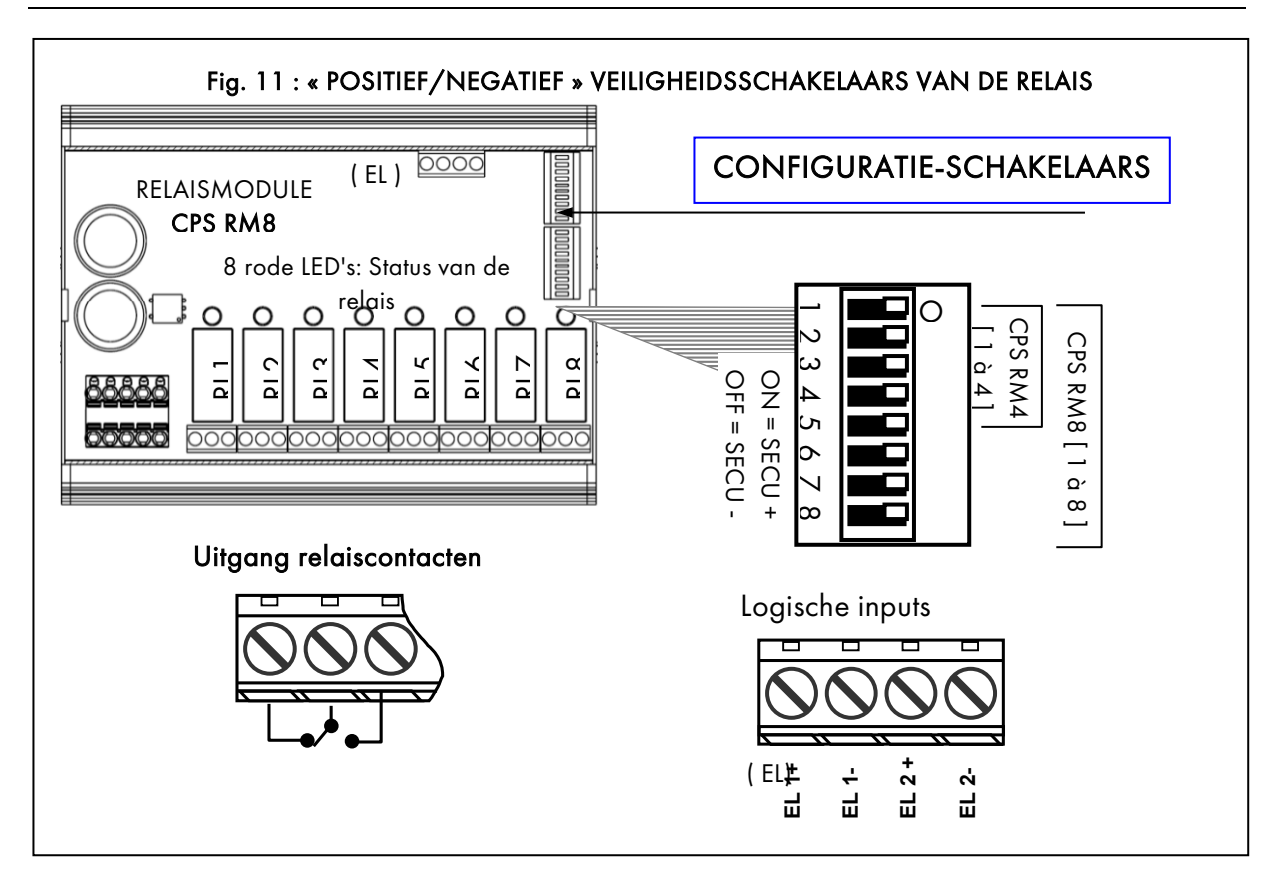

# *COM\_*CPS 4.5.3ConfiguratiE van de relais

#### « Normaal » relais

Het relais wordt geactiveerd door het optreden van een alarm en uitgeschakeld wanneer het alarm verdwijnt.

De variabelen die dit alarmrelais beïnvloeden zijn:

- Alarmvertraging
- Automatische/manuele reset
- Forcering van de status via het menu van de CPS
- Forcering van de status via een logische input

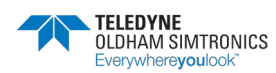

GEBRUIKERSHANDBOEK

### Zoemerrelais »

Het zoemerrelais bestuurt een geluidsalarm.

Het kan gereset worden met de toets [**reset**] op de centrale, ook wanneer het alarm niet opgeheven is.

Een nieuw alarm zal het relais opnieuw activeren en de vertragingen herinitialiseren.

Het zoemerrelais kan automatisch gereset worden voor het einde van het alarm, met een vertraging van 1( tot 900 seconden (gemeenschappelijke parameter voor alle zoemerrelais)). Men kan het ook manueel resetten, zelfs als het alarm niet opgeheven is. Het kan geconfigureerd worden met een minimale werkingstijd van 1 seconde tot 5 minuten.

De variabelen die dit relais via het alarm beïnvloeden zijn:

- Alarmvertraging
- Automatische/manuele reset
- Forcering van de status via het menu van de CPS
- Forcering van de status via een logische input

#### Vertraging van de alarmen en/of de zoemerrelais

| Vertraging van       | de alarmen            | Vertraging van de relais                 |
|----------------------|-----------------------|------------------------------------------|
| Instantalarmen       | Gemiddelde<br>alarmen | Zoemermodi                               |
| 1 3600 seconden      | 1 480 minuten         | Minimale activeringstijd: 0 300 seconden |
|                      |                       | Resettijd: 15 900 seconden               |
| Gemeenschappelijke p | arameters voor elk    | Gemeenschappelijke parameters voor       |
| sensortype           |                       | zoemerrelais                             |

### « SH/SL » Relais

De relais **SL**(lage snelheid) en **SH**(hoge snelheid) zijn altijd twee aan twee gekoppeld, om een ventilator voor parkeergarages met twee snelheden te bedienen.

**SL** (lage snelheid): Het relais stuurt de lage snelheid van de ventilatoren (sterdriehoekconfiguratie van een ventilatorsysteem met twee snelheden).

**SH** (hoge snelheid): Het relais stuurt de hoge snelheid van de ventilatoren (sterdriehoekconfiguratie van een ventilatorsysteem met twee snelheden).

De hierna beschreven werkingslogica van de relais houdt rekening met de start- en stopperiode, waarin zeer hoge stroompieken kunnen optreden die de motorlagers kunnen beschadigen als de opeenvolging van de fasen niet stipt gerespecteerd wordt.

#### Functie « SH/SL »

**Vereisten**: Alarmniveau 1 < Alarmniveau 2 Relais SL wordt ingeschakeld door alarm 1 Relais SH wordt ingeschakeld door alarm 2

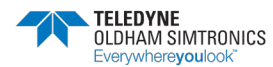

GEBRUIKERSHANDBOEK

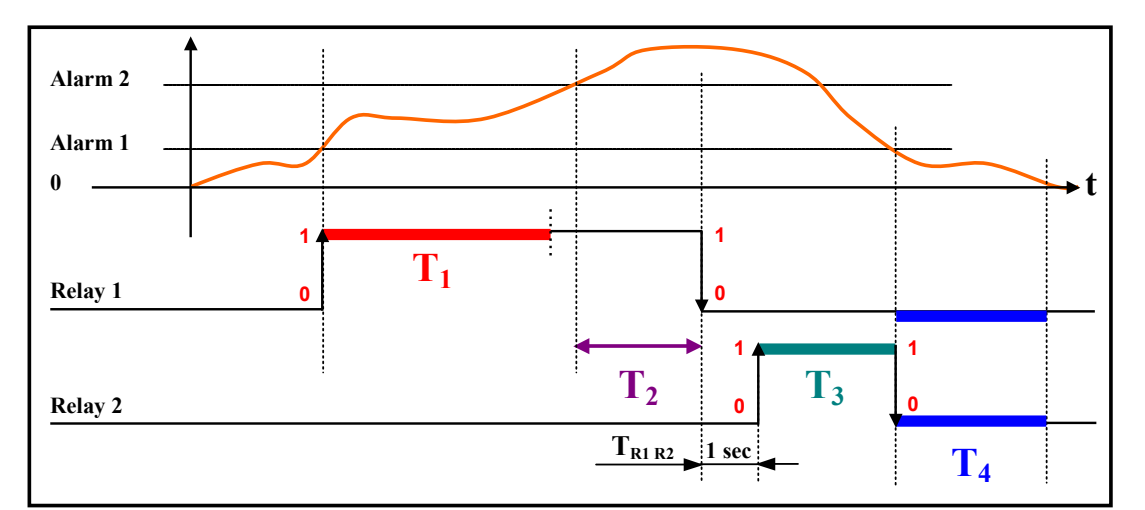

|                    | Faces                                                           |                                                                                                    | Vertragingen* |
|--------------------|-----------------------------------------------------------------|----------------------------------------------------------------------------------------------------|---------------|
|                    | rasen                                                           | runctie van de acties                                                                                                    | standaard     |
| Tı                 | Minimale werkingsduur SH<br>Regeling(en): [ 1 32767             | Minimale duur van de werking van de<br>ventilator op lage snelheid, in<br>seconden                                                                   | 5 mn          |
| T <sub>2</sub>     | Startvertraging SL<br>Regeling(en): [ 2 32767<br>]              | Minimale duur van alarm 2 waarna de<br>ventilator op hoge snelheid begint te<br>werken                                                               | 15 mn         |
| T <sub>R1 R2</sub> | Overgangstijd SH/SL<br>1 seconde (kan niet<br>gewijzigd worden) | Overgangstijd relais 1 naar relais 2.<br>1 <b>seconde</b> (gedefinieerd voor de<br>volledige centrale)                                               | 1 seconde     |
| T <sub>3</sub>     | Minimale werkingsduur SL<br>Regeling(en): [1 32767<br>]         | Minimale duur van de werking van de<br>ventilator op hoge snelheid, in<br>seconden.<br>Uitschakeling van relais SL indien<br>alarm 1 opgeheven wordt | 10 mn         |
| T <sub>4</sub>     | Stopvertraging SH/SL<br>Regeling(en): [ 1 32767<br>]            | Tijd in seconden tussen de stop van de<br>ventilatoren op lage en hoge snelheid<br>en een nieuwe start van de<br>ventilatoren op lage snelheid.      | 10 mn         |

De tijden T<sub>1</sub>, T<sub>2</sub>, T<sub>3</sub> en T<sub>4</sub> kunnen ingesteld worden. Wanneer men het menu < **sensorsimulaties** > gebruikt (zie het hoofdstuk Onderhouds/simulatiemenu pag. 46), worden de tijden standaard beperkt tot 12s, 24s, 36s en 24s.

*Opmerking:* een underscale alarm (=fout) dat een relais SH of SL activeert, schakelt het relais naar de positie hoge snelheid (volgens de ingestelde tijden).

### Functie "geforceerde ventilatie"

Forcering van de status van een relais via het menu van de CPS. Met deze functie kan men de opdracht SL (hoge snelheid) op bepaalde tijdstippen blokkeren en vrijgeven.

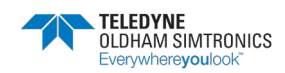

GEBRUIKERSHANDBOEK

Forcering van de status via een logische input

In beide gevallen gebeurt de activering onmiddellijk, maar met naleving van de veilligheids- en prioriteitsregels: SL heeft voorrang op SH; bij een opdracht die hiermee in strijd is, worden de twee relais gestopt.

## COM\_CPS 4.6Logische inputmodule

Deze module heeft 16 logische inputs waarmee men prioritaire opdrachten, bijvoorbeeld voor de brandweer, direct met de centrale kan verbinden.

Men kan maximum 224 logische inputs activeren voor het geheel van de logische modules.

Voorbeeld 1: 112 modules met 8 relais met geactiveerde inputs.

Voorbeeld 2: 7 modules met 16 logische inputs met geactiveerde inputs.

Elke input kan tot 256 relais activeren of blokkeren, met voorrang op alle andere opdrachten.

#### **Prioritaire inputs**

Men kan met de COMCPS-software voor elke module twee niveaus voor de prioriteit van de inputs beheren.

De prioritaire inputs hebben voorrang op alle andere inputs (alle niet-prioritaire inputs worden geblokkeerd wanneer een prioritaire input actief is).

In het geval van twee tegenstrijdige opdrachten op eenzelfde prioriteitsniveaus, afkomstig van twee verschillende inputs, wordt het relais uitgeschakeld.

In het geval van een fout worden de inputs op nul gezet

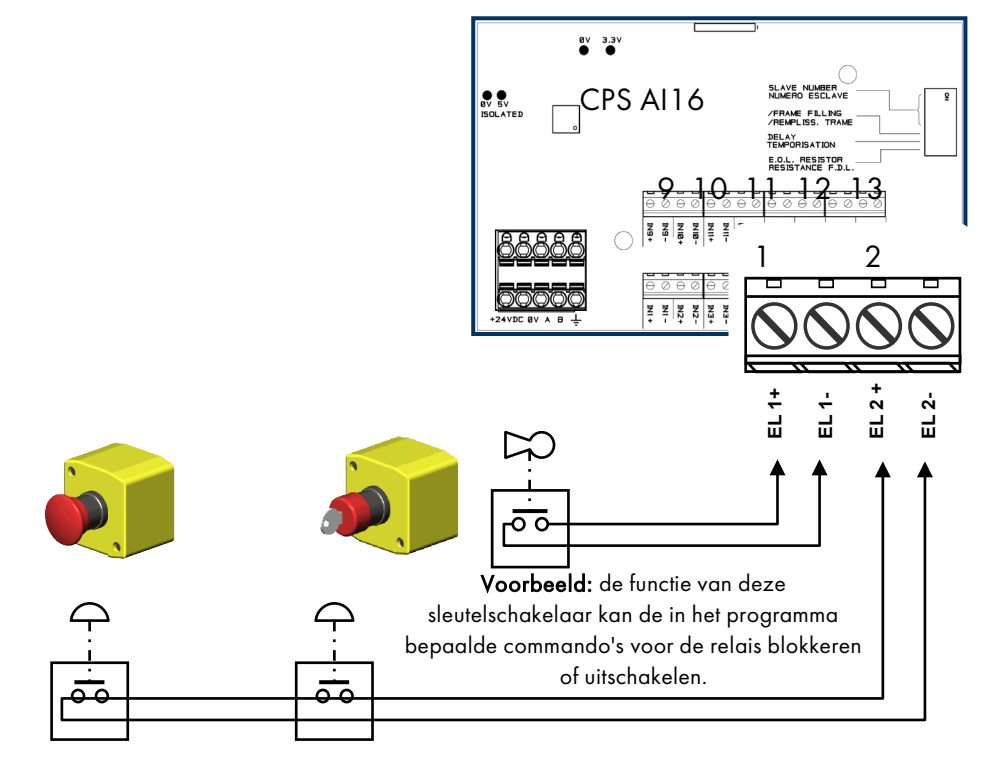

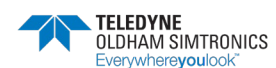

GEBRUIKERSHANDBOEK

## COM\_CPS 4.7Analoge outputmodule

Deze module heeft 4 analoge outputs 4...20 mA opto-geïsoleerd, die individueel in- en uitgeschakeld kunnen worden.

Ingeschakeld: het analoge outputsignaal (4-20 mA) zal variëren volgens de input.

**Uitgeschakeld**: het analoge outputsignaal zal op 0 mA geblokkeerd worden, ongeacht het inputsignaal.

Aan een enkel output kunnen verscheidene events gekoppeld worden. In dat geval gaat de hoogste analoge waarde naar de analoge output.

De module heeft ook 2 logische inputs (EL), net zoals de logische inputmodule.

Met de "DIP switch" (DIP1) kan men het slave-adres van de module kiezen.

De opdracht OFF van de centrale voor een analoge output komt overeen met 4 mA.

De opdracht ON van de centrale voor een analoge output komt overeen met 20 mA.

#### Voorbeeld van het gebruik van een module met analoge outputs

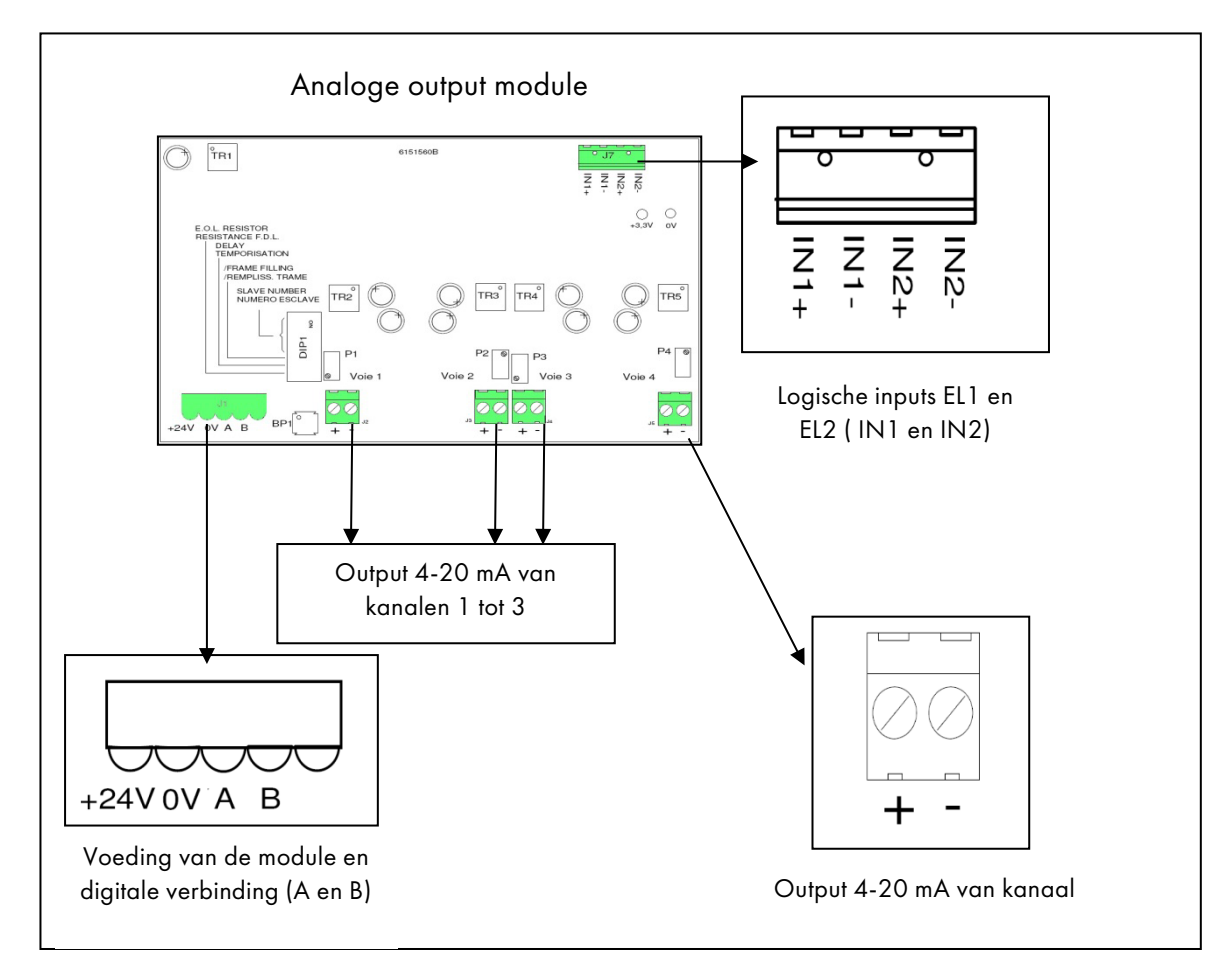

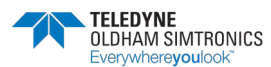

GEBRUIKERSHANDBOEK

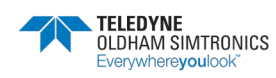

GEBRUIKERSHANDBOEK

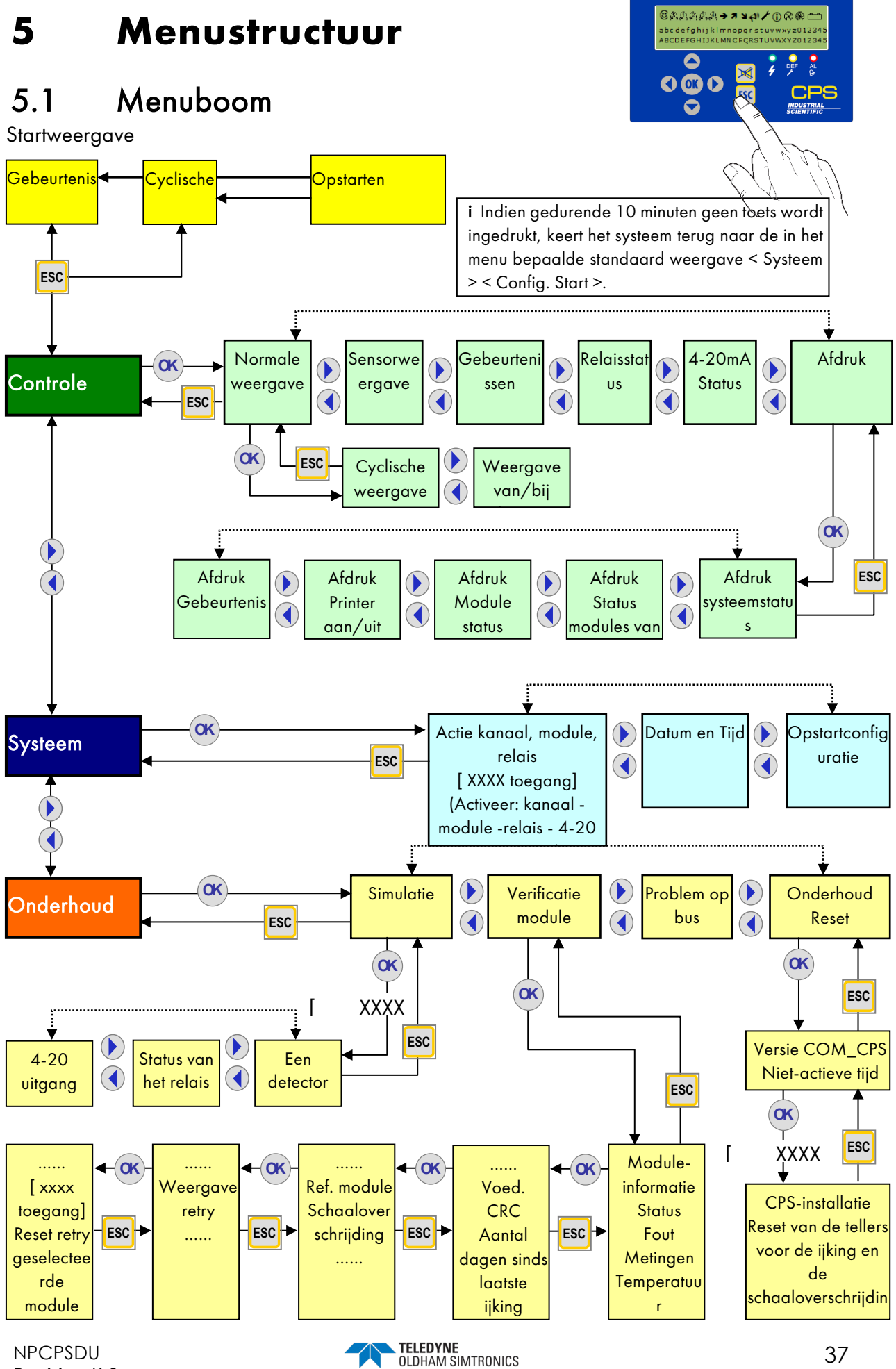

GEBRUIKERSHANDBOEK

## 5.2 Opstarten

Bij het inschakelen worden gedurende de eerste minuut geen fouten en alarmen verwerkt. Tijdens deze startfase voert de centrale de checksum-test uit (1), de RAM-test (2), de start van de kanaal (3) en de test van de overeenkomst tussen de modules en het programma in het geheugen.

De voedingsspanning van de kanaal wordt geleidelijk aan opgebouwd. Voortgangsbalken tonen de totale voortgang van alle kanaalspanningen.

Alleen de voeding van de geactiveerde kanaal wordt weergegeven (geïdentificeerd door een ruit "◇ " aan het begin van de opbouw van de spanning en door een zwart vierkant "■" aan het einde).

Een "!" wijst op een kortsluitingsfout op de kanaal. De kanaal kan weer ingeschakeld worden in het systeemmenu.

Hierna volgt een stabilisatiefase van de sensoren (4) tijdens welke de alarmen niet ingeschakeld zijn.

Na deze starttijd volgt een controlefase voor de verificatie van de overeenkomst tussen het met *COM\_CPS* opgestelde configuratieprogramma en de werkelijk geïnstalleerde en ingeschakelde modules.

Als geen enkele fout gevonden wordt, wordt het programma normaal uitgevoerd; in het andere geval worden de defecte modules als fout gesignaleerd.

Na de startfase komt de weergave overeen met de gekozen modus: weergave van **events(a)** of **cyclische** weergave (**b**). De van de verschillende modules afkomstige informatie wordt nu verwerkt.

In de cyclische weergavemodus wordt, als alles goed gaat, de meting van elke geactiveerde sensor op de eerste regel van het display weergegeven.

Bij een stroomonderbreking blijft de programmaconfiguratie bewaard. Bij het inschakelen wordt het laatste door COM\_CPS geïnstalleerde programma geladen.

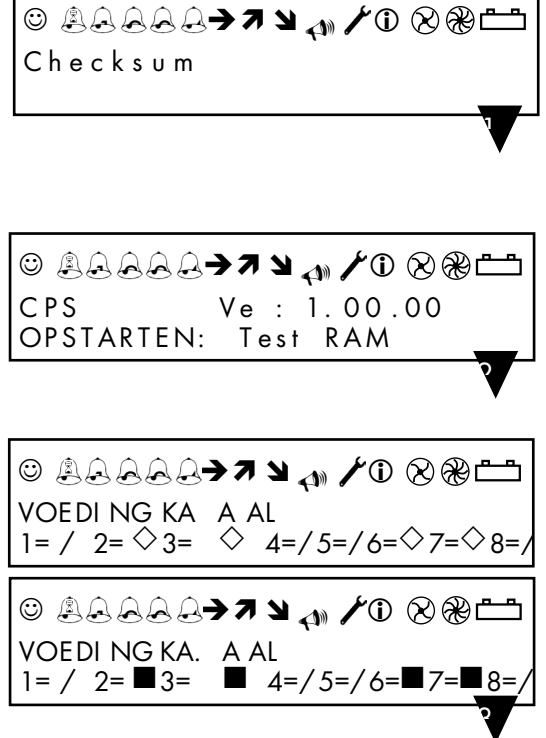

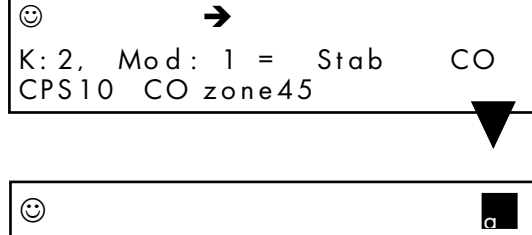

CPS Analyse 17:04 Parking Charles de Gaulle

| ٢                     | b  |
|-----------------------|----|
| L:2, Mod: 1 = 0.0 ppm | CO |
| CPS10 CO zone45       |    |

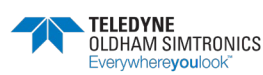

GEBRUIKERSHANDBOEK

Bij een sensorfout wordt de waarde van de sensor vervangen door de boodschap <Def>. Bij een voedingsfout van een kanaal, knipperen de twee punten voor de kanaal. Eenmaal drukken op de toets [ESC] toont de foutcode waarmee men het probleem kan lokaliseren.

Als de meting de onderste of bovenste drempel van het bereik overschrijdt, wordt de meeting vervangen door de boodschap <Dep.>. Deze informatie verschijnt samen met de knipperende stijgende en dalende pijltjespictogrammen..

## 5.3 Controlemenu

## 5.3.1 Normale weergave

De alarmpictogrammen verschijnen en verdwijnen afhankelijk van de aanwezigheid of verdwijning van het alarm van de geselecteerde sensor. Ze volgen de meetfunctie, die kan verschillen van de status van de relais. Bij normale werking werken de alarmpictogrammen zoals de relais.

Voorbeeld: de relais PG en SH hebben hun eigen startvertraging. De pictogrammen houden geen rekening met deze tijden. Het is dus mogelijk dat een relais SL of SH actief is terwijl het alarmpictogram als gevolg van een alarmvertraging nog niet wordt weergegeven.

#### Cyclische weergave

Met dit menu kan men alle actieve sensoren om de beurt weergeven, telkens gedurende 2 seconden.

#### Gebeurtenissenweergave

Met dit menu kan men afwisselend de sensoren met alarmstatus, foutstatus of ijkingsstatus weergeven, telkens gedurende 2 seconden.

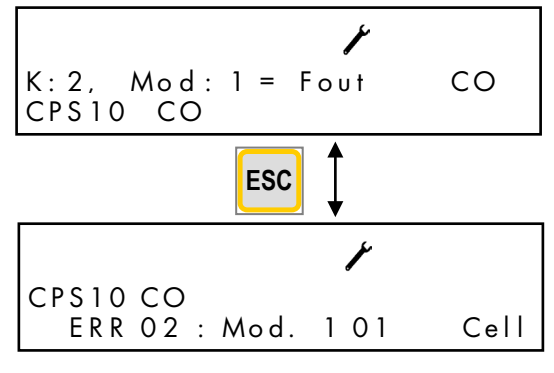

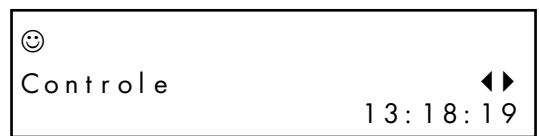

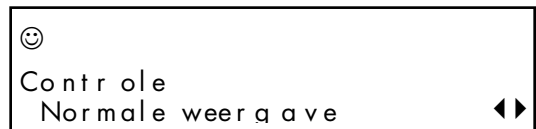

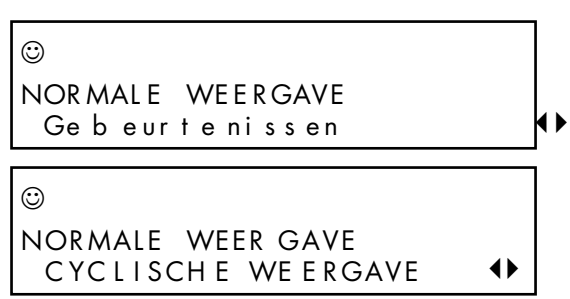

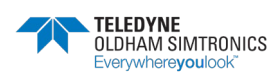

GEBRUIKERSHANDBOEK

## 5.3.2 Detectorweergave

Dit menu stopt de weergave op een sensor die geselecteerd wordt door het kanaal en het nummer van de module te kiezen (het programma selecteert automatisch de actieve sensormodules).

Eenmaal drukken op de toets [OK] toont de naam van de sensor, de afgekorte naam van het gas en de meting en haar eenheid (ppm, % LIE, %vv...)

Bij een fout van de sensor verschijnt <Def> in plaats van de meting.

De toetsen [◀], [▶] (horizontaal) maken de selectie mogelijk van de meetkanaal of de sensor (indien aanwezig).

De toetsen [▲] , [♥] (verticaal) maken de selectie mogelijk van het kanaalnummer of het sensornummer (indien aanwezig).

Eenmaal drukken op de toets [OK] geeft de sensor weer.

Een tweede druk op de toets [OK] toont de meting en de waarden van de 4 gemiddelden, indien ze geactiveerd zijn; in het andere geval verschijnt < **\*** > in plaats van de waarde van het niet-actieve gemiddelde.

Bij een communicatiefout wordt de meting vervangen door < \* > en stoppen de gemiddelden op de laatste berekende waarde.

Bij elke andere fout wordt de meting weergegeven, om de gebruiker te helpen het probleem te identificeren.

## 5.3.3 Gebeurtenissen

Met dit menu kan men de geschiedenis van de jongste 1200 events terugvinden. Dit zijn de events die geprint zullen worden. De geschiedenis toont de statuswijzigingen.

Als alarm 1 uitstaat en alarm 2 ingeschakeld wordt, wordt het event genoteerd als AL2 ON.

#### Voorbeelden:

(a) De uitschakeling van een kanaal veroorzaakt de uitschakeling van de alarmen en relais van dat kanaal.

(b) Inschakeling van het alarm "fout" van module 3, kanaal 1.

#### Andere voorbeelden:

| Inschakeling | van module 2 van kanaal 8 |      |
|--------------|---------------------------|------|
| 30/06/06     | (dag/maand/jaar)14:40:36  | L:8, |
| Mod:02       |                           |      |
| Module ON    |                           |      |

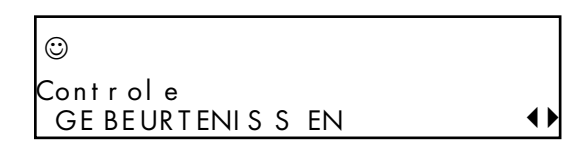

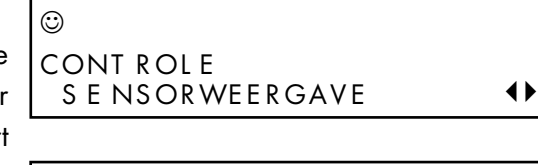

Kanaal: 2 DETECTOR:1 CPS10 COzone45

 $\odot$ 

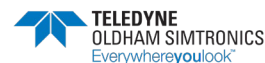

GEBRUIKERSHANDBOEK

<u>Verschijning van alarm 2</u> 30/06/06 14:49:37 L:8, Mod:02 Alarm 2, OFF ⇒ ON

<u>Wijziging van de status van relais 2 (relaisopdracht)</u> 30/06/06 14:49:37 L :8, Mod:29 Relais 2 Normaal ON

<u>Verdwijning van alarm 2</u> 30/06/06 14:51:03 L:8, Mod:02 Alarm 2, ON ⇒ OFF

#### <u>Reset</u> 30/06/06 14:55:21 RESET

<u>Wijziging van de status van relais 2 (uitschakeling relais)</u> 30/06/06 14:55:21 L :8, Mod:29 Relais 2 Normaal OFF

## 5.3.4 Relaisstatus

Dit menu toont de status van een relais van de gekozen module. Tijdens het opzoeken van een module wordt automatisch naar de vorige of volgende relaismodule gegaan.

Na bevestiging met de toets [OK] wordt de status van het geselecteerde relais weergegeven. Dit scherm toont de module, de functie van de module (Normal, Buzzr, SL, SH...) en haar status (ON, OFF).

- (a) : (SLH / SH) Timers
- (a) : (Zoemerrelais) Resettijd
- (b) : (Zoemerrelais) Minim. activeringstijd

## 5.3.5 Status outputs 4-20 mA

Met dit menu toont men de output(s) van de geselecteerde module. De waarde wordt weergegeven in mA.

| 0                          |            |
|----------------------------|------------|
| Controle<br>4-20mA uitgang | <b>{ }</b> |

Aan een enkel output kunnen verscheidene inputs gekoppeld worden. In dat geval gaat de hoogste analoge waarde naar de analoge output.

Analoge output ingeschakeld: het outputsignaal 4-20 mA zal variëren volgens de input.

Analoge output uitgeschakeld: het analoge outputsignaal 4-20 mA zal op 0 mA geblokkeerd worden, ongeacht het inputsignaal.

De outputstroom zal op elk kanaal variëren van 0 tot 24,5 mA.

| ©              | ¥            | B).   |
|----------------|--------------|-------|
| 26/06/0717:07: | 01 K: 1, Mod | : 03  |
| Al arm         | , B OF       | F=>ON |

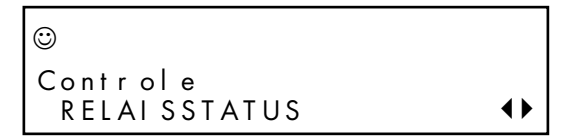

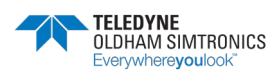

GEBRUIKERSHANDBOEK

## 5.3.6 Afdruk

#### Afdruk "Systeemstatus"

Met dit menu kan men de afdruk van de systeemstatus starten. Het tweede deel geeft de foutstatus van alle modules van alle kanalen weer. Elk hexadecimale code komt overeen met een module. Module 1 is links, module 32 is rechts.

- 0 = alles OK
- 1 = Communicatiefout
- 2 = Fout met de herkenning van de module
- 4 = Fout afkomstig van het foutwoord van de module
- x = (geen module geprogrammeerd)

De letter N knippert wanneer het systeem een afwijking in de naam of het bereik van het gas heeft ontdekt

### Afdruk "Status van alle modules van een kanaal"

Sensormodule: de meting en de gemiddelden (indien geactiveerd) worden afgedrukt.

Relaismodule: de status van elk relais en van zijn logische inputs worden afgedrukt.

Logische inputmodule: de status van de logische inputs wordt afgedrukt.

#### Afdruk "Status van een module"

Drukt de status af van elke module van de geselecteerde kanaal. Zie vorige paragraaf.

#### Afdruk "Printer aan/uit"

Schakelt de activering van de printer met de toetsen  $[\frown]$ ,  $[\frown]$  in of uit.

Als de printer actief is, zijn de raadpleging en de programmering via *COM\_CPS* niet mogelijk. Men moet de minischakelaar voor de programmering (A) in de positie met open hangslot plaatsen om de communicatie tussen de seriële poort en *COM\_CPS* mogelijk te maken (zie "Minischakelaars voor de programmering").

#### Afdruk "Gebeurtenissen"

Maakt de afdruk mogelijk van alle events in het geheugen (de jongste 1200 events, indien ze bestaan).

**Afdruk van de ijking:** Het ijkingsverslag van een sensor wordt pas op het einde van de ijkingprocedure afgedrukt. Het ticket bevat een header, het nummer van het kanaal en van de module en 6 waarden (in het geval van een volledige ijking):

| <b>()</b> |
|-----------|
| 13:52:17  |
|           |
|           |

| ٢        |    |
|----------|----|
| Controle |    |
| A F DRUK | <► |

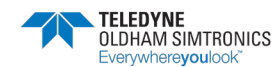

IJking 1

Sensor 4 01 CO

Xo1 = 00004 Waarde van 0 voor de start van de procedure

Xo2 = 00000 Waarde van 0

Xo3 = 00000 Waarde van 0 op het einde van de procedure

Xf1 = 00095 Waarde van de concentratie van het ijkgas

Xf2 = 00100 Waarde van de respons op het gas

Xf3 = 00100 Waarde van de meting op het einde van de procedure

## 5.4 Toegangscode

Om toegang te krijgen tot bepaald menu's moet men een code invoeren. De toegangscode bestaat uit 4 hexadecimale cijfers. Na 3 opeenvolgende foute codes wordt de code uitgeschakeld tot men de menu's volledig verlaat of na 10 minuten inactiviteit. Men kan met de *COM\_CPS*-software de code wijzigen.

De standaard toegangscode is: 1 0 0 0

## 5.5 Systeemmenu

### 5.5.1 Actie kanaal, module, relais

Voer de gevraagde toegangscode in met de toetsen [ ] [ ] en [ ] [ ].

#### Een kanaal activeren

Het geselecteerde kanaal wordt weergegeven, met haar nummer en haar naam.

Om het kanaal te wijzigen, gebruikt u de toetsen [▲] [▼]. Om de status te wijzigen, drukt u op de toets [OK] en daarna op de toetsen [4] [▶] en [OK].

Als het kanaal uitgeschakeld is, ziet u afwisselend een kruisje en het kanaalnummer. Als de module niet op het met *COM\_*CPS ingevoerde programma van de CPS-centrale reageert, wordt ze als defect beschouwd.

**Opmerkingen**: Als het kanaal uitgeschakeld is door COM\_CPS, kunt u ze niet inschakelen.

Na het inschakelen van het kanaal moet men ongeveer 5 seconden wachten voor haar activering effectief is.

| $\odot$  |          |
|----------|----------|
|          |          |
| Systee m | <►       |
|          | 17:23:17 |
|          |          |

☺ Systeem Actie KanaaL, module, Relais �

0000 toegang

 $\odot$ 

☺ Activeer Module ↔

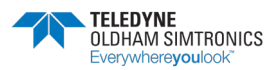

GEBRUIKERSHANDBOEK

De voeding van het kanaal wordt door een smeltzekering beschermd tegen kortsluiting. In geval van kortsluiting verschijnt een foutcode in dit menu en wordt een foutmelding opgenomen in de events. Na de opheffing van de kortsluiting moet men het kanaal opnieuw via dit menu activeren.

## 5.5.2 Een relais activeren

De selectie van een relais is identiek met het menu "Relaisstatus". Na een druk op de toets

[OK]. zijn drie keuzen mogelijk:

< Normal > = Relais werkt normaal (ingeschakeld door alarmen)

< ON > = Relais geforceerd actief (kan alleen door een logische input uitgeschakeld worden)

< OFF > = Relais geforceerd gestopt (kan alleen door een logische input ingeschakeld worden)

#### <u>Bijzonder geval: relais SL en SH</u>

Wanneer een relais SL of SH door de CPS-centrale of door een logische input uitgeschakeld wordt, stopt het programma bij wijze van veiligheidsmaatregel de twee relais en zet het de timers voor de twee relais terug.

Wanneer een logische input of een opdracht op het niveau van de CPS-centrale een relais SL of SH activeert, wordt het relais ingeschakeld. De tijd, die met de activeringstijd overeenkomt, wordt op het maximum ingesteld. Met andere woorden, wanneer men de forcering van het relais stopzet zodra er geen actie van een logische input meer is of zodra het alarm dat het relais zou kunnen activeren verdwijnt.

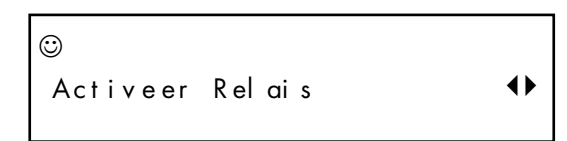

De aanwezigheid van een alarm dat een relais SH inschakelt, verhindert de activering van een relais SL.

De geforceerde active

## 5.5.3 De analoge outputs activeren

Kies de output 4-20mA van de geselecteerde module. Door met de toets [**OK**] te bevestigen, kunt u de output 4-20MA geforceerd in- of uitschakelen.

- Het uitschakelen blokkeert de output op 4mA.
- Het inschakelen blokkeert de output op 20mA.

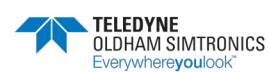

#### GEBRUIKERSHANDBOEK

## 5.5.4 Datum en tijd

 $\Delta$  De wijziging van het tijdstip zet de vertragingen SL en SH terug!

**Voorbeeld**: als het relais SH ingeschakeld is en het uur gewijzigd wordt, stopt het relais SH opdat het relais SL met de ingestelde vertragingen zou kunnen starten.

| 0                                  |                 |
|------------------------------------|-----------------|
| Systeem<br>Datum en tiid           | •               |
|                                    |                 |
| ©                                  |                 |
| Datum?                             | <b>()</b>       |
|                                    |                 |
| ٢                                  |                 |
| Datum(DD: MM: JJ)<br>0 3 / 07 / 07 |                 |
| 0                                  |                 |
| Tiid?                              | $\blacklozenge$ |
|                                    |                 |
| ©                                  |                 |
| Tiid:                              |                 |
| 09 u 36                            |                 |

## 5.5.5 opstartconfiguratie

Met dit menu kan men het menu kiezen dat bij de start en na 10 minuten inactiviteit van het toetsenbord zal worden weergegeven.

De twee mogelijke menu's zijn:

Cyclische weergave en eventweergave

| ©<br>Systeem                                        |   |
|-----------------------------------------------------|---|
| opstartconfiguratie                                 | • |
| 0                                                   |   |
| Opstart configuratie<br>Cyclische weergave ?        | ♦ |
| 0                                                   |   |
| Opstartconfiguratie<br>Weergave v∕b Gebeurtenissen? | ♦ |

## 5.6 Onderhoudsmenu

### 5.6.1 Simulatie

Met dit menu kan men de alarmen van een sensormodule simuleren of een of meer relais (of outputs) tijdelijk activeren. Bij het verlaten van het simulatiemenu keren het relais en de sensor terug naar hun vorige status, met uitzondering van de relais SL en SH.

Voer de gevraagde toegangscode in met de toetsen [ ] [ ] en [ ] [ ].

| ☺<br>Onderhoud              | <b>↓</b><br>09:52:15 |
|-----------------------------|----------------------|
| ☺<br>Onderhoud<br>Simulatie | <b>۱</b>             |
| ©<br>0000 toeqang           |                      |

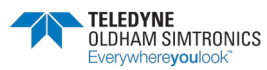

GEBRUIKERSHANDBOEK

#### Detectorsimulatie

Kies de testen sensormodule en selecteer de vertraging tussen elk alarm dat geactiveerd zal worden (1 tot 59 sec) Bevestig met de toets [**OK**].

De centrale zal de meting stapgewijs verhogen tot alle actie alarmen overschreden zijn, in de oplopende volgorde van de alarmdrempels +/- en de hysterese. De theoretische meting wordt tijdens de simulatie getoond.

Tijdens deze fase worden de andere sensoren uitgeschakeld. De forcering van het kanaal, modules en relais blijft echter actief.

#### Simulatie van de relaisstatus

Kies de relaismodule van het te testen relais en vervolgens het te activeren relais.

De selectie van een relais is identiek met het menu "Relaisstatus". Na een druk op de toets

[OK]. zijn drie keuzen mogelijk:

< Normal > = Relais werkt normaal (ingeschakeld door alarmen)

< ON > = Relais geforceerd actief (kan alleen door een logische input uitgeschakeld worden)

< OFF > = Relais geforceerd gestopt (kan alleen door een logische input uitgeschakeld worden)

Bij het verlaten van dit menu keert het relais terug naar zijn oorspronkelijke status.

#### Simulatie van analoge outputs

## 5.6.2 Verificatie module

Weergave van alle parameters van een module **zonder communicatiefout**.

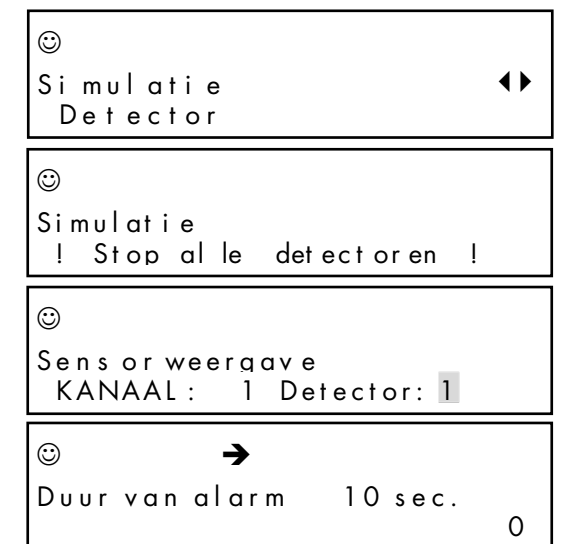

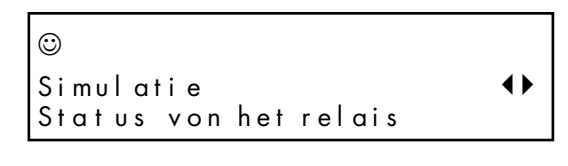

☺ Kanaal: 2 Module: 1 Relaismodule

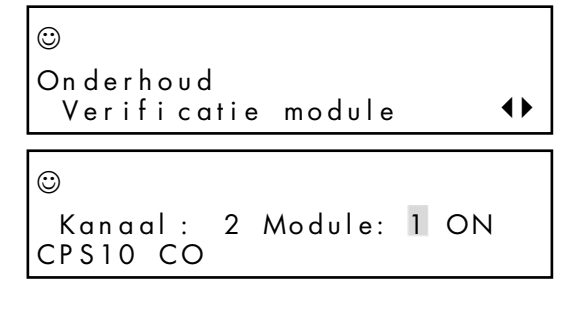

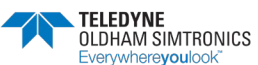

GEBRUIKERSHANDBOEK

 $\mathbf{E} = \text{Statuswoord}$  $\odot$ → D = FoutwoordE 8000 D0000 C0003 i D0000 1 C = Woord startconfiguratie. 33°C 01 M 0 T Cal 300 M = Meting (sensormodule) of status van de logische inputs  $\mathbf{T} = \mathsf{Temperatuur}$ **Cal** (Waarde) = Concentratie van het voor de ijking gebruikte gas ID = Modulefout Weergave van de nuttige variabelen en de werkingstijd, afhankelijk van het type van module: (Waarde) = kanaalspanning  $\odot$ ➔ **R** = Status van de relais (hexadecimaal)  $\odot$ → (Waarde) J = Aantal dagen sinds de laatste ijking.

 $\odot$ 

01

0 = X0 bij een sensormodule.  $\mathbf{f} = X \mathbf{f}$  bij een sensormodule.

U = Slijtagegraad van een sensormodule.

**CRC** = (Cyclic Redundancy Check)

Softwareversie van het programma van de module.

Dep. (waarde) H = Tijd (in uren) van de schaaloverschrijding door de sensor. **Ref** : (Waarde) = Referentie van de sensor.

Retry: (meervoud: retries) - transmissiepoging(en). Maakt de controle van de kwaliteit van de communicatie met de modules mogelijk.

vertegenwoordigt de ( a ): geslaagde transmissiepogingen. De waarde stijgt doorlopend en moet zo hoog mogelijk zijn.

(b), (c), (d): vertegenwoordigt 3 de opeenvolgende transmissiepogingen, indien nodig, na de mislukking van de vorige poging./ Bij een mislukking van de 1ste poging (a) wordt een 2de poging (b) gedaan, vervolgens een 3de (c) en ten slotte een 4de (d). Het aantal en het niveau van de in deze vakjes weergegeven pogingen geeft informatie over de kwaliteit van de transmissie. Een te hoge waarde voor niveau 3 of 4 wijst op een matige transmissie.

Men kan "retry" terugzetten door het menu "Reset retry" te bevestigen.

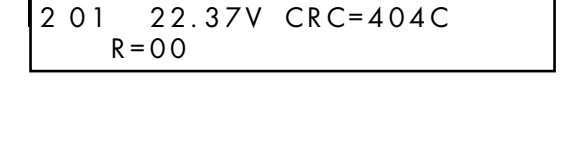

| 1 01             | Dep. | 0.0 | U   |
|------------------|------|-----|-----|
| Ref = 6514000600 | 001  | 1.0 | ТуО |
|                  |      |     |     |

→

0

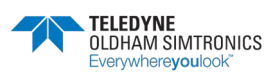

#### GEBRUIKERSHANDBOEK

Elke van een fout afkomstige module schept een event, geïdentificeerd door een nummer (hexadecimaal) dat overeenkomt met het type van de fout. Het cijfer op het einde van de tweede regel geeft de modulefout.

Met de toetsen [4], [▶] kan men de weergavemodus wijzigen: ofwel **normaal**, met weergave van alle events in het geheugen, ofwel **fout**, met weergave van alleen de fouten in het geheugen.

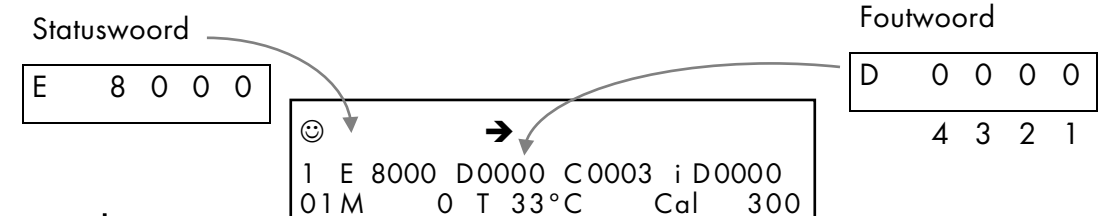

#### Foutwoord

| 4                  | 3                 | 2                    | 1                    |
|--------------------|-------------------|----------------------|----------------------|
| 1 = Flash-fout     | 1 = Def Temp. Min | 1 = Def Zero         | 1 = Def ROM main     |
|                    |                   | calibration          | memory               |
| 2 = Celfout        | 2 = Def Temp. Max | 2 = Def Sens.        | 2 = Def RAM          |
|                    |                   | calibration          |                      |
| 4 = Kanaalspanning | 4 = Def Meas. Min | 4 = Def Zero Sensor  | 4 = Def Battery      |
| laag               |                   | replacement          |                      |
| 8 = Kanaalspanning | 8 = Def Meas. Max | 8 = Def Sensitivity. | 8 = module parameter |
| hoog               |                   | Sensor replacement   | does not correspond  |
|                    |                   |                      | to the module card   |

Voorbeeld van een foutwoord: 00A0 = Sensorfout ijking + sensorfout verv. cel (A = 10 in decimaal = 8 + 2)

### Statuswoord

| 4                                                          | 3                              |        | 2 *                         |       | 1       |
|------------------------------------------------------------|--------------------------------|--------|-----------------------------|-------|---------|
| 1 = BitEtatLiss                                            | 1 = BitEtatChg                 | 1 = B  | itEtat0                     | 1 = B | oitMod0 |
| 2 = BitJbFill                                              | 2 = BitEtatPar                 | 2 = B  | itEtat 1                    | 2 = B | itMod1  |
| 4 = BitJbDelay                                             | 4 = BitJbWait                  | 4 = B  | itEtat2                     | 4 = B | itMod2  |
| 8 = BitEtatCell **                                         | 8 = BitJbCar                   | 8 = B  | itEtat3                     | 8 = B | itMod3  |
| ** : alleen voor sensormodule (indicatie aanwezigheid cel) |                                |        |                             |       |         |
| 2 *                                                        | Toestand                       | k      | oeschrijving van<br>modules | de    | Туре    |
|                                                            |                                |        |                             |       |         |
| 0 ( EtatMes )                                              | Normale meting                 | 1      | Detector CO                 |       | 0       |
| 0 ( EtatMes )<br>BitEtat0 ( EtatStab )                     | Normale meting<br>Stabilisatie | 1<br>2 | Detector CO<br>Detector NO  |       | 0       |

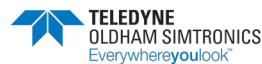

4

5

Nulstabilisatie

**Detector EXPLO** 

Detector O2

3

4

BitEtat0 + BitEtat1

(EtatStab)

GEBRUIKERSHANDBOEK

| 2 *                   | Toestand                  |
|-----------------------|---------------------------|
| BitEtat2(EtatZVal)    | Nulvalidatie              |
| BitEtatO + BitEtat2   | Wacht op                  |
| ( EtatSWait )         | gevoeligheid              |
| BitEtat1 + BitEtat2   | Initialisatie             |
| ( EtatSInit )         | gevoeligheid              |
| BitEtatO + BitEtat1 + | Stabilisatie              |
| BitEtat3 ( EtatSStab) | gevoeligheid              |
| BitEtat3 ( EtatSVal ) | Validatie<br>gevoeligheid |
| BitEtat0 + BitEtat3   | Toets verv.               |
| ( EtatChg )           | ingedrukt                 |

| b  | eschrijving van de<br>modules | Туре |
|----|-------------------------------|------|
| 6  | Vrije detector                | 5    |
| 7  | Vrije detector                | 6    |
| 8  | Andere detectoren             | 7    |
| 9  | - module met 4<br>relais;     | 8    |
| 10 | - module met 8<br>relais;     | 9    |
| 11 | Vrije mod                     | A    |
| 12 | Vrije mod                     | В    |
| 13 | Mod 4 ana. outputs            | С    |
| 14 | Mod 16 log. inputs            | D    |
| 15 | Mod ana. input                | E    |
| 16 | Vrije mod                     | F    |

## 5.6.3 Problem op bus

Met dit menu kan men de fouten van alle modules van de kanaal weergeven. Elk hexadecimale code komt overeen met een module. Module 1 is links, module 32 is rechts.

**0** = alles is OK

1 = Communicatiefout

**2** = Fout met de herkenning van de module

**4** = Fout afkomstig van het foutwoord van de module.

**x** = module ontbreekt of wordt niet herkend als gevolg van een conflict met een andere module

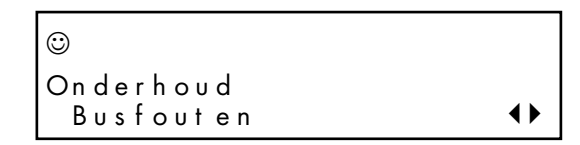

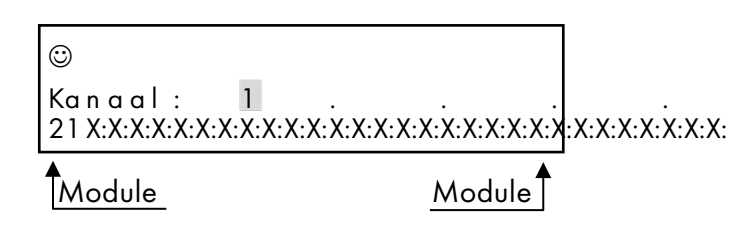

Kanaal: 1 Module: 1 = OK Kanaal: 1 Module: 2 = fout met de herkenning van de module Kanaal: 1 Module: 3 = communicatiefout

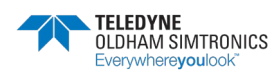

GEBRUIKERSHANDBOEK

#### 5.6.4 **Reset onderhoud**

i Voorbehouden voor het onderhoudspersoneel van ISC- .

### Versie CPS / COM\_CPS – Beschikbare geheugencapaciteit

Weergave van de versie van de CPS-centrale en de versie van de voor de programmering gebruikte COM\_CPS-software.

Weergave van het beschikbaarheidspercentage (tijd) van de microcontroller. Deze waarde varieert enigszins volgens het programma maar kan een overbelasting van de microcontroller signaleren.

Voer de gevraagde toegangscode in met de toetsen  $[\bigstar]$  [ $\checkmark$ ] en  $[\P]$  [ $\triangleright$ ].

Wanneer u vervolgens op de [OK] drukt, worden alle tellers op nul gezet en wordt de datum bijgewerkt.

| 0000 toegang                     |
|----------------------------------|
| ©<br>Installatie CPS<br>26/06/07 |

#### **CPS-installatie**

Met dit menu kan men de twee volgende parameters van alle modules op nul zetten. Datum van de laatste nulstelling.

 $\odot$ 

#### Werkingstijd

Elke module telt de werkingstijd in dagen. Voor de sensoren is deze tijd de tijd sinds de laatste ijking of de laatste nulstelling.

#### Schaaloverschrijding

Elke sensor telt de tijd van de schaaloverschrijding in seconden. Deze tijden kunnen weergegeven worden via het menu "Verificatie module".

**TELEDYNE** 

/whereyouloc

| <u></u> |           |  |
|---------|-----------|--|
| Onderho | bud       |  |
| Reset   | onderhoud |  |

| ©      |         |            |
|--------|---------|------------|
| COMCPS | 1.03    | JBUS = 1   |
| CPS    | 1.00.00 | 91.2% Free |

# 6 Onderhoud

## 6.1 Transfer van het programma

Dit hoofdstuk beschrijft de transfer van informatie van de *COM\_*CPS-toepassing naar de CPS en van de CPS naar de *COM\_*CPS-toepassing (zie de gebruikershandleiding van de *COM\_*CPS-software). Na de start wordt het openingsvenster van de toepassing weergegeven.

## 6.1.1 Transfer van PC $\rightarrow$ CPS

Na de uitvoering van het programma moet de meetcentrale de nieuwe parameters ontvangen.

#### Stap 1: de fysieke verbinding tot stand brengen

- Verbind de connector (USB of RS232) van de pc met een gepaste kabel met de USB- of RS232-connector van de meetcentrale.
- 2) Controleer of de CPS-meetcentrale ingeschakeld is.
- 3) Op de centrale: zet de programmeerschakelaar in de positie "MEM". De boodschap "Switch open – Program.." verschijnt op het scherm. Tijdens deze fase is de communicatie met de centrale toegestaan.

#### Stap 2: de verbinding configureren

- 1) Selecteer op de menubalk [Communicatie > Poort].
- 2) Selecteer de poort [COM x] van de pc die u wilt gebruiken.

Opmerking: de communicatiesnelheid wordt automatisch geselecteerd.

#### Stap 3: de gegevens overbrengen

- 1) Selecteer op de menubalk [Transfer > van pc naar CPS].
- De boodschap "Zet de switch in positie MEM als u de centrale wilt herprogrammeren" herinnert eraan dat de schakelaar van de centrale op < MEM > moet staan voor de transferprocedure kan beginnen.
- 3) Klik op [OK] wanneer de verificatie voltooid is.
- 4) Een voortgangsbalk toont de voortgang van de transfer.
- 5) Wanneer de transfer voltooid is, wordt de boodschap "Operatie voltooid" weergegeven. Klik op [OK]. Het programma met de parameters is van de pc naar de CPS-centrale geladen.
- 6) **Op de centrale**: De boodschap "Switch open Einde" verschijnt op het scherm. Zet de programmeerschakelaar in de positie "Prog".
- 7) De centrale voert een startfase uit.

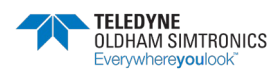

## 6.1.2 Transfer CPS $\rightarrow$ PC

### Stap 1: de verbinding tot stand brengen

- 1) Verbind de connector (USB of RS232) van de pc met een gepaste kabel met de USB- of RS232-connector van de centrale.
- 2) Controleer of de CPS-meetcentrale ingeschakeld is.
- 3) Op de centrale: zet de programmeerschakelaar in de positie "MEM". De boodschap "Switch open – Program.." verschijnt op het scherm. Tijdens deze fase is de communicatie met de centrale toegestaan.

Of zet de printer op "OFF" in het menu "Controle"

### Stap 2: de verbinding configureren

- 1) Selecteer op de menubalk [Communicatie > Poort].
- 2) Selecteer de poort [COM x] van de pc die u wilt gebruiken.

#### Opmerking: de communicatiesnelheid wordt automatisch geselecteerd.

### Stap 3: de gegevens overbrengen

- 1) Selecteer op de menubalk [Transfer > van CPS naar pc].
- 2) De volgende boodschap verschijnt: "Wilt u de configuratie van de CPS-centrale lezen?". Klik op [OK]. Als de boodschap "Verifieer de poortconfiguratie, controleer of de printer in het toestel OFF staat en probeer opnieuw " wordt weergegeven, moet u controleren of de printer van de CPS op OFF staat.
- 3) Selecteer de doelmap voor het bestand en geef het een naam (een standaard naam wordt voorgesteld).
- 4) Een voortgangsbalk toont de voortgang van de transfer.
- 5) Wanneer de transfer voltooid is, wordt de boodschap "Operatie voltooid" weergegeven. Klik op [OK]. De informatie is van de CPS-centrale naar de pc geladen.
- 6) **Op de centrale**: De boodschap "Switch open Einde" verschijnt op het scherm. Zet de programmeerschakelaar in de positie "Prog".
- 7) De centrale voert een startfase uit.

# 6.2 Foutmeldingen

Foutmeldingen verschijnen in de volgende gevallen:

ERR 01: Fout moduletype tegenover het programma.

Deze test wordt systematisch bij de start en periodiek bij de activering van een module uitgevoerd door het menu, wanneer de module niet met het geladen programma overeenkomt. De fout blijft aanwezig tot het probleem opgelost is of de module uitgeschakeld is.

- ERR 02: Lezing van een foutwoord op een module. Weergave van de naam op de 1ste regel van het scherm.
- ERR 04: Fout op een voedingskanaal.
- ERR 08: Fout in I2C (realtime klok) of EEPROM.

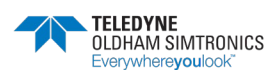

**ERR 10**: Fout in de communicatie met een module.

ERR 20 : Probleem met de printer. Printer is gestopt of papier is op

## 6.3 Checksum-fout

Tijdens de start van de centrale, na de schermtest, verschijnen snel de checksum-waarden. De eerste regel geeft de door de centrale berekende waarde en de tweede de door *COM\_*CPS op de pc berekende waarde.

Indien de waarden verschillen, blijven ze op het scherm, als teken dat er een probleem is (bijvoorbeeld: versleten batterij). Men moet de beveiligingsschakelaar van het gebruikersprogramma dan omzetten om een nieuw programma uit *COM*\_CPS te laden.

Zet de schakelaar weer in de positie "gesloten hangslot" voor u de centrale start

Voorbeeld van een fout Werking voor event

Verschijning van een technisch alarm (fout).

Inschakeling zoemer (indien geactiveerd).

Gele verklikker aan de voorzijde brandt.

| ٢                         |       |
|---------------------------|-------|
| CPS Analyse               | 21:04 |
| Parkina Charles de Gaulle |       |

CPS Analyse 21:04 Parking Charles de Gaulle

Pictogrammen "onderhoudssleutel" (knippert) en "sirene" zijn zichtbaar.

Druk op de knop "reset" op de voorzijde. Geluidsalarm (zoemer) stopt.

Het pictogram "sirene" verdwijnt.

Het pictogram "onderhoudssleutel" blijft knipperen.

| Y                                        |       |
|------------------------------------------|-------|
| CPS Analyse<br>Parking Charles de Gaulle | 21:07 |

Gele verklikker aan de voorzijde brandt.

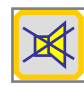

Druk op de knop "reset". Directe toegang tot de pagina met foutinformatie. ERR 11 = ERR 10 + ERR 1

|                              | ¥       |  |
|------------------------------|---------|--|
| Relaismodulle<br>ERR 11 : Co | om. 201 |  |

<u>Communicatiefout</u> van module 1 van kanaal 2. Controleer de kanaal en/of de module. De fout zal opgeheven worden wanneer het probleem opgelost is.

In het geval van verscheidene fouten, worden alle foutcodes na elkaar weergegeven. Voor elke fout worden alle betroffen modules om de beurt weergegeven, met het nummer van de kanaal en de module.

Voor elke andere fout dan een communicatiefout wordt de meting weergegeven, om de gebruiker te helpen het probleem te identificeren.

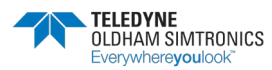

## 6.4 Test en ijking van vaste installaties

De gasdetectoren zijn op de eerste plaats beveiligingstoestellen. *TELEDYNE OLDHAM SIMTRONICS* beveelt dan ook een regelmatige, geplande test van de vaste installaties voor gasdetectie aan.

Tijdens de test wordt ter hoogte van de sensor een voldoende concentratie gas geïnjecteerd om de ingestelde alarmen te activeren. Deze test kan uiteraard in geen geval een ijking van de sensor vervangen.

*TELEDYNE OLDHAM SIMTRONICS* beveelt ook een driemaandelijkse volledige ijking van de detectoren aan met een gekende en gecertificeerde gasconcentratie<sup>\*</sup>. De frequentie van de ijking hangt af van de toepassing waarvoor de detectoren worden gebruikt (blootstelling van hoge of lage gasconcentraties, min of meer herhaalde blootstelling aan gasconcentraties, de technologie van de gebruikte cel, de omgevingsomstandigheden...).

Indien een detector niet correct op een gastest reageert, moet men hem verplicht ijken met gas met een gekende concentratie. Deze aanbevelingen zijn conform de industriële veiligheidsprocedures en de normen en richtkanaal met betrekking tot de veiligheid van industriële installaties. *TELEDYNE OLDHAM SIMTRONICS* is niet aansprakelijk voor de op een site toegepaste procedures.

\* Bij nieuwe installaties is het aanbevolen de gasdetectoren vaak te testen, bijvoorbeeld aanvankelijk elke week en later met steeds grotere intervallen (een maand of meer). De frequentie van de tests hangt hoe dan ook af van de ervaring op de site.

Het is essentieel de volgende gasconcentratie te gebruiken tijdens manuele - of halfautomatische calibraties:

CPS 10 CH4 = 2,5% CH4/lucht CPS 10 H2 = 2% H2/lucht CPC 10 C4H10 = 0,9% C4H10/lucht CPS 10 CO = 100ppm CPS 10 NO = 50ppm CPS 10 NO2 = 10 ppm

## 6.4.1 Vervanging van de cel

Een cel moet vervangen worden na een ijkingsfout of als preventief onderhoud.

Na het vervangen van de cel moet men een nieuwe ijking uitvoeren (zie het hoofdstuk Semi-automatische ijking hierna).

Een cel vervangen:

- Verwijder het deksel van de sensor.
- Druk op de knop voor de vervanging van de cel (1). Blijf gedurende ongeveer 5 seconden drukken, tot de groene LED (2) continu brandt.
- Laat de knop los.
- Vervang de cel en voer de (noodzakelijke) ijking uit vo procedure.

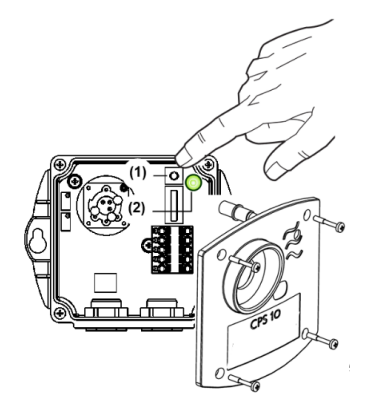

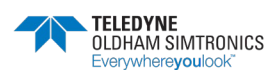

## 6.4.2 Semi-automatische ijking

Tijdens de ijking van een sensormodule blokkeert de centrale de alarmen van deze module en toont het scherm een pictogram met een onderhoudssleutel. Men kan tot 10 sensors tegelijk ijken. De waarde van de concentratie van het te gebruiken ijkingsgas is opgeslagen in het geheugen van de sensor.

Elk begin en einde van een ijking worden als events opgeslagen.

De printer drukt op het einde van de ijking van elke sensor een status af (zie Afdrukken).

In het geval van een fout na de ijking, krijgt de sensor een foutstatus en wordt een event aangemaakt met een foutcode (0010 = fout nulijking, 0020 = fout gevoeligheidsijking).

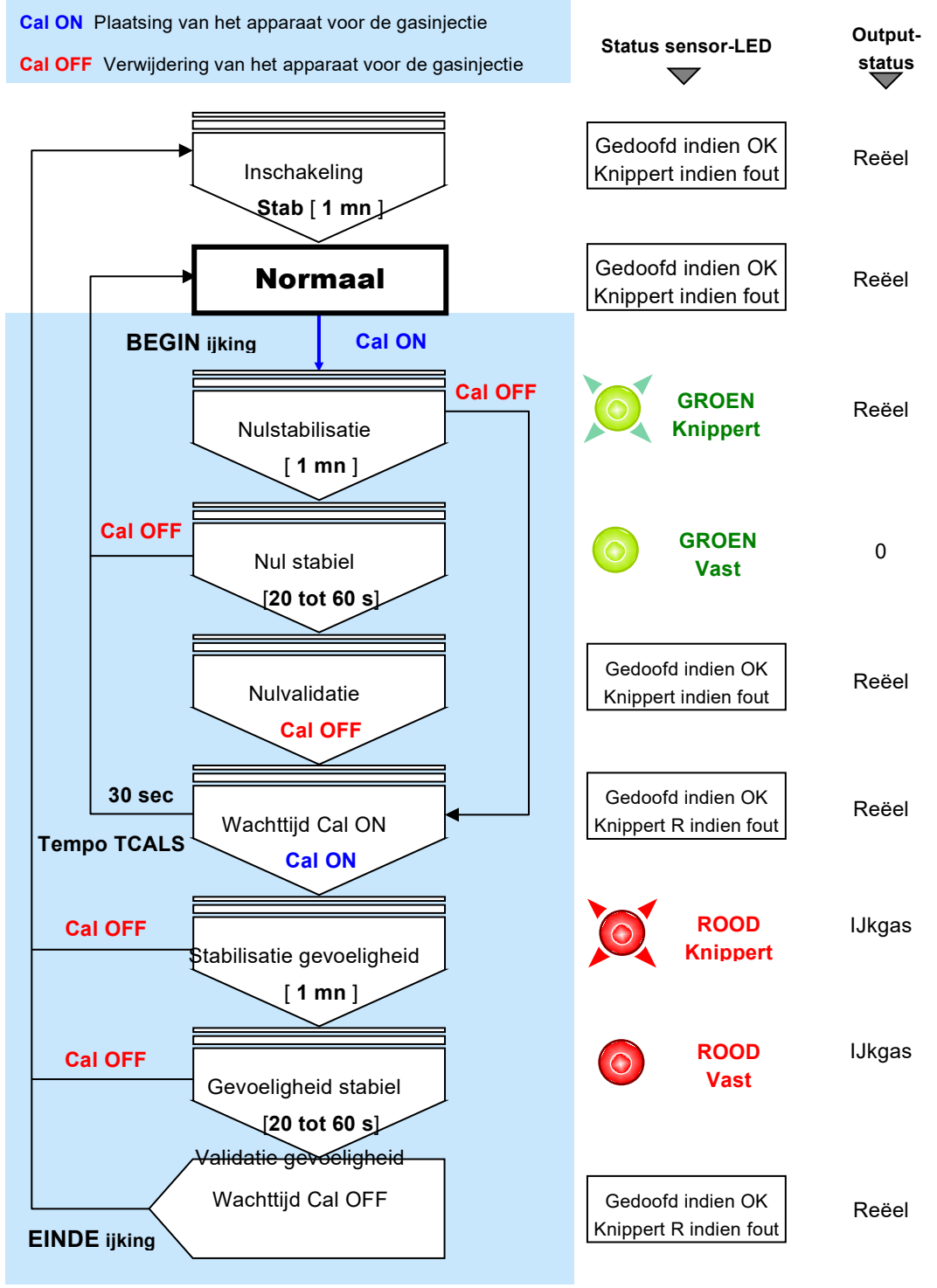

GEBRUIKERSHANDBOEK

## 6.4.3 Manuele ijking

Gebruik de door TELEDYNE OLDHAM SIMTRONICS geleverde ijkingsset, ref. 6 116 291 (vrouwelijke connector / draden / aansluiting voor voltmeter).

- Verwijder het deksel van de sensor.
- Sluit het snoer (meeraderige kabel) aan op de mannelijke connector van de kring.

### Nulregeling

Verzeker u ervan dat de omgevingslucht schoon is. Indien dat niet het geval lis, injecteert u op het niveau van de sensor lucht met een debiet van 60 l/u en wacht u tot de meting op de voltmeter stabiel is (gebruik het apparaat voor gasinjectie: fles synthetische lucht, ijkingspijp, buis).

• Stel de nul af met behulp van de potentiometer "NUL" tot u 0 mV afleest op de voltmeter.

### Regeling van de gevoeligheid

- Injecteer het gekende gas (60 l/u) op het niveau van de cel. Wacht tot het signaal op de voltmeter stabiel wordt.
- Regel indien nodig de gevoeligheid met behulp van de potentiometer "SENS", tot u de signaalwaarde (in mV) afleest die overeenkomt met het gebruikte gasgehalte. Gebruik de onderstaande formule om de in te stellen signaalwaarde te berekenen.
- Stop de gasinjectie (verwijder de ijkingspijp van de cel).
- Wacht tot de voltmeter teruggekeerd is naar nul.

## Versie CPS 10 voor explosief gas

De CPS-centrale heeft een functie "**zekerheidsbepaling**": als de sensor een gasconcentratie van meer dan 100% LIE meet, het signaal wordt geblokkerd en is te herstellen door de spanning uit te schakelen

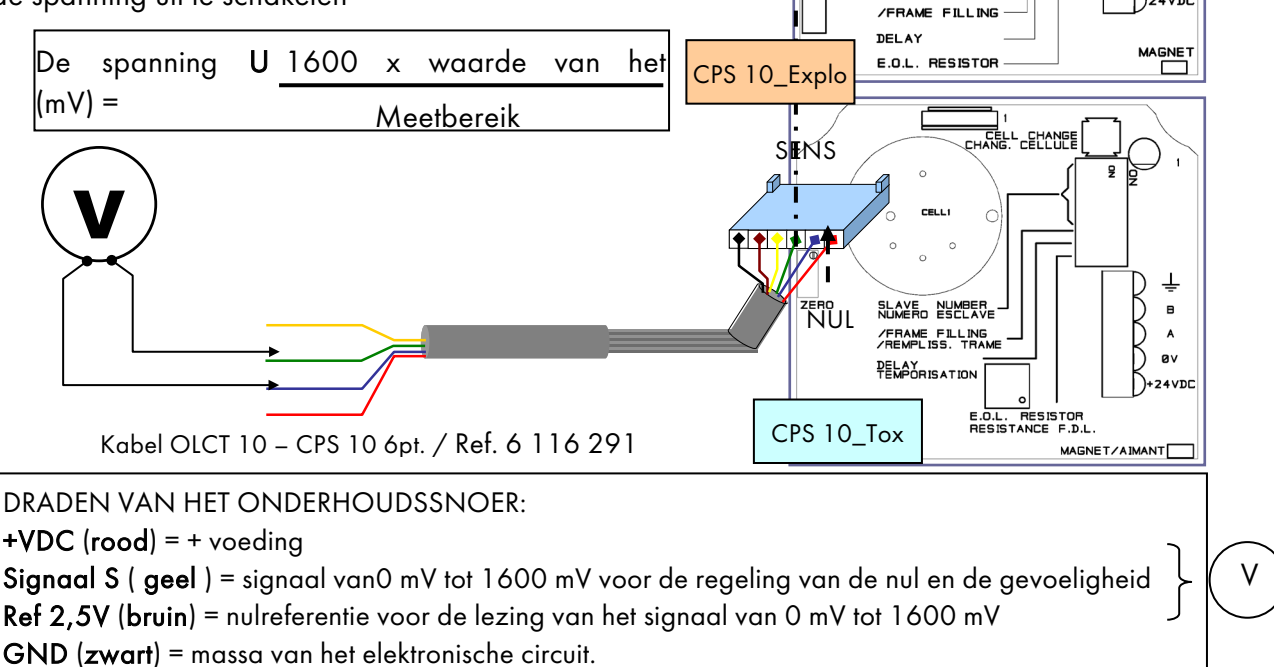

CELL CHANG.

kii ii

SLAVE NUM

뮻

8

A ØV

GEBRUIKERSHANDBOEK

## 6.4.4 Semi-automatische ijking

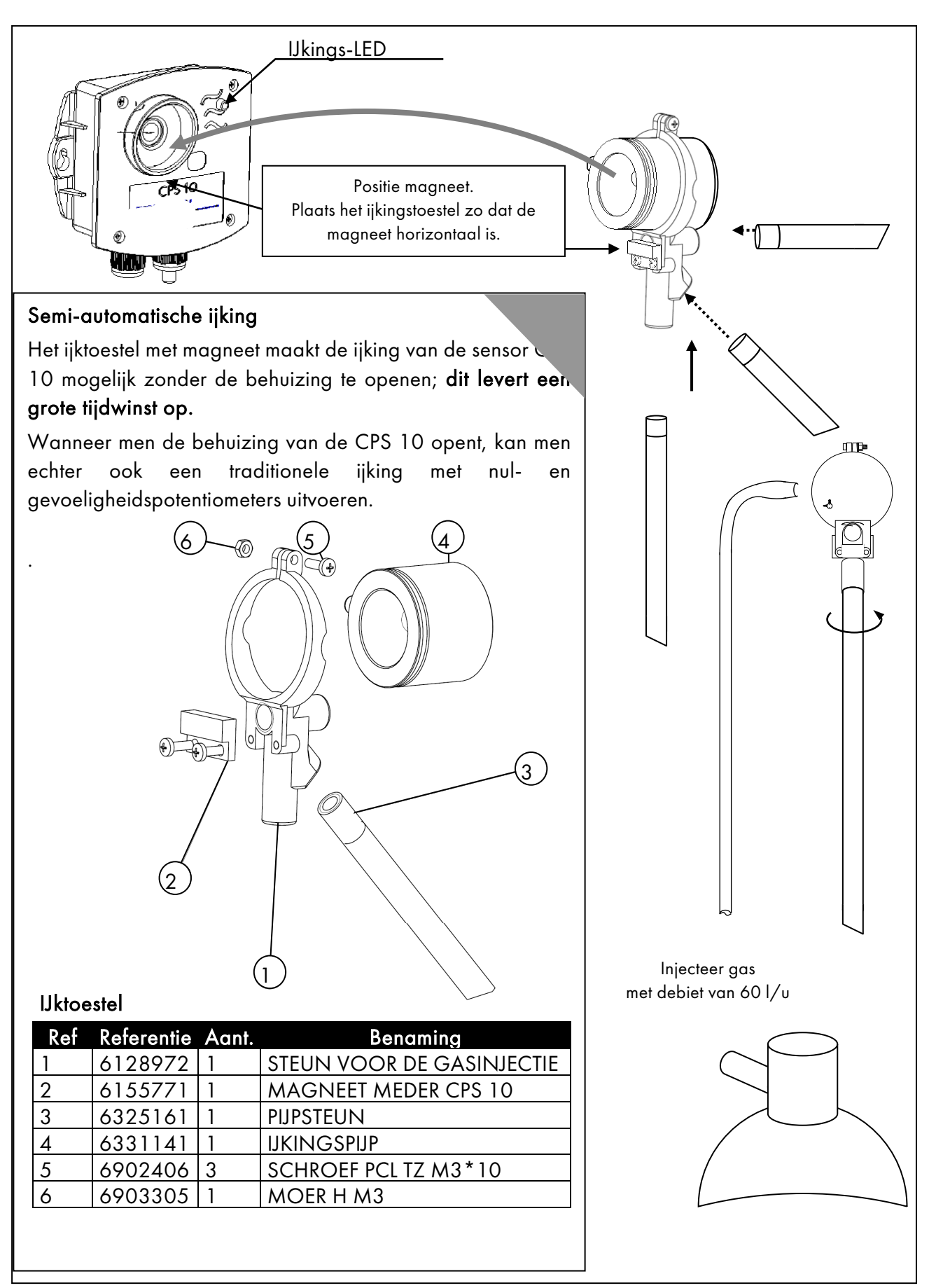

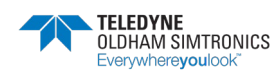

GEBRUIKERSHANDBOEK

## 6.5 Onderhoud van de centrale

Gebruik geen vloeistoffen op basis van alcohol of ammoniak om de centrale te reinigen. Maak de buitenzijde indien nodig schoon met een vochtige doek.

## 6.5.1 Lithiumbatterij

Als de centrale haar configuratie verliest, moet u de op de schermkaart gesoldeerde lithiumbatterij vervangen. Dit moet door bevoegd personeel gebeuren.

Kenmerken van de lithiumbatterij: type VARTA CR1/3N of equivalent.

## 6.5.2 Noodbatterij

Wanneer de autonomie van de interne noodvoeding afneemt, moet u ze vervangen. Dit mag uitsluitend door bevoegd personeel gebeuren.

In de versie met muurkast bevindt het batterijblok zich onder het scherm. Demonteer het scherm om toegang te krijgen tot het batterijblok. Koppel de connector van het batterijblok op het moederbord af. Maak de 4 bevestigingsschroeven los Bevestig het nieuwe batterijblok. Sluit de connectoren weer aan en plaats het scherm terug.

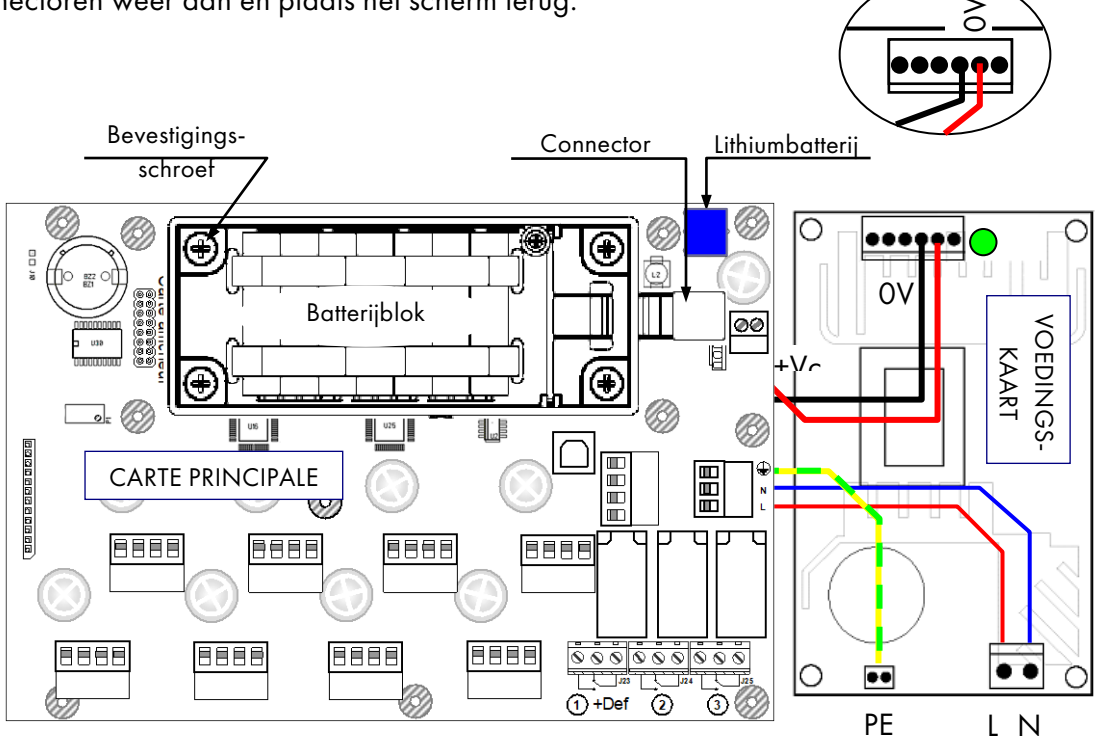

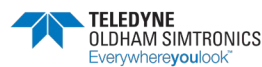

# 7 Technische specificaties

## 7.1 Centrale CPS

| CPS in metalen muurkast                | Afmetingen (mm): 320 * 180 * 95                                                                                                   |
|----------------------------------------|----------------------------------------------------------------------------------------------------|
|                                        | Beschermingsgraad: IP 65                                                                                                    |
| Kabelingangen/uitgangen                | 5 pakkingbussen M20 - diameter 5 tot 12 mm<br>voeding/lokale relais 9 PG9<br>1 SubD connector 9-pen RS232                         |
| CPS rack-versie                        | Afmetingen: Lengte: 19″ - Hoogte : 4 eenheden (176 mm)                                                                            |
|                                        | Beschermingsgraad: IP 31                                                                                                    |
|                                        | Gebruiksomstandigheden                                                                                                    |
| Omgevingstemperatuur:                  | -10 tot 40 °C                                                                                                    |
| Opslagtemperatuur:                     | -20 tot 40 °C                                                                                                    |
| Vochtigheid:                           | 5% tot 95% zonder condensatie                                                                                                    |
|                                        | Elektrische voeding                                                                                                    |
| Netvoeding:                            | Spanning: 100-240 VAC                                                                                                    |
| Interne noodbatterij:                  | Facultatief - Vermogen: 600 mA/u                                                                                                  |
| Elektrisch verbruik:                   | 140 mA + 12 mA per meetkanaal ( 240 mA maximum )                                                                                  |
|                                        | Meetkanaal                                                                                                    |
| Aantal:                                | 8 digitale meetkanaal RS485                                                                                                    |
| Capaciteit per kanaal:                 | 32 digitale modules CPS (CPS 10, CPS RM, CPS DI16, CPS AO4)                                                                       |
|                                        | Modbus-protocol                                                                                                    |
| Kabeltype:                             | 2 afgeschermde twisted pairs RS485 4xAWG22 (0,67 mm), 100                                                                         |
| Transmissiesnelheid:                   | 9600 baud (test met 0,35 mm²)                                                                                                    |
| Elektrische voeding van de<br>modules: | 12 tot 30 VDC, geleverd door de CPS-centrale en indien<br>nodig door toevoeging van een extra externe voiding van<br>24 VDC       |
| Digitaal netwerk voor de<br>modules:   | RS485 Modbus, adressen 1 tot 32 selecteerbaar met<br>minischakelaars                                                              |
| Isolatie:                              | Voeding / Digitaal netwerk: 1500 V                                                                                                |
| Display                                | Verlicht LCD-scherm [2 regels van 32 tekens - 1 regel met<br>pictogrammen - 3 LED's voor de bedrijfsstatus: OK, fout,<br>alarmen] |

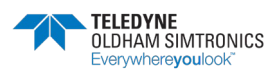

GEBRUIKERSHANDBOEK

| Toetsenbord                                  | Intuïtief, 7 membraantoetsen                                                                                                    |
|----------------------------------------------|----------------------------------------------------------------------------------------------------|
| Lokale zoemer                                | Signaleert alarmen en fouten                                                                                                    |
| Ingebouwde printer                           | Optie bij de rack-versie (geen optie voor ingebouwde<br>printer bij de versie in metalen muurkast)                                                                                                    |
|                                              | Alarmen                                                                                                    |
| Aantal alarmen:                              | 6 alarmen per sensor (AL1 - AL2 - AL3 - AL4 , Buiten bereik,<br>Fout + Zekerheidsbepaling voor explosieve gassen)                                                                                                    |
| Definieerbare drempels:                      | Op werkelijke of gemiddelde waarden, per stijgende of dalende waarde, met manuele of automatische reset.                                                                                                    |
| 3 interne lokale relais                      | Relais: R1 (alarm/fout.), R2 (alarm), R3 (alarm)<br>Nominale belasting van de RCT-contacten: 2A/250 VAC -<br>30 VDC (resistieve belasting)<br>Configuratie van de relais met de configuratiesoftware<br><i>COM_</i> CPS<br>Torsie : 0.5-0.6 Nm |
| Diaitale outputs voo                         | r de verbindina met centraal monitorinasysteem                                                                                                    |
| RS485                                        | Modbus-protocol (verbinding met gecentraliseerde monitoring)                                                                                                    |
| RS232 of USB                                 | Prioritair USB-protocol (verbinding maakt<br>systeemconfiguratie mogelijk)                                                                                                    |
|                                              | Homologaties                                                                                                    |
| Laagspanningsrichtkanaal:                    | Het toestel voldoet aan de veiligheidsvereisten van de<br>richtkanaal 73/23/EG gewijzigd door de richtkanaal<br>93/68/EEG, gebaseerd op de norm 61010-1 en zijn<br>amendement 2                                                                |
| Metrologie:                                  | Ondergrondse parkeergarages: volgens VDI 2053                                                                                                    |
| Elektromagnetische<br>compatibiliteit (EMC): | volgens EN 50270                                                                                                    |

# 7.2 Sensormodule CPS 10

| Afmetingen (mm):         | 118 * 110 * 60                                         |    |
|--------------------------|--------------------------------------------------------|----|
| Beschermingsgraad:       | IP 54                                                  |    |
| Kabelingangen/uitgangen: | 2 pakkingbussen M16 - diameter 4 tot 8 mm              |    |
| Verbruik:                | Sensor toxische gassen: 2,5 mA bij normaal<br>bedrijf  | A. |
|                          | Sensor explosieve gassen: 50 mA bij normaal<br>bedrijf |    |

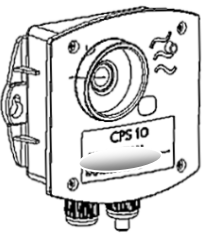

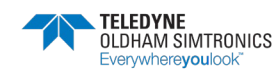

#### GEBRUIKERSHANDBOEK

| Statusweergave tijdens het<br>ijken: | Rode/groene LED                                                                                                    |
|--------------------------------------|----------------------------------------------------------------------------------------------------|
| IJking:                              | Automatisch, zonder opening van de sensor,<br>dankzij een gasinvoersysteem met<br>magnetische schakelaar of potentiometer in de<br>behuizing. |
| Vervanging van de cel:               | Schakelaar voor de vervanging van de cel in<br>de behuizing van de CPS 10.<br>Detectie van de aanwezigheid van de cellen                      |

#### 7.3 Module relais CPS RM4 ou RM8

| Afmetingen (mm):                        | 125 * 165 * 60                            |
|-----------------------------------------|-------------------------------------------|
| Montage:                                | Klikbevestiging op DIN-rail               |
| A matel valaise                         | 4 relais (CPS RM4), 8 relais (CPS RM8)    |
| Adnial relais:                          | type van de contacten: RCT                |
| Nominale belasting<br>van de contacten: | 2 A/250 V bij resistieve belasting        |
| Aansluiting:                            | Schroefterminals (kabel: maximum 2,5 mm²) |
|                                         | Torsie : 0.5-0.6 Nm                       |
| Verbruik:                               | 3,5 mA bij normaal bedrijf                |
| Bistabiele relais                       |                                           |

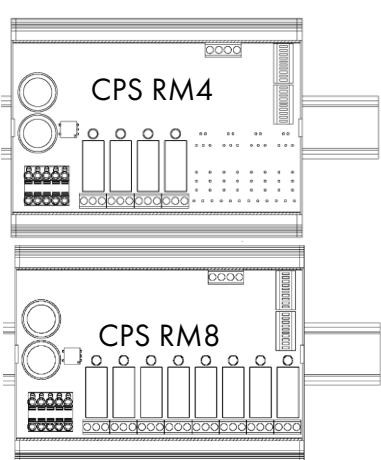

abiele relais.

Positieve of negatieve configuratie van de beveiliging van de relais met minischakelaars.

De relaismodules hebben 2 logische inputs.

Configuratie van de relais met de configuratiesoftware COM\_CPS.

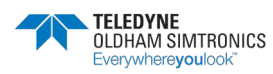

GEBRUIKERSHANDBOEK

## 7.4 Logische inputmodules CPS DI16

| Afmetingen (mm):           | 125 * 165 * 60                            |
|----------------------------|-------------------------------------------|
| Montage:                   | Klikbevestiging op DIN-rail               |
| Aantal<br>aan/uitingangen: | 16                                        |
| Aansluiting:               | Schroefterminals (kabel: maximum 1,5 mm²) |
|                            | Torsie : 0.5-0.6 Nm                       |
| Verbruik:                  | 2 mA bij normaal bedrijf                  |

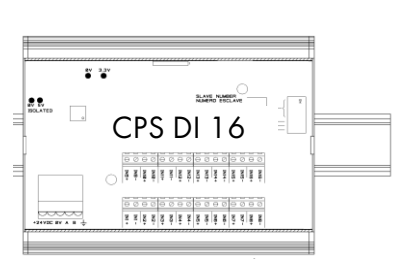

# 7.5 Analoge outputmodule CPS AO4

| Dimensions (mm) : | 125 * 165 * 60                                 |     |          |
|-------------------|------------------------------------------------|-----|----------|
| Montage :         | Encliquetable sur rail DIN                     |     |          |
|                   | 4 sorties 420 mA, résistance maxi 500          | -   |          |
| Nombre de sorties | Isolation galvanique individuelle              |     |          |
|                   | + 2 entrées logiques                           | CPS | AO 4     |
| Raccordement :    | Bornes à visser ( câble : 1,5 mm² maximum<br>) |     | <u>.</u> |
|                   | Torsie : 0.5-0.6 Nm                            |     |          |
| Consommation sous | I< 5 mA si les 4 voies sont à l'arrêt          |     |          |
| 24V à l'entrée du | I< 36 mA si une voie maximum activée           |     |          |
| module :          | I<130 mA si les 4 voies activées               |     |          |

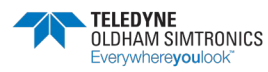

#### 8 Bijlagen

#### 8.1 Jbus / Modbus-protocol

| HEXA<br>ADDRESS Classification is automatically made by the COMCPS in the ascending order of the relays then modules then lines.<br>3040 Idem for looid modu                                                                                                    | Classification is automatically made by the COMCPS in the ascending order of the relays then modules then Ines. | alcally made by the COMCPS in the ascending order of the relays then modules then Ines. | ascending order of the relays their modules their lines.                                                      | relays then modules then Ines.                                                                                                    | dules then Ines.              | en Ines.           | ž               |              |              |                      |                  |             |                |                 |                 |                   |                        |                      |                              |
|----------------------------------------------------------------------------------------------------|----------------------------------------------------------------------------------------------------|-----------------------------------------------------------------------------------------|----------------------------------------------------------------------------------------------------|----------------------------------------------------------------------------------------------------|-------------------------------|--------------------|-----------------|--------------|--------------|----------------------|------------------|-------------|----------------|-----------------|-----------------|-------------------|------------------------|----------------------|------------------------------|
| 9C40 Idem for logic hiput                                                                                                    | Idem for logic trput                                                                                            |                                                                                         |                                                                                                    |                                                                                                    |                               |                    |                 |              |              |                      |                  |             |                |                 |                 |                   |                        |                      |                              |
| only by bit : Function (1:2) Byter                                                                                                    | it : Function (1:2) Byte1                                                                                       | Bytet                                                                                   | Bytet                                                                                                    | Byte1                                                                                                    | Bytet                         |                    |                 |              |              |                      |                  |             | Byte2          |                 |                 |                   |                        |                      |                              |
| B116                                                                                                    | B11 7                                                                                                    | B11 7                                                                                   | 844 8<br>84 7                                                                                                 | 7 118                                                                                                    | 7 118<br>811 6                | 9#8                |                 | 9 HB         | 1/1/1        | £118                 | 118              | 0 163       | 7 118          | 9 <b>H</b> 8    | 3118            |                   | 5 HO<br>BIF 4          | 8453<br>8453<br>8454 | BHL1<br>BHL3<br>BHL3<br>BHL4 |
| 2001 Aizm Sizius of each detector modules                                                                                                    | Alarm Status of each detector modules                                                                           | detector modules                                                                        |                                                                                                    |                                                                                                    |                               |                    |                 |              |              |                      |                  |             |                |                 |                 |                   |                        |                      |                              |
| 1001 Aarm 1 Status of each detector module 2 bytes M31 [13]                                                                                                    | Marm 1 Status of each detector module 2 bytes M31 [13]                                                          | Illne, L1, L1, L1, L3, Module 2 bytes M32 M31                                           | Module 2 bytes M32 M31                                                                                        | 2 bytes M32 M31                                                                                                    | L1, L1,<br>M32 M31            | - 85               | 53              | - M<br>- M   | - 28<br>- 12 | 5 M2                 | Г.<br>М26        | NZ6         | L1.<br>M24 N   | L.<br>NZ3 M     | 1.<br>22 M 2    | ZI NZ             |                        | сі.<br>И19           | L1, L1,<br>M19 M18 I         |
| 2 Divides Mit 8 Mit 8 Mi | 2 bytes M16 M15 M                                                                                               | 2 bytes M16 M16 M16 M                                                                   | 2 bytes M16 M16 N                                                                                             | 2 bytes M16 M15 N                                                                                                    | LT. LT. L<br>MIB M15 N        | 16 N               | -               | 14 N         | 13 MI        | 2 MI                 | Ц9.              | L1.<br>M9   | L1,<br>M8      | ЧЧ – Г          | 1, L1,<br>6 M6  |                   | NG.                    |                      | L1,<br>M2                    |
| 2 bytes M32 M31 M                                                                                                    | 2 bytes M37 M37 M                                                                                               | Z bytes M32 M31 M                                                                       | 2 bytes M32 M31 M                                                                                             | 2 bytes M32 M31 M                                                                                                    | L2, L2, L<br>M32 M31 M        | 3 M C              |                 | 1 M<br>2 M   | ZI 12        | 8 M2                 | L2,<br>M26       | L2,<br>M26  | L2, I<br>M24 N | -2, LJ<br>NZ3 M | 2, L2<br>22 M2  | 21 M2             | L2,<br>M19             |                      | L2.<br>M18                   |
| 004 12, 12, 12, 12, 12, 12, 12, 12, 12, 12,                                                                                                    | 2 Difes M16 M16 M16 M16 M16 M16 M16 M16 M16 M16                                                                 | 2 Dides M16 M15 M1                                                                      | 2 Dytes M16 M15 M1                                                                                            | 2 bytes M16 M15 M1                                                                                                    | L2, L2, L2<br>M16 M15 M1      | 12 12              |                 | <u>5 2</u>   | 2 E          | 2 N<br>2             | Ч<br>Ш           | 2 B         | 5 8<br>1       | <u>2 2</u>      | 2.<br>M5        | <u>⊴</u> ₹        | N3 [2                  |                      | 2 2                          |
| 2 bytes                                                                                                    | 2 bytes                                                                                                    | 2 bytes                                                                                 | 2 bytes                                                                                                    | 2 bytes                                                                                                    |                               | Н                  |                 | Н            | Н            | Н                    | Ц                |             | Π              | Η               | Н               | Н                 | Ц                      |                      | П                            |
| 2 DMes 32 31 31 30                                                                                                    | 2 bytes 32 31 31                                                                                                | 2 Dyles 32 31 31 3                                                                      | 2 bytes 32 31 30                                                                                              | 2 bytes 32 31 30                                                                                                    | 32 31 30 30                   | 30<br>30           |                 | 21 82<br>197 | 9 82<br>N'N  | M L8,                | A LB,N<br>26     | L8,M<br>25  | L8,M L<br>24   | 23.M L2         | 8.M L8.<br>2.21 | N 18              | И L8,М                 | 18,1                 | 3                            |
| 1010 2 Dives 16 15 14                                                                                                    | 2 bytes 16 15 14                                                                                                | 2 bytes 16 15 14                                                                        | 2 bytes 16 15 14                                                                                              | 2 bytes 16 15 14                                                                                                    | LB,M LB,M LB<br>16 15 14      | 2 M 2              |                 |              | N 10         | M 15,                | 8<br>9<br>9<br>9 | 9<br>1.25,M | C6,M C         | 20'9<br>2'01'2' | 8,M L&          | (MC8)<br>4        | M E 8, M<br>3          | 2,8,1                |                              |
| 1011 Aram 2 Status of each detector module M32 M31 M31 M31 M31 M31 M31 M31 M31 M31 M31                                                                                                    | Marm 2 Status of each detector module 2 bytes M31 1                                                             | Iline. L1, L1, L1, L1, L1, L1, L1, L1, L1, L1,                                          | Module 2 bytes M32 M31                                                                                        | 2 bytes M32 M31 H                                                                                                    | L1, L1, I<br>M32 M31 I        | - 55               | 도 응.            | - M          | -12<br>29 W2 | E1.                  | M28              | L1.<br>M25  | L1, L<br>M24 N | -1. L<br>N23 M  | 1.<br>22 M2     | 21 L.             | ы.<br>М9               | L1.<br>M18           |                              |
|                                                                                                    |                                                                                                    |                                                                                         |                                                                                                    |                                                                                                    |                               | Η                  |                 | Н            | Η            | Η                    |                  |             |                |                 |                 | Η                 |                        |                      |                              |
| 2021 Aarm 3 Status of each detector module Idem                                                                                                    | Alarm 3 Status of each detector module lidem                                                                    | n detector module lidem                                                                 | lidem                                                                                                    |                                                                                                    | -                             | Η                  |                 | Н            | Η            | Н                    |                  |             |                | Η               | Η               | Η                 |                        |                      |                              |
| 2031 Marm 4 Status of each detector module lidem                                                                                                    | Aarm 4 Status of each detector module Idem                                                                      | h detector module Idem                                                                  | ldem                                                                                                    |                                                                                                    |                               | Η                  |                 | Н            | Н            | Н                    | Ц                |             | Π              | Η               | Η               | Н                 |                        |                      | Н                            |
| 2041 Aarm overscale. Status of each detector module Idem                                                                                                    | Alarm overscale Status of each detector module Idem                                                             | is of each detector module lidem                                                        | ldem                                                                                                    |                                                                                                    |                               | -                  |                 | Η            |              |                      |                  |             |                |                 | _               |                   |                        |                      |                              |
| 2061 Marm fault Status of each detector module lidem                                                                                                    | Atam fault Status of each detector module lidem                                                                 | ach detector module Idem                                                                | ldem                                                                                                    |                                                                                                    |                               | Н                  |                 | Н            | Н            | Н                    | Ц                |             | Η              | Η               | Н               | Н                 | Ц                      |                      | П                            |
| 000                                                                                                    |                                                                                                    |                                                                                         |                                                                                                    |                                                                                                    |                               |                    |                 |              |              |                      |                  |             |                |                 |                 |                   |                        |                      |                              |
|                                                                                                    | 5                                                                                                    | 9<br>9<br>2                                                                             | 9<br>9<br>7                                                                                                   | 9<br>9<br>7                                                                                                    | 9<br>9<br>1                   | 9                  | 9               | L            | ţ            | 5                    | Ľ                | Q           | 1              | 9               | 9               | 1                 | Z                      | _                    | Ī                            |
| 18                                                                                                    | 81<br>81<br>81                                                                                                  | 18<br>19<br>31                                                                          | 31<br>18                                                                                                    | 18<br>18                                                                                                    | 18<br>18<br>15                | 18<br>15           | 18              |              | 18           | 18                   | 18               | 18          | 18             | 18              | 18              | 18                | 18                     |                      | 18                           |
| 0061 Relays Status (detayed one second)                                                                                                    | Relays Status (detayed one second)                                                                              | d cme second)                                                                           |                                                                                                    |                                                                                                    |                               |                    |                 |              |              |                      |                  |             |                |                 |                 |                   |                        |                      |                              |
| 1061 relays 1-8 relays 9-16 2 bytes 전 관 한 전                                                                                                    | relays 9-16 2 bytes 전 6 면 전                                                                                     | relays 9-16<br>2 bytes 2 bytes 2 bytes                                                  | relay6<br>Edes<br>2<br>2<br>2<br>2<br>2<br>2<br>2<br>2<br>2<br>2<br>2<br>2<br>2<br>2<br>2<br>2<br>2<br>2<br>2 | relay6<br>Egtes<br>Relay8<br>2                                                                                                    | relay6<br>relay7<br>Belay 8   | 7\(elen<br>∂\(elen | 9/6 je i        |              | g/isjaj      | Leisky               | S/BIPT           | riala).     | a hyaian       | g (Jaja)        | te lay 1 d      | s halan<br>Baya 3 | r Neier                | 2 produce            | ou/erei                      |
| 1062 relays 17:24 relays 25:32 2 Difes 면접 면접 전 2 Difes 면접 면접 전 2 Difes 면접 전 2 Difes 면접 전 2 Difes 면접 전 2 Difes 면접 전 2 Difes 면접 전 2 Difes 면접 전 2 Difes 면접 전 2 Difes 면접 전 2 Difes 면접 전 2 Difes 면접 전 2 Difes Difes Di  | relays 17-24 relays 26-32 2 bytes rel relays 26-32 2                                                            | relay22<br>2 bytes<br>2 bytes<br>2 bytes                                                | relay22<br>relay24<br>2<br>2<br>2<br>2<br>2<br>2<br>2<br>2<br>2<br>2<br>2<br>2<br>2<br>2<br>2<br>2<br>2<br>2  | relay23<br>relay24<br>5<br>relay24<br>2<br>relay24<br>2<br>relay24<br>2<br>relay24<br>2<br>relay23<br>2<br>relay23<br>relay23<br>relay23<br>relay3<br>relay3<br>relay<br>relay<br>relay | telay24<br>relay23<br>S2(eler | relay23<br>SZyeler | ZZÁBIPL         |              | rs/eler      | usiaison<br>Lejaksjo | Stysier          | Tryalen     | 28/6197        | relay31         | 0£ýalen         | ezyelen           | (Galaria)<br>(Z)(B)(3) | acvelet              | or france                    |
| 2003 relays 33-40 relays 41-48 2 bytes 3 3                                                                                                    | retaris 33-40 retaris 41-48 2 brites : : :                                                                      | Tetays 41-48 2 bytes : : :                                                              | 2 bytes = =                                                                                                   | 2 bytes : : :                                                                                                    |                               |                    | 17              |              |              |                      |                  |             |                |                 |                 |                   |                        |                      |                              |
| 004 relars 49-56 relaris 57-64 2 bries : : :                                                                                                    | relays 49-56 relays 57-64 2 bytes : : :                                                                         | relays 57-64 2 bytes : : :                                                              | 2 bytes = =                                                                                                   | 2 bytes : :                                                                                                    |                               |                    | 1 <sup>~~</sup> |              |              |                      | _                |             |                |                 |                 |                   |                        |                      |                              |
| 1066 relavs ietavs 2 bites : :                                                                                                    | relars relars 2 bites : :                                                                                       | relays 2 bytes : :                                                                      |                                                                                                    | 2 bytes = =                                                                                                    |                               |                    | 1               |              |              |                      |                  |             |                |                 |                 |                   |                        |                      | e 1                          |

JBUS Transfer Table

Nota : Relays and inputs are numbered from 1 to 268 and from 1 to 64 in order to optimize the occupation memory in the CPS

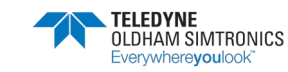

GEBRUIKERSHANDBOEK

|     |         |                  |                  |                     |                  |                                    | -       | Ī               | ł                    | $\mathbf{F}$               |                             |                    | t                          | ŀ                   | ł          |                    | ┟                       |                    |                         | ł                                    | Γ      |
|-----|---------|------------------|------------------|---------------------|------------------|------------------------------------|---------|-----------------|----------------------|----------------------------|-----------------------------|--------------------|----------------------------|---------------------|------------|--------------------|-------------------------|--------------------|-------------------------|--------------------------------------|--------|
|     |         |                  |                  |                     |                  |                                    |         | 7 HB            | эня                  | 9 <b>1</b> 161<br>1914 - 2 | 5 HSI                       | 2118               | r 16                       | D 11/E              | B# 1       | 9 H 8              | a 1181<br>19 19 19      | e the              | s ha                    | 118                                  | 0 HE   |
| 113 | 1.200   | Module Fault     |                  |                     |                  |                                    |         |                 |                      |                            |                             |                    |                            |                     |            |                    |                         |                    |                         |                                      |        |
| 113 | 1200    | line fault       | module 1         | the suff            | module 2         | Fault type for the<br>both modules |         |                 |                      | eniigritteis               | rm,ru<br>anii mitA<br>rm ru | eli pominati<br>Mi | iW'iT<br>FW'iT<br>ad/upopy | u<br>Componionation |            |                    | enii gritteis<br>SM, ru | ani miM<br>SM , ru | L1, M2<br>Intern module | Comminicatio<br>L1 / MS<br>wome skbe |        |
| 114 | 2/00    | line fault1      | module 3         | The fault1          | module 4         | ldem                               | 2 bytes | F               | ╞                    | ┡                          | ┡                           |                    |                            | ┢                   | ┝          | ┡                  |                         |                    | Γ                       | ╞                                    | Γ      |
| 115 | 0073    | line fault1      | module 5         | line fault1         | module 6         | ldem                               | 2 bytes | T               | ┢                    | ┡                          | ┡                           |                    | t                          | ┢                   | ┝          | ┝                  | ┞                       |                    | T                       | t                                    | Γ      |
| 116 | 0074    | line fault1      | module 7         | line tault1         | module 8         | ldem                               | 2 bytes |                 | ┢                    | ┝                          | ┡                           |                    |                            | ┢                   | ┝          | ┝                  |                         |                    |                         | ┢                                    |        |
| 117 | 0075    | line fault1      | module 9         | line fault1         | module 10        | ldem                               | 2 bytes |                 | $\vdash$             | $\vdash$                   |                             |                    |                            | $\vdash$            | $\vdash$   | $\vdash$           |                         |                    |                         |                                      |        |
|     |         |                  |                  |                     |                  |                                    |         |                 | Η                    | Н                          | Н                           |                    |                            | Η                   | Н          | Н                  |                         |                    |                         | Η                                    |        |
| 89  | 0000    | line fault1      | module 31        | line tault1         | module 32        | ldem                               | 2 bytes |                 |                      | $\vdash$                   |                             |                    |                            | $\square$           | $\vdash$   | $\vdash$           |                         |                    |                         |                                      |        |
| 128 | 0081    | line fault2      | module 1         | The fault2          | module 2         | ldem                               | 2 bytes |                 | $\vdash$             | ┝                          |                             |                    |                            | ┢                   | ┝          | ┝                  |                         |                    |                         |                                      |        |
|     |         |                  | =                |                     |                  |                                    |         |                 | $\left  \right $     | $\vdash$                   |                             |                    |                            | $\vdash$            | $\vdash$   | $\vdash$           |                         |                    |                         |                                      |        |
| 145 | 1600    | line fault3      | module 1         | line tault3         | module 2         | ldem                               | 2 bytes |                 | ╟                    | H                          | $\square$                   |                    |                            | H                   | H          | H                  |                         |                    |                         |                                      |        |
| 101 |         | line for the     | <br>modulo 4     | time to the         |                  | idom.                              | a héar  |                 | +                    | +                          | +                           |                    |                            | +                   | +          | +                  | $\downarrow$            |                    |                         | ╈                                    |        |
| 0   | - white |                  |                  |                     | 7 annoill        | Inclin                             | z uyes  | t               | t                    | ╉                          | ╀                           | 1                  | t                          | t                   | ╉          | ╉                  | ∔                       | I                  | t                       | t                                    | Т      |
| 111 |         | line for the     | modulo 1         | the fairlis         | modulo 3         | Idom                               | 2 hutas | t               | ╉                    | ╉                          | ╀                           | 1                  | t                          | ╉                   | ╉          | ╉                  | ∔                       | Ι                  | t                       | t                                    | Т      |
| -   | 1 900   |                  |                  |                     | Zannoill         |                                    | z DWDD  | t               | t                    | ╀                          | ╀                           | ļ                  | t                          | t                   | ╉          | ╀                  | ∔                       | I                  | t                       | t                                    | Т      |
| 8   | 00C1    | line fault6      | module 1         | line tauti6         | module 2         | ldem                               | 2 bytes | t               | ╀                    | ╀                          | ╀                           | L                  | t                          | ╋                   | ╀          | ╀                  | ∔                       | Ι                  | t                       | t                                    | Т      |
|     |         |                  |                  |                     |                  |                                    |         | t               | ╞                    | ┞                          | ┞                           | L                  | t                          | t                   | ╀          | ┞                  | Ļ                       | L                  | t                       | t                                    | Г      |
| 209 | 00D1    | line fault7      | module 1         | line fault7         | module 2         | ldem                               | 2 bytes |                 | H                    | +                          | $\parallel$                 |                    |                            | H                   | H          | H                  |                         |                    |                         | $\square$                            |        |
|     |         |                  |                  |                     |                  |                                    |         |                 |                      |                            |                             |                    |                            |                     |            |                    |                         |                    |                         |                                      |        |
| 226 | 00E1    | line fault8      | module 1         | line tauft8         | module 2         | ldem                               | 2 bytes |                 | ┨                    | ┥                          |                             |                    |                            | ┫                   | ┥          | +                  |                         |                    |                         |                                      |        |
|     | dis ro  | 0                | 11<br>11         | 51 (51 (50)         | un<br>model à 30 |                                    | 10000   | 1               | ┫                    | ╉                          | 4                           | 1                  | 1                          | ╉                   | ╉          | ╉                  | 4                       | I                  | 1                       | ┫                                    | Т      |
| 240 | UUFU    | omei alli        | Ic annoill       |                     | ZC ANDOLL        | Inell                              | z uyes  | 1               | ┨                    | ┨                          | ┥                           |                    |                            | ┨                   | ┨          | ┨                  |                         |                    |                         | 1                                    | ٦      |
| 241 | 00F1    | # DK = 0 relay C | 7FF, # Bit = 1 R | elay OM             |                  |                                    |         |                 |                      |                            |                             |                    |                            |                     |            |                    |                         |                    |                         |                                      |        |
|     |         |                  |                  |                     |                  |                                    | •       | İ               | ł                    | ł                          | ł                           |                    | İ                          | ł                   | ł          | ł                  | ł                       |                    | İ                       | ł                                    | ſ      |
|     |         |                  |                  |                     |                  |                                    |         | 7 118           | 948                  | 9 116                      | £118                        | 2118               | r 16                       | 0 Ha                | 118        | 9118               | 9119<br>719             | BNF 3              | 2 11 B                  | 118                                  | 0 163  |
| 241 | 00F1    | forced operating |                  |                     |                  |                                    |         |                 |                      |                            |                             |                    |                            |                     |            |                    |                         |                    |                         |                                      |        |
| 241 | 00F1    | relay 1-8        |                  | 168y 9-16           |                  |                                    | 2 bytes | <i>ବ୍ୟା</i> ଥାନ | 7\e                  | 9/se                       | telen<br>Melen              | E\(raid)           | z/se                       | tiger               | a tyle lei | a hyaian           | £ivalei<br>£ivalei      | s hyelen           | , písjaj                | 0 i yalen                            | e(slei |
| 242 | 00F2    | relay 17-24      |                  | 1987 25-32          |                  |                                    | 2 bytes | tayalen         | हट्टर(ब <del>व</del> | ZZ(BE                      | uzkelen<br>Uzkelen          | 61 ម្នា<br>មារ     | 81yaler                    | тγаа                | SEyelen    | rEyelen<br>सम्बद्ध | oc(ae                   | szyalan            | ⊺Σγಡਭਾ                  | 9ZÁQ a                               | 32(Ba  |
| 243 | 00F3    | relay 33-40      |                  | relay 41-48         |                  |                                    | 2 bytes |                 |                      |                            |                             |                    |                            |                     |            |                    |                         |                    |                         |                                      |        |
| 244 | 00F4    | relay 49-56      |                  | relay 57-64         |                  |                                    | 2 bytes |                 |                      |                            |                             |                    |                            |                     |            |                    |                         |                    |                         |                                      |        |
| 245 | 00F5    | relay            |                  | relay               |                  |                                    | 2 bytes |                 |                      |                            |                             |                    |                            |                     |            |                    |                         |                    |                         |                                      |        |
| 256 | 0100    | relay 240-248    |                  | relay 249-256       |                  |                                    | 2 bytes |                 |                      |                            |                             | :                  | :                          |                     |            |                    |                         |                    |                         |                                      |        |
| 267 | 0101    | N DN = 0 relayu  | nder normal op   | perating, # Bit = 1 | relay in forcex  | r operating                        |         |                 |                      |                            |                             |                    |                            |                     |            |                    |                         |                    |                         |                                      |        |

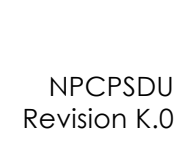
| 0.16   |        | elejaj          | 92(661     |                          |          |       |        |          |   |
|--------|--------|-----------------|------------|--------------------------|----------|-------|--------|----------|---|
| 118    |        | ovvera          | 92(ସେଲ     |                          |          |       |        |          |   |
| 2 118  |        | r tyle lei      | 72(661     |                          |          |       |        |          |   |
| 51/B   |        | zivelar         | 82(elen    |                          |          |       |        |          |   |
| 1748   |        | Stysier         | 62(66)     |                          |          |       |        |          |   |
| 9#8    |        | tri√ejai        | 05(elei    |                          |          |       |        |          |   |
| BILG   |        | giryalen        | r 8(elei   |                          |          |       |        |          |   |
| 7 118  |        | 91 (isler       | S&(ele1    |                          |          |       |        |          |   |
| 0.163  |        | µ∕iejai         | тқею       |                          |          |       |        |          |   |
| 118    |        | zíeja           | 8 h(eler   |                          |          |       |        |          |   |
| 2#8    |        | E\(e  el        | e hy el el |                          |          |       |        |          |   |
| £118   |        | þús jeu         | 02(slei    |                          |          |       |        |          |   |
| 17 I I |        | ayelar          | r Sysier   |                          |          |       |        |          |   |
| 9 HE   |        | 9/islei         | 22(ele1    |                          |          |       |        |          |   |
| 9#8    |        | <i>∐</i> γelei  | CS(बंग     |                          |          |       |        |          |   |
| 7 #B   |        | <i>B</i> \velen | ₽2(ele1    |                          |          |       |        |          |   |
|        |        | es              | es         | es                       | es       | es    | es     |          | - |
|        |        | 2 by            | 2 b)(      | 2 by                     | 2 by     | 2 by  | 2 byt  |          |   |
|        |        |                 |            |                          |          |       |        |          |   |
|        |        |                 |            |                          |          |       |        | ~        |   |
|        |        |                 |            |                          |          |       |        | eratin   |   |
|        |        |                 |            |                          | $\vdash$ |       |        | ed op    |   |
|        |        |                 |            |                          |          |       |        | in for   |   |
|        |        |                 |            |                          |          |       |        | VB9      |   |
|        |        |                 | ~          |                          |          |       | 266    | Bil = 1  |   |
|        |        | 19-16           | /25-33     | 141-4                    | 157-6    |       | / 249- | ng, l    |   |
|        |        | relav           | relay      | relay                    | relay    | relay | relay  | (Derat)  |   |
|        |        |                 |            |                          |          |       |        | mal o    |   |
|        |        |                 |            |                          |          |       |        | VOBY INC |   |
|        | _      |                 |            |                          |          |       | 48     | av un    |   |
|        | Sd Sto | 웃               | 17-24      | 33-40                    | 49-56    | Ξ     | 240-2  | = 0 B    |   |
|        | FOTO   | relay           | relay      | relay                    | relay    | relay | relay  | NO N     |   |
|        |        |                 |            |                          |          |       |        |          |   |
|        | 1010   | 101             | 0102       | 0103                     | 0104     | 0105  | 0110   | 0111     |   |
|        |        |                 |            |                          |          |       |        |          |   |
|        |        | te.             | 99         | 8                        | 8        | 75    | 2      | g        |   |
|        |        |                 | 60         | <ul> <li>NALE</li> </ul> | 1.00     |       |        | 1.000    |   |

| 0 HE   |        | V Lindul   | t iugni    | etrindui. | se tuqni    | Π              |
|--------|--------|------------|------------|-----------|-------------|----------------|
| r ha   |        | 8 t t uqui | Stuqni     | Oðtuqni   | 46 tu qui   |                |
| s ha   |        | er tuqni   | € tuqni    | ratuqni   | as tuqni    |                |
| s the  |        | os tuqni   | te tuput 4 | satuqni   | ac tuqni    |                |
| 1F 4E  |        | r S tugai  | g jindul   | 1000 ga   | ZE (ndu)    |                |
| 9 H 8  |        | sstuqni    | 01uqni     | \$∂tuqni  | 8£ tu qui   |                |
| 9 HB   |        | £S tuqni   | 1 tuqni    | aa tuqni  | es tuqni    |                |
| 118    |        | triput 24  | 8 tuqni    | 88 tuqni  | 01- Iugul   |                |
| o tita |        | as fuqni   | e tuqni    | 19 Juqni  | r4 tuqni    |                |
| Γ11E   |        | 92 juqni   | o Lindul   | 89 juqni  | S1≯ 1µuqni  |                |
| s ha   |        | 7Stuqni    | rrtuqni    | eðtuqni   | £1⁄5 tu qni |                |
| 5 HB   |        | 85 tuqni   | s r tuqni  | 03 tuqni  | 110-lit 44  |                |
| ⊳ 119  |        | es tuqui   | er tuqni   | rətuqni   | 34 Juqui    |                |
| a 16   |        | nqnt 30    | t⊁t tuqnit | zə indul  | 917 Jugai   |                |
| 9 118  |        | r&tuqni    | ∂r tuqni   | 69tuqni   | 71⊳ tu qui  |                |
| 118    |        | S£tuqni    | ar tuqni   | 193 tuqni | 81- iugni   |                |
|        |        | 35         | 35         | 35        | 35          |                |
|        |        | 2 byte     | 2 byte     | 2 byte    | 2 byte      |                |
|        |        |            |            |           |             |                |
|        |        |            |            |           |             |                |
|        |        |            |            |           |             |                |
|        |        |            |            |           |             |                |
|        |        |            |            |           |             |                |
|        |        | +          |            | 9         |             |                |
|        |        | 7 to 2     | 5<br>8     | 9 to 5    | 3 to 4      | phot           |
|        |        | nput 1     | nput 1     | nput 4    | nput 3      | Ned I          |
|        |        | odici      | odici      | odici     | odici       | ena            |
|        |        |            |            |           |             | BY = 1         |
|        |        |            |            |           |             | put, N         |
|        | atus   | to 32      | 016        | to 64     | to 48       | ved in         |
|        | put st | out 25     | out 9 b    | out 67    | out 41      | odsev          |
|        | ogelr  | dic Ini    | gic hi     | dic jul   | gic hi      | $D\vec{n} = 0$ |
|        |        | 0          | 9          | 9         | 0           | N.             |
|        |        | -          | 2          | 53        | 4           | 9              |
|        | 110    | 011        | 011        | 011       | 011         | 011            |
|        |        |            |            |           |             |                |
|        | 273    | 273        | 274        | 275       | 276         | 211            |
|        | _      |            |            |           |             |                |

| NO             | Nise Mne | , othen         | 100 DAGTO | d euw, | = MT   | W      |              |        |        | e OK   | W 884 | wherto | ЭH, С  |         |                       |                            |      |     |
|----------------|----------|-----------------|-----------|--------|--------|--------|--------------|--------|--------|--------|-------|--------|--------|---------|-----------------------|----------------------------|------|-----|
| s eni<br>r eni | £ enti   | a eni<br>≱ enii | 8 enti    | 7 enti | 8 eril | r enti | s eni        | E enti | ∳ enii | g enti | 9 eni | Y enti | 8 eril | 2 bytes | Almentation Ine error | Almentation Ine            | 0115 | 211 |
|                |          |                 |           |        |        |        |              |        |        |        |       |        |        |         |                       | do supply lines and errors | 0115 | 277 |
| 118<br>11 0    | Z 18     | 518<br>813      | 918       | 918    | 718    | 8 18   | 6 <b>1</b> 8 | 0118   | 118    | น 18   | SF 18 | 71 18  | 9L 18  |         |                       |                            |      |     |

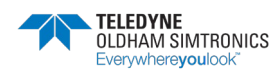

GEBRUIKERSHANDBOEK

0116 40 118 0200,0101 LUL BI 2 11 B peter ateq 05030.0 e ite 1418 t mai A 9118 JB ZZELS S mmal A 8#B 7 118 flue<sup>3</sup> DEM S mole 8 1 f B ecita ne tri la M 6 118 0118 4 maly peeds no 1118 21 1/3 (tub) s a) qt t peed g u 6 (H SI 18 Satterγ/ All mentation 171 HB ar 118 ī Word Word Birking Icon (111, blinking Icon ON) thed toors (if 1, thed toon ON) 0116 0117 22 8

|       |      |                 |       |           |                                  |         |                   |            |          |       |      |     | ł             |      |      |        |     | I    |
|-------|------|-----------------|-------|-----------|----------------------------------|---------|-------------------|------------|----------|-------|------|-----|---------------|------|------|--------|-----|------|
|       |      |                 |       |           |                                  |         | ar 118<br>141 118 | SI 18      | SP 119   | or ha | 6 HG | 118 | 9 <b>1</b> 18 | 9118 | B1F4 | 2 11 B | 118 | 0 16 |
| 30001 | 7531 | overscale delay |       |           |                                  |         |                   |            |          |       |      |     |               |      |      |        |     |      |
| 30001 | 7631 | materials datav | t at  | Medula 1  | 4 bytes (32 bits<br>not streed ) | 2 hutas | 1.6 Mis do 1      | notes fort | dulond   |       |      |     |               |      |      |        |     |      |
| 30002 | 7532 |                 | 2     |           |                                  | 2 bytes | 16 bits de        | polds fab  |          |       | Ì    | 1   | i             | 1    |      | į.     |     | ;    |
| 30003 | 7633 | overscale delay | Ine 1 | Module 2  |                                  | 2 bytes | 4 bytes (3;       | 2 bits not | (peupis  |       |      |     |               |      |      |        |     |      |
| 30005 | 7635 | overscale delay | Ine 1 | Module 3  |                                  | 2 bytes | 4 bytes (3:       | 2 bits not | (peubls  |       |      |     |               |      |      |        |     |      |
| 30007 | 7637 | overscale delay | he 1  | Module 4  |                                  | 2 bytes | 4 bytes (3.       | 2 bits not | (paugis  |       |      |     |               |      |      |        |     | Г    |
| 30009 | 1639 | overscale delay | he 1  | Module 5  |                                  | 2 bytes | 4 bytes (3:       | 2 bits not | (peubls  |       |      |     |               |      |      |        |     |      |
|       | =    |                 |       |           |                                  |         |                   |            |          |       |      |     |               |      |      |        |     |      |
| 30065 | 7571 | overscale delay | he 2  | Module 1  |                                  | 2 bytes | 4 bytes (3        | 2 bits not | (peubls  |       |      |     |               |      |      |        |     |      |
|       |      |                 |       |           |                                  |         |                   |            |          |       |      |     |               |      |      |        |     |      |
| 30129 | 7581 | overscale delay | ihe 3 | Module 1  |                                  | 2 bytes | 4 bytes (3:       | 2 bits not | (paupis  |       |      |     |               |      |      |        |     | Г    |
|       |      |                 |       |           |                                  |         |                   |            |          |       |      |     |               |      |      |        |     |      |
| 30193 | 76F1 | overscale delay | he 4  | Module 1  |                                  | 2 bytes | 4 bytes (3.       | 2 bits not | (peubls  |       |      |     |               |      |      |        |     |      |
|       |      |                 |       |           |                                  |         |                   |            |          |       |      |     |               |      |      |        |     |      |
| 30257 | 7631 | overscale delay | lhe 6 | Module 1  |                                  | 2 bytes | 4 bytes (3.       | 2 bits not | (peuble) |       |      |     |               |      |      |        |     |      |
|       |      |                 |       |           |                                  |         |                   |            |          |       |      |     |               |      |      |        |     |      |
| 30321 | 7671 | overscale delay | ine 6 | Module 1  |                                  | 2 bytes | 4 bytes ( 3.      | 2 bits not | (paupis  |       |      |     |               |      |      |        |     | Г    |
|       |      |                 |       |           |                                  |         |                   |            |          |       |      |     |               |      |      |        |     |      |
| 30385 | 7681 | overscale delay | he 7  | Module 1  |                                  | 2 bytes | 4 bytes (3        | 2 bits not | (paupis  |       |      |     |               |      |      |        |     |      |
|       |      |                 |       |           |                                  |         |                   |            |          |       |      |     |               |      |      |        |     |      |
| 30449 | 76F1 | overscale delay | 11e 8 | Module 1  |                                  | 2 bytes | 4 bytes (3.       | 2 bits not | (peußis  |       |      |     |               |      |      |        |     |      |
|       |      |                 |       |           |                                  |         |                   |            |          |       |      |     |               |      |      |        |     |      |
| 30611 | 772F | overscale delay | lhe 8 | Module 32 |                                  | 2 bytes | 4 bytes (3.       | 2 bits not | (peuble) |       |      |     |               |      |      |        |     | Π    |
| 30612 | 7730 |                 |       |           |                                  |         |                   |            |          |       |      |     |               |      |      |        |     |      |

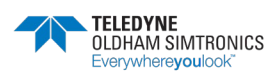

Acces read only

| 0 18          |                                 |                         |                         |                         |                         |                         |   |                         |                         | Г                       |                         |                         |                         |                         |     |                         |                             |   |                         |                             |     |                         |          |                         |   |                         |      |
|---------------|---------------------------------|-------------------------|-------------------------|-------------------------|-------------------------|-------------------------|---|-------------------------|-------------------------|-------------------------|-------------------------|-------------------------|-------------------------|-------------------------|-----|-------------------------|-----------------------------|---|-------------------------|-----------------------------|-----|-------------------------|----------|-------------------------|---|-------------------------|------|
| 118           |                                 |                         |                         |                         |                         |                         |   |                         |                         |                         |                         |                         |                         |                         |     |                         |                             |   |                         |                             |     |                         |          |                         |   |                         |      |
| Z 18          |                                 |                         |                         |                         |                         |                         |   |                         |                         |                         |                         |                         |                         |                         |     |                         |                             |   |                         |                             |     |                         |          |                         |   |                         |      |
| £ 18          |                                 |                         |                         |                         |                         |                         |   |                         |                         |                         |                         |                         |                         |                         |     |                         |                             |   |                         |                             |     |                         |          |                         |   |                         |      |
| \$ <b>1</b> 8 |                                 |                         |                         |                         |                         |                         |   |                         |                         |                         |                         |                         |                         |                         |     |                         |                             |   |                         |                             |     |                         |          |                         |   |                         |      |
| 918           |                                 |                         |                         |                         |                         |                         |   |                         |                         |                         |                         |                         |                         |                         |     |                         |                             |   |                         |                             |     |                         |          |                         |   |                         |      |
| 9 <b>1</b> 8  |                                 |                         |                         |                         |                         |                         |   |                         |                         |                         |                         |                         |                         |                         |     |                         |                             |   |                         |                             |     |                         |          |                         |   |                         |      |
| 118           |                                 |                         |                         |                         |                         |                         |   |                         |                         |                         |                         |                         |                         |                         |     |                         |                             |   |                         |                             |     |                         |          |                         |   |                         |      |
| 818           |                                 |                         |                         |                         |                         |                         |   |                         |                         |                         |                         |                         |                         |                         |     |                         |                             |   |                         |                             |     |                         |          |                         |   |                         |      |
| 0.10          |                                 |                         |                         |                         |                         |                         |   |                         |                         |                         |                         |                         |                         |                         |     |                         |                             |   |                         |                             |     |                         |          |                         |   |                         |      |
| LL 18         |                                 | _                       | _                       | _                       | _                       | _                       |   | _                       | _                       |                         |                         |                         | _                       | _                       |     | _                       | _                           |   | _                       | _                           |     | _                       |          | _                       |   | _                       |      |
| ZL 18         |                                 | signed                  | signed                  | signed                  | signed                  | signed                  |   | signed                  | signed                  | signed                  | signed                  | signed                  | signed                  | signed                  |     | signed                  | signed                      |   | signed                  | signed                      |     | signed                  |          | signed                  |   | signed                  |      |
| SI 18         |                                 | ts not                  | IS not                  | 10U SI                  | ts not                  | ts not                  |   | ts not                  | ts not                  | IS not                  | ts not                  | te uot                  | ts not                  | ts not                  |     | ts not                  | ts not                      |   | ts not                  | ts not                      |     | IS not                  |          | ts not                  |   | ts not                  |      |
| 7L 18         |                                 | (16b                    | (16b                    | (16b                    | (16b                    | (16b                    |   | (16b                    | (16b                    | (16b                    | (16b                    | 160                     | (16b                    | (16b                    |     | (18b                    | (16b                        |   | (16b                    | (16b                        |     | (16b                    |          | (16b                    |   | (16b                    |      |
| ar 18         |                                 | 2 bytes                 | selytes                 | salytas                 | 2 bytes                 | 2 bytes                 |   | 2 bytes                 | 2 bytes                 | 2 bytes                 | 2 bytes                 | 2 bytes                 | 2 bytes                 | 2 bytes                 |     | 2 bytes                 | 2 bytes                     |   | 2 bytes                 | 2 bytes                     |     | 2 bytes                 |          | 2 bytes                 |   | 2 bytes                 |      |
| •             |                                 | 5                       | ,<br>P                  | ,<br>P                  |                         | 5                       |   | 5                       | P                       |                         |                         | _                       |                         |                         |     |                         |                             |   | 5                       | 5                           |     |                         |          |                         |   | 5                       |      |
|               |                                 | WOR                     | WOW                     | WOW                     | WOR                     | WOR                     |   | WOR                     | WOR                     | WOM                     | WOR                     | Wat                     | WOR                     | WOR                     |     | WOR                     | WOR                         |   | WOR                     | WOR                         |     | WOM                     |          | WOR                     |   | WOR                     |      |
|               |                                 | Н                       | $\vdash$                | $\vdash$                |                         | Η                       | Н | Н                       | $\vdash$                | ┝                       | ┢                       | $\vdash$                | $\vdash$                | Н                       | Н   | Η                       | Н                           |   |                         | Н                           | Н   | Н                       | $\vdash$ |                         | Н |                         |      |
|               |                                 |                         |                         |                         |                         |                         |   |                         |                         |                         |                         |                         |                         |                         |     |                         |                             |   |                         |                             |     |                         |          |                         |   |                         |      |
|               |                                 |                         |                         |                         |                         |                         |   |                         |                         |                         |                         |                         |                         |                         |     |                         |                             |   |                         |                             |     |                         |          |                         |   |                         |      |
|               |                                 |                         |                         |                         |                         |                         |   | 8                       | 6                       |                         | L                       | ~                       | $\vdash$                |                         |     |                         | Η                           |   | -                       | Η                           |     |                         |          |                         | Η | 2                       |      |
|               |                                 | dule 1                  | dule 2                  | odule 3                 | dule 4                  | dule 5                  |   | dule 2                  | dule 2                  | due 3                   | dule 3                  | dule 3                  | dule 1                  | odule 2                 |     | dule 1                  | dule 1                      |   | odule 1                 | dule 1                      |     | dule 1                  |          | dule 1                  |   | odule 3                 |      |
|               |                                 | WC                      | W                       | W                       | W                       | MC                      |   | WC                      | W                       | W                       | WC                      | ž                       | M                       | WC                      |     | Mo                      | W                           |   | Mo                      | MC                          |     | W                       |          | Mo                      |   | Mo                      |      |
|               |                                 |                         |                         |                         |                         |                         |   |                         |                         |                         |                         |                         |                         |                         |     |                         |                             |   |                         |                             |     |                         |          |                         |   |                         |      |
|               |                                 | н<br>В                  | . е                     | 9L                      | E E                     | -<br>9                  |   | L EL                    | - 2                     | 9                       | 9                       | -<br>2                  | 18 Z                    | 18 Z                    |     | е<br>Ш                  | 19 T                        |   | 9 EL                    | 9 EU                        |     | 7 e T                   |          | 8 eu                    |   | 1e 8                    |      |
|               | 5                               | =                       |                         |                         | =                       | =                       |   | -                       | =                       | Ē                       | Ē                       | =                       | =                       | =                       |     | =                       |                             |   | =                       | =                           |     |                         |          | =                       |   | =                       |      |
|               |                                 |                         |                         |                         |                         |                         |   |                         |                         |                         |                         |                         |                         |                         |     |                         |                             |   |                         |                             |     |                         |          |                         |   |                         |      |
|               | allbr                           |                         |                         |                         |                         | I I                     |   |                         |                         |                         | _                       |                         |                         |                         |     |                         |                             |   |                         | <br>                        |     |                         |          |                         |   |                         |      |
|               | atest calibr                    | 10U                     | uci                     | luci                    | 00U                     | )ON                     |   | (UCI)                   | han                     | μQ                      |                         | 5                       | Б                       | Q                       |     | Ð                       | Б                           |   | Б                       | LCI                         |     | μQ                      |          | l<br>D                  |   | lon<br>D                |      |
|               | since latest calibr             | albration               | albration               | albration               | albration               | albration               |   | albration               | albration               | albration               | albration               | albration               | albration               | albration               |     | albration               | albration                   |   | albration               | albration                   |     | albration               |          | albration               |   | albration               |      |
|               | Timer since latest calibra      | atest calibration       | atest calibration       | atest calibration       | atest calibration       | atest calibration       |   | atest calibration       | atest calibration       | atest calibration       | atest calibration       | atest calibration       | alest calibration       | alest calibration       |     | atest calibration       | atest calibration           |   | atest calibration       | atest calibration           |     | atest calibration       |          | atest calibration       |   | atest calibration       |      |
|               | Timer since latest calibration  | latest calibration      | latest calibration      | latest calibration      | latest calibration      | latest calibration      |   | latest calibration      | latest calibration      | atest calibration       | latest calibration      | latest calibration      | latest calibration      | latest calibration      |     | latest calibration      | latest calibration          |   | latest calibration      | latest calibration          |     | latest calibration      |          | latest calibration      |   | latest calibration      |      |
|               | 731 Timer since latest calibri  | 731 latest calibration  | 732 latest calibration  | 733 latest calibration  | 734 latest calibration  | 735 latest calibration  |   | 74C latest calibration  | 74D latest calibration  | 74E latest calibration  | 74F latest calibration  | 750 latest calibration  | 761 latest calibration  | 752 latest calibration  |     | 771 latest calibration  | 791 Islest calibration      |   | 7B1 latest calibration  | 7D1 latest calibration      |     | 7F1 latest calibration  |          | 811 latest calibration  |   | 830 latest calibration  | 831  |
|               | 7731 Timer since latest calibr  | 7731 latest calibration | 7732 latest calibration | 7733 latest calibration | 7734 latest calibration | 7735 latest calibration |   | 774C latest calibration | 774D latest calibration | 774E latest calibration | 774F latest calibration | 7750 latest calibration | 7751 latest calibration | 7752 latest calibration | 111 | 7771 latest calibration | <br>7791 latest calibration | = | 77B1 latest calibration | <br>77D1 latest calibration | 111 | 77F1 latest calibration | =        | 7811 latest calibration |   | 7830 latest calibration | 7831 |
|               | 7731 Timer since latest calibri | 7731 Islest calibration | 7732 latest calibration | 7733 latest calibration | 7734 latest calibration | 7735 Iatest calibration |   | 774C latest calibration | 774D Istest calibration | 774E latest calibration | 774F latest calibration | 7750 latest calibration | 7751 latest calibration | 7752 latest calibration |     | 7771 latest calibration | <br>7791 latest calibration |   | 77B1 latest calibration | <br>77D1 latest calibration |     | 77F1 latest calibration | -        | 7811 latest calibration |   | 7830 latest calibration | 7831 |

|       |      |                                                                                      |      | ٩L       | te L  | 51    | z١         |          | o.  | 8   | -       | я      | 9       | Þ  | 8    | Ζ     | ŀ   | 0    |
|-------|------|--------------------------------------------------------------------------------------|------|----------|-------|-------|------------|----------|-----|-----|---------|--------|---------|----|------|-------|-----|------|
|       |      |                                                                                      |      | 18       | 18    | 18    | 18         | 18       | 18  | 18  | 10      | 18     | 18      | 18 | 18   | 18    | 18  | 18   |
| 30769 | 7831 | Pohter on next event to be recorded (modulo 1200)                                    | Word | 2 bytes  | (18b  | US DO | ( signe    | (        |     |     |         |        |         |    |      |       |     |      |
| 30770 | 7832 | Pointer on the formest event<br>(-1 if the system doesn't receive its: 1200 events.) | Word | 2 bytes  | 16b   | 12    | t signe    |          |     |     |         |        |         |    |      |       |     |      |
| 30771 | 7833 | Pointer on event to be printed                                                       | Word | 2 bytes  | (16b  | 18 DO | t signe    | <u>_</u> | H   |     |         |        |         |    |      |       |     |      |
| 30772 | 7834 | EMPTY                                                                                |      | 7 #8     | 9#8   | 9 HB  | 171<br>171 | £ 118    | ZUS | 118 | 2.4G    | 6 HS   | 8 H E   | 14 | e He | 2.118 | 118 | 0 16 |
| 30809 | 7859 | event                                                                                |      |          |       |       |            | -        |     |     |         |        |         |    |      |       |     |      |
| 30609 | 7859 | event N                                                                              |      | ÁвQ      |       |       |            |          |     |     | ωM      | ŧ      |         |    |      |       |     |      |
| 30810 | 785A | event N                                                                              |      | Year     |       |       |            |          |     |     | 린       | L      |         |    |      |       |     |      |
| 30611 | 7858 | event N                                                                              |      | Minute   |       |       |            |          |     |     | 98<br>8 | onde   |         |    |      |       |     |      |
| 30812 | 785C | event N                                                                              |      | enpow    | dmun  | Β     |            |          |     |     | eve     | nt nur | lber    |    |      |       |     |      |
| 30813 | 186D | event N                                                                              |      | Edra In  | Drma  | uop   |            |          |     |     | EX      | a Info | rmation | _  |      |       |     |      |
| 30614 | 785E | event N+1                                                                            |      | Δaγ      |       |       |            |          |     |     | MON     | ŧ      |         |    |      |       |     |      |
| 30815 | 785F | event N+1                                                                            |      | Year     |       |       |            |          |     |     | Hei     | B      |         |    |      |       |     |      |
| 30816 | 7860 | Brent N+1                                                                            |      | Minute   |       |       |            |          |     |     | 88      | onde   |         |    |      |       |     |      |
| 30817 | 7861 | Brent N+1                                                                            |      | enpow    | ump   | θĽ    |            |          |     |     | Eve     | nt nu  | nber    |    |      |       |     |      |
| 30618 | 7862 | event N+1                                                                            |      | Edra In  | Drma  | UOI   |            |          |     |     | EX      | a Info | rmation | _  |      |       |     |      |
|       |      | 11                                                                                   |      |          |       |       |            |          |     |     | Н       |        |         |    |      |       |     |      |
| 36807 | 8FC7 | event N+1199                                                                         |      | enpow    | numb  | θĽ    |            |          |     |     | 0N      | event  |         |    |      |       |     |      |
| 36808 | 8FC8 | event N+1199                                                                         |      | uj eupce | DTTT1 | S I   |            |          |     |     | EX      | a mo   | rmation | _  |      |       |     |      |
| 36810 | BECA | Pohler on the tast printed text (Modulo 4)                                           | Word |          |       |       |            |          |     |     |         |        |         |    |      |       |     |      |
| 36811 | 8FCB | Text M 80 byte text                                                                  |      |          |       |       |            |          |     |     | Ц       |        |         |    |      |       |     |      |
| 36891 | 901B | Text M + 1 80 byte text                                                              |      |          |       |       |            |          |     |     |         |        |         |    |      |       |     |      |
| 36971 | 8068 | Text M+2 80 byte text                                                                |      |          |       |       |            |          |     |     |         |        |         |    |      |       |     |      |
| 37061 | 9088 | Text M + 3 80 byte text                                                              |      |          |       |       |            |          |     |     |         |        |         |    |      |       |     |      |
|       |      |                                                                                      |      |          |       |       |            |          |     |     |         |        |         |    |      |       |     |      |

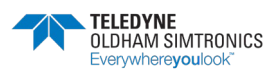

GEBRUIKERSHANDBOEK

|           |              |                                                                |                  | Dideo1                                                                                                    |
|-----------|--------------|----------------------------------------------------------------|------------------|----------------------------------------------------------------------------------------------------|
|           |              |                                                                |                  | zala                                                                                                    |
|           |              |                                                                |                  |                                                                                                    |
|           |              |                                                                |                  |                                                                                                    |
|           |              |                                                                |                  |                                                                                                    |
|           | SUBL         |                                                                |                  | 311 16<br>311 17<br>311 17<br>311 1<br>311 2<br>311 2<br>311 |
| 10001     | 9C41         | Detector measures                                              |                  |                                                                                                    |
| 40001     | 9C41         | Legalianeous measure                                           | Wodule 1 Word    | 2 bytes (16 bits not signed)                                                                                                    |
| 4 0002    | 9C42         | Instantaneous measure Ine 1                                    | Module 2 Word    | Z bytes (16 bits not signed)<br>5 bytes (16 bits root signed)                                                                                                    |
| 4 0004    | 9043         | Instantaneous measure Inter 1<br>Instantaneous measure Inter 4 | MODUE 3 WOOD A   | Z DYBS ( 15 DIS NOI SIG RU)<br>D bridge ( 4.6 bith not strengt)                                                                                                    |
| 4 0005    | 8044<br>9046 | Instantaneous measure Inter 1<br>Instantaneous measure Inter 4 | MODUE 4 WOOD     | Z DYBS ( 15 DIS NOI SIG RU)<br>D bridge ( 4.6 bith not strengt)                                                                                                    |
| 40005     | 8049         | Instantaneous measure                                          | MODINE DOW       | Z Dýtes (10 DIE 101 SIČHA)                                                                                                    |
| 80008     | acec.        | instantaneou is massure                                        | Worling 28 World | 2 hyber (16 bits not stread)                                                                                                    |
| 60007     | 9CED         | Instantaneous measure                                          | Worling 29       | 2 hydres (16 hits mit started)                                                                                                    |
| 40030     | acte         | instantaneous mossure instanta                                 | Medula 30 Word   | 2 hydras (16 hydra not signad)                                                                                                    |
| 40031     | 9C6F         | Instantaneous measure Ine 1                                    | Module 31 Word   | 2 bytes (16 bits not stored)                                                                                                    |
| 40032     | 9C60         | Instantaneous measure Ihe 1                                    | Wodule 32 Word   | 2 bytes (16 bits not stored)                                                                                                    |
| 40033     | 9C61         | Instantaneous measure Ine 2                                    | Module 1 Word    | 2 bytes (16 bits not signed)                                                                                                    |
| 40034     | 9C62         | Instantaneous measure Ine 2                                    | Module 2 Word    | 2 bytes (16 bits not signed)                                                                                                    |
|           | -            |                                                                |                  |                                                                                                    |
| 40065     | 9C81         | instantaneous measure                                          | Module 1 Word    | 2 bytes (16 bits not signed)                                                                                                    |
| 40097     | <br>9CA1     | Instantaneous measure Ine 4                                    | Module 1 World   | 2 bytes (16 bits not started)                                                                                                    |
|           |              |                                                                |                  |                                                                                                    |
| 40129     | 9001         | Instantaneous measure Ihne 5                                   | Module 1 Word    | 2 bytes (16 bits not signed)                                                                                                    |
|           |              |                                                                |                  |                                                                                                    |
| 40161     | 9CE1         | eularianeous measure                                           | Module 1 Word    | 2 bytes (16 bits not signed)                                                                                                    |
| 40493     | <br>9001     | Instantaneous messure Inte 7                                   | Wedula 1 Word    | 2 hytes (16 hits not strend)                                                                                                    |
| 0000      |              |                                                                |                  |                                                                                                    |
| 40225     | 9D21         | Instantaneous measure Ine 8                                    | Module 1 Word    | 2 bytes (16 bits not signed)                                                                                                    |
| 1000      | an Ao        | irsiariarea is massi is                                        | Media 20         | 3 bites (16 bits rol streed)                                                                                                    |
| 10001     |              |                                                                | TANKI SECONDARI  |                                                                                                    |
| 4000/     | 1041         |                                                                |                  |                                                                                                    |
|           |              |                                                                |                  | 1 1 1 1 1 1 1 1 1 1 1 1 1 1 1 1 1 1 1                                                                                                    |
|           |              |                                                                |                  |                                                                                                    |
| 40257     | 9D41         | 4-20mA Outputs Value (1000 = 1mA)                              |                  |                                                                                                    |
| 40257     | 9041         | Output4-20mA Value Output                                      | Word             | 2 bytes (16 bits not signed)                                                                                                    |
| 40050     | 9042<br>0043 | Culputy-Zumy Value Outputz                                     | WORD NO.         | Z Dytes (15 Dits not signad)<br>2 bytes (16 bits not signad)                                                                                                    |
| 40060     | and A        | Outruite 20mA Value outruite                                   | Word             | 2 hydros (18 hydronot storad)                                                                                                    |
| 4 00261   | 9045         | Outputs-20mA Value outputs                                     | Word             | 2 bytes (16 bits not stored)                                                                                                    |
| 4 02/62   | 9D46         | Output4-20mA Value output6                                     | Word             | 2 bytes (16 bits not signed)                                                                                                    |
| 40263     | 9D47         | Output4-20mA Value output7                                     | Word             | 2 bytes (16 bits not signed)                                                                                                    |
| 40264     | 9D48         | Output4-20mA Value output8                                     | Word             | 2 bytes (16 bits not signed)                                                                                                    |
| 40265     | 9D49         | Output4-20mA Value output9                                     | Word             | 2 bytes (16 bits not signed)                                                                                                    |
| 40266     | 9D4A         | Output4-20mA Value output10                                    | Word             | 2 bytes (16 bits not signed)                                                                                                    |
| 4 0/267   | 9D4B         | Output4-20mA Value output1                                     | WORD             | 2 bytes (16 bits not signed)                                                                                                    |
| 40,000    | 9040         | Output-Zonny value output/                                     | IVCHU            | Z Dýtes (16 DTS FOT SIGHED)                                                                                                    |
| <br>40612 | <br>9E40     | Output4-20mA Value output256                                   | Word             | 2 bytes (16 bits not stored)                                                                                                    |
| 40613     | 9E41         |                                                                | -                | James Discourse in the second second s                                                                                                    |

NPCPSDU Revision K.0

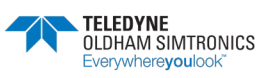

|                | SUBL         |                                                      |                        |                                                                                                    | 3440<br>8447<br>8447<br>8447<br>8447<br>8447<br>8447<br>8447<br>8                                          |
|----------------|--------------|------------------------------------------------------|------------------------|----------------------------------------------------------------------------------------------------|----------------------------------------------------------------------------------------------------|
| 40613          | 9E41         | Detector measures                                    |                        |                                                                                                    |                                                                                                    |
| 40613          | 9E41         | Averaged measure 1 [The 1                            | Module 1               | Word                                                                                                    | 2 bytes (16 bits not signed)                                                                               |
| 40615          | 9642<br>9643 | Averaged measure 2 Intel<br>Averaged measure 3 Intel | Module 1               | Word                                                                                                    | z tytes (16 bits not signed)<br>2 hides (16 bits not signed)                                               |
| 40516          | 9E44         | Averaged measure 4                                   | Module 1               | Word                                                                                                    | 2 bytes (16 bits not signed)                                                                               |
| 40617          | 9E45         | Averaged measure 1                                   | Modula 2               | Word                                                                                                    | 2 bytes (16 bits not signed)                                                                               |
| 40841          | "<br>9EC1    | Averaged measure 1                                   | Modula 1               | Word                                                                                                    | 2 hides ( 16 hits not streed)                                                                              |
| 40642          | 9EC2         | Averaged measure 2                                   | Module 1               | Word                                                                                                    | 2 bytes (16 bits not signed)                                                                               |
| 40769          | <br>9F41     | Averaged measure 1 Ine 3                             | Module 1               | Word                                                                                                    | 2 bytes (16 bits not signed)                                                                               |
|                |              |                                                      |                        |                                                                                                    |                                                                                                    |
| 40697          | 9FC1         | Averaged measure 1 Ine 4                             | Module 1               | Word                                                                                                    | 2 bytes (16 bits not signed)                                                                               |
| 41025          | <br>A041     | Averaged measure 1 Ine 5                             | Module 1               | Word                                                                                                    | 2 bytes (16 bits not signed)                                                                               |
| 41153          | M0C1         | Averaged measure 1 Ine 6                             | Module 1               | Word                                                                                                    | 2 bytes (16 bits not signed)                                                                               |
| 41281          | M141         | Averaged measure 1                                   | Module 1               | Word                                                                                                    | 2 bytes (16 bits not signed)                                                                               |
| 41409          | Ä1C1         | Averaged measure 1 Ine 8                             | Module 1               | Word                                                                                                    | 2 bytes (16 bits not signed)                                                                               |
|                |              |                                                      |                        |                                                                                                    |                                                                                                    |
| 41536          | A240         | Averaged measure 1 Ine 8                             | Module 32              | Word                                                                                                    | 2 bytes (16 bits not signed)                                                                               |
| 4 T53/         | L 177.W      |                                                      |                        | -                                                                                                    |                                                                                                    |
|                |              |                                                      |                        |                                                                                                    | 0<br>3<br>9<br>9<br>8<br>8<br>1<br>1<br>1<br>1<br>1<br>1<br>1<br>1<br>1<br>1<br>1<br>1<br>1<br>1<br>1<br>1 |
|                | JBUS         |                                                      |                        |                                                                                                    | 81 81 81 81 81 81 81 81 81 81 81 81 81 8                                                                   |
| 41537          | A241         | Delector measures                                    |                        | and the second second second second second second second second second second second second second second second | o balance ( 400 kt/m soul stansout)                                                                        |
| 41538          | A242         | Maximum measure                                      | Module 2               | Word                                                                                                    | z bytes ( to bits not signed)<br>2 bytes ( 16 bits not signed)                                             |
| 41539          | A243         | Maximum measure Ihe 1                                | Module 3               | Word                                                                                                    | 2 bytes (16 bits not signed)                                                                               |
| 41540          | A245<br>A245 | Maximum measure Ine 1<br>Maximum measure Ine 1       | Module 4<br>Module 5   | Word                                                                                                    | 2 bytes (16 bits not signed)<br>2 bytes (16 bits not signed)                                               |
|                | 11           |                                                      |                        |                                                                                                    |                                                                                                    |
| 41564<br>41565 | A26C         | Maximum measure Ine 1                                | Module 28<br>Medule 26 | Word                                                                                                    | 2 bytes (16 bits not signed)<br>2 bytes (16 bits not signed)                                               |
| 41566          | AZ6E         |                                                      | Module 30              | Word                                                                                                    | z bytes (16 bits not signed)<br>2 bytes (16 bits not signed)                                               |
| 41567          | A26F         | Maximum measure Ihe 1                                | Module 31              | Word                                                                                                    | 2 bytes (16 bits not signed)                                                                               |
| 41568          | A260         | Maximum messure Ine 1<br>Maximum messure             | Module 32<br>Medule 1  | Word                                                                                                    | 2 bytes (16 bits not signed)<br>3 bytes / 16 bits not signed)                                              |
| 41570          | A262         | Maximum measure                                      | Module 2               | Word                                                                                                    | 2 bytes (16 bits not signed)                                                                               |
| 41601          | M281         | Maximum measure                                      | Module 1               | Word                                                                                                    | 2 bytes (16 bits not started)                                                                              |
|                | =            |                                                      |                        |                                                                                                    |                                                                                                    |
| 41633          | AZA1         | Maximum measure                                      | Module 1               | Word                                                                                                    | 2 bytes (16 bits not signed)                                                                               |
| 41665          | A2C1         | Maximum measure Inte 5                               | Module 1               | Word                                                                                                    | 2 bytes (16 bits not signed)                                                                               |
| 41697          | M2E1         | Maximum measure                                      | Module 1               | Word                                                                                                    | 2 bytes (16 bits not signed)                                                                               |
| 41729          | <br>A301     | Maximum measure                                      | Module 1               | Word                                                                                                    | 2 bytes (16 bits not signed)                                                                               |
| 41761          | <br>A321     | Maximum measure                                      | Module 1               | Word                                                                                                    | 2 bytes (16 bits not signed)                                                                               |
| 1 470.0        |              |                                                      | CC shiped              | Minut                                                                                                    | 0. bridden / 4.0. brite root scienced).                                                                    |
| 41/92          | A341         | Maximum measure                                      | Wodine 32              | WORD                                                                                                    | 2 bytes (16 bits not signed)                                                                               |
|                |              |                                                      |                        |                                                                                                    |                                                                                                    |

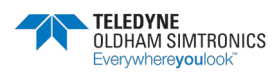

|       | SID  |                                                                                                    | ar 116<br>br 116<br>br 116<br>br 116<br>br 117<br>br 116<br>br 117<br>br 116<br>br 116<br>br | 8115<br>3113<br>3113<br>3113<br>3113<br>3113<br>3113                            |
|-------|------|----------------------------------------------------------------------------------------------------|----------------------------------------------------------------------------------------------------|---------------------------------------------------------------------------------|
| 41793 | A341 | Detector measures                                                                                                    |                                                                                                    |                                                                                 |
| 41793 | A341 | Senterne1                                                                                                    | 3yte1 Byte2                                                                                                    |                                                                                 |
| 41794 | A342 | Sentement                                                                                                    | 3yte3 Byte4                                                                                                    |                                                                                 |
| 41795 | A343 | Sentement Sentement                                                                                                    | 3yte6 Byte6                                                                                                    |                                                                                 |
| 41796 | A344 | Sentement Sentement                                                                                                    | 3yte7 Byte8                                                                                                    |                                                                                 |
| 41797 | A345 | Sentemet                                                                                                    | 3yte9 Byte10                                                                                                    |                                                                                 |
| 41797 | A345 | Sentemper                                                                                                    | 3ybe11 Byte12                                                                                                    |                                                                                 |
| 41798 | A346 | Sentement Sentement                                                                                                    | 3yle13 Byte14                                                                                                    |                                                                                 |
| 41799 | A347 | Sentement Sentement                                                                                                    | 3yle15 Byte16                                                                                                    |                                                                                 |
| 41800 | A348 | Sentence 1                                                                                                    | 3/te17 Byte18                                                                                                    |                                                                                 |
| 41801 | A349 | Senteme 1                                                                                                    | 3yte19 Byte20                                                                                                    |                                                                                 |
| 41801 | A349 | Sentemoet                                                                                                    | 3ye21 Byte22                                                                                                    |                                                                                 |
| 41802 | A34A | Sentence 1                                                                                                    | 3Me23 BMe24                                                                                                    |                                                                                 |
| 41803 | A34B | Senteme 1                                                                                                    | 3/te25 B/te26                                                                                                    |                                                                                 |
| 41804 | A34C | Senteme 1                                                                                                    | 3/te27 B/te28                                                                                                    |                                                                                 |
| 41805 | A34D | Sentemost Sentemost S | 3yte29 Byte30                                                                                                    |                                                                                 |
| 41806 | A34E | Senteme                                                                                                    | 3Me31 BMe32                                                                                                    |                                                                                 |
| 41807 | A34F | Sentemoet                                                                                                    | 3yte33 / term at the end of the sentence Byte34 / empty                                                                                                    |                                                                                 |
| 41808 | A350 |                                                                                                    |                                                                                                    |                                                                                 |
|       |      |                                                                                                    | 93<br>23<br>83<br>83<br>83<br>84<br>84<br>84<br>84<br>84<br>84<br>84<br>84<br>84<br>84<br>84<br>84<br>84                                                                                                    | 0<br>11<br>12<br>12<br>12<br>12<br>12<br>12<br>12<br>12<br>12<br>12<br>12<br>12 |
|       | JBUS |                                                                                                    | 西 西 西 西 西 西 西 西 西 西 2                                                                                                    | 蓝茜 蓝蓝 蓝                                                                         |
| 41808 | A350 | Detector measures                                                                                                    |                                                                                                    |                                                                                 |
| 41808 | A350 | Senterce2                                                                                                    | 3yte1 Byte2                                                                                                    |                                                                                 |
| 41809 | A361 | Senteme2                                                                                                    | 3yte3 Byte4                                                                                                    |                                                                                 |
| 41810 | A362 | Senterce2                                                                                                    | 3yte6 Byte6                                                                                                    |                                                                                 |
| 41811 | A353 | Senterce2                                                                                                    | 3yte7 Byte8                                                                                                    |                                                                                 |
| 41812 | A354 | Senterce2                                                                                                    | 3yte9 Byte10                                                                                                    |                                                                                 |
| 41812 | A364 | Sentemos2                                                                                                    | 3yle11 Byle12                                                                                                    |                                                                                 |
| 41813 | A366 | Sentemes2                                                                                                    | 3yle13 Byte14                                                                                                    |                                                                                 |
| 41814 | A356 | Sentemes2                                                                                                    | 3yte15 Byte16                                                                                                    |                                                                                 |
| 41815 | A357 | Senterce2                                                                                                    | 3yte17 Byte18                                                                                                    |                                                                                 |
| 41816 | A358 | Senterce2                                                                                                    | 3yte19 Byte20                                                                                                    |                                                                                 |
| 41816 | A358 | Sentemse2                                                                                                    | 3yte21 Byte22                                                                                                    |                                                                                 |
| 41817 | A359 | Senterce2                                                                                                    | 3yte23 Byte24                                                                                                    |                                                                                 |
| 41818 | A35A | Senterce2                                                                                                    | 3yte25 Byte26                                                                                                    |                                                                                 |
| 41819 | A36B | Senterce2                                                                                                    | 3yte27 Byte28                                                                                                    |                                                                                 |
| 41820 | A35C | Senterce2                                                                                                    | 3yie29 Byte30                                                                                                    |                                                                                 |
| 41821 | A36D | Sentemos2                                                                                                    | 3yte31 Byte32                                                                                                    |                                                                                 |
| 41822 | A36E | Sentemos2                                                                                                    | 3yte33 / term at the end of the sentence Byte34 / empty                                                                                                    |                                                                                 |
| 41823 | A35F |                                                                                                    |                                                                                                    |                                                                                 |
|       |      |                                                                                                    |                                                                                                    |                                                                                 |
|       |      |                                                                                                    | 9143<br>9143<br>9143<br>9143<br>9143<br>9143<br>9143<br>9143                                                                                                    | 844 0<br>844 3<br>844 3<br>844 3<br>844 3<br>844 3<br>844 9                     |
| 41823 | A36F | Remoted keyboard Word                                                                                                    |                                                                                                    |                                                                                 |
| 41824 | A360 | Blank 32bytes                                                                                                    |                                                                                                    |                                                                                 |

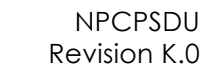

#### GEBRUIKERSHANDBOEK

**CPS\_CPS10 SYSTEEM** 

| SETTINGS V | IA COMCPS |                                                                                                    | Bytet P                                                                               | 3yte2                                                                                                    |
|------------|-----------|----------------------------------------------------------------------------------------------------|---------------------------------------------------------------------------------------|----------------------------------------------------------------------------------------------------|
|            |           |                                                                                                    |                                                                                       |                                                                                                    |
|            | JBUS      |                                                                                                    | 81113<br>81113<br>81113<br>81113<br>81113<br>81113<br>81113<br>81113                  | 844 0<br>844 0<br>844 2<br>844 2<br>844 2<br>844 9<br>844 9<br>844 8<br>844 8<br>844 8<br>844 8<br>844 8<br>844 8<br>844 8 |
| 10003      | C361      | Module list                                                                                                    |                                                                                       |                                                                                                    |
| 50001      | C361      | Module 1 Name (32byte)                                                                                                    | Byte 1 Name                                                                           | 3yte 2 Name                                                                                                    |
|            |           |                                                                                                    |                                                                                       |                                                                                                    |
| 50017      | C361      | Module type (1 byte) Relay position (1 byte)                                                                                                 | Module type (1 byte)                                                                  | ndice relay (1 byte)                                                                                                    |
| 50018      | 382       | Input (1 byte) config by fault (1 byte)                                                                                                    | Input Position (1 byle)                                                               | Config by fault (1 byte)                                                                                                    |
| 60019      | 383       | Module 2 Name (32byte)                                                                                                    | Byte 1 name                                                                           | Syte 2 name                                                                                                    |
|            | 0000      |                                                                                                    |                                                                                       |                                                                                                    |
| 60035      | C373      | Module type (1 byte) relay position (1 byte)                                                                                                 | Module type (1 byte) F                                                                | Relay position (1 byte)                                                                                                    |
| 90036      | C374      | Input Position (1 byte) config by fault (1 byte)                                                                                             | Input position (1 byte ) C                                                            | Config by fault (1 byte)                                                                                                    |
|            | 0000      |                                                                                                    |                                                                                       |                                                                                                    |
| 54591      | D63F      | Module name 256 (32byte)                                                                                                    | Byte 1 name                                                                           | 3yte 2 name                                                                                                    |
|            | 0000      |                                                                                                    |                                                                                       | -                                                                                                    |
| 54607      | D64F      | Module type (1 byte) Relay position (1 byte)                                                                                                 | Module type (1 byte) F                                                                | Relay position (1 byte)                                                                                                    |
| 54608      | D650      | Input position (1 byte) Config by fault (1 byte)                                                                                             | Input position (1 byte) C                                                             | Config by fault (1 byte)                                                                                                    |
| 54609      | D661      |                                                                                                    |                                                                                       |                                                                                                    |
|            |           |                                                                                                    | 8<br>40<br>41<br>41<br>41<br>41<br>41<br>41<br>41<br>41<br>41<br>41<br>41<br>41<br>41 | 0<br>5<br>9<br>2<br>9                                                                                                    |
|            | JBUS      |                                                                                                    | 81 81 81 81 81 81 81 81 81 81 81                                                      | 81<br>81<br>81<br>81<br>81<br>81<br>81<br>81<br>81<br>81                                                                                                    |
| 64609      | D661      | Relay list                                                                                                    |                                                                                       |                                                                                                    |
| 1000       |           | and be a subscription of the second second second second second second second second second second second second                             | CLUC OF A STATE OF A STATE                                                            | Relay number on the                                                                                                    |
| 54810      | 1001      | imoute figurate ( rive) and reay ruicardi and position ( riv) z oyes<br>Datevineme figurate ( 2004/ds) 3 5 5 5 5 5 5 5 5 5 5 5 5 5 5 5 5 5 5 | Didat nama                                                                            | setay turkakin number moute<br>avta 2 nema                                                                                                    |
|            |           |                                                                                                    |                                                                                       |                                                                                                    |
| 64620      | D66C      | HS position / function output4-20mA (1byte) empty Byte 2 bytes                                                                               | HS position                                                                           |                                                                                                    |
| 54621      | D66D      | Module number (1byte) and Relay function and position (1b) 2 bytes                                                                           | Module number (0-255)                                                                 | Relay tunction number Relay number on the                                                                                                    |
| 54622      | D66E      | Relay Name /output 2 (200yte) 2 bytes                                                                                                    | Byte 1 name E                                                                         | 3yte 2 name                                                                                                    |
|            |           |                                                                                                    |                                                                                       |                                                                                                    |
| 54632      | D568      | HS Position / function output4-20mA (1byte) empty Byte                                                                                       | HS Position                                                                           |                                                                                                    |
|            |           |                                                                                                    |                                                                                       |                                                                                                    |
| 57669      | E145      | Module number (1byte) and relay position and tunction (1b) 2 bytes                                                                           | Module number (0-255)                                                                 | Relay function number Relay number on the                                                                                                    |
|            |           | Relay Name /output266 (20byte) 2 bytes                                                                                                    | Byte 1 name                                                                           | 3yte 2 name                                                                                                    |
|            |           | <br>HS rectifics /h indian output/L20m6 /1bida) Emails Dida                                                                                  | HS resilies                                                                           |                                                                                                    |

NPCPSDU Revision K.0

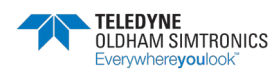

GEBRUIKERSHANDBOEK

|       | JBUS |                                                                    | 81114<br>81114<br>81117<br>81117<br>81110<br>81110<br>81110<br>81110 | 344<br>844<br>844<br>844<br>844<br>844    |
|-------|------|--------------------------------------------------------------------|----------------------------------------------------------------------|-------------------------------------------|
| 57681 | E161 | Input list                                                         |                                                                      |                                           |
| 57681 | E161 | Module number (1 byte) and input number (1b) 2 bytes               | Module number (0-255)                                                | Relay function number Relay number on the |
| 57682 | E162 | Input 1 name (20 byte) 2 bytes                                     | Byte1 Name                                                           | Byte 2 Name                               |
| 57692 | E16C | Module number (1byte) and relay function and position (1b) 2 bytes | Module number (0-255)                                                | Relay function number Relay number on the |
| 57693 | E16D | Input 2 name (2004b) 2 bytes                                       | Byte1 Name                                                           | Byte 2 Name                               |
|       |      |                                                                    |                                                                      |                                           |
| 60431 | ECOF | Module number (1 byte) and input number (1b) 2 bytes               | Byte1 Name                                                           | Byte2 Name                                |
|       |      | Input 1 name (20 byte) 2 bytes 2                                   | Module type (1 byte)                                                 | Relay position (1 byte)                   |
| 60442 | ECIA |                                                                    |                                                                      |                                           |

| (SdC |
|------|
| ₹    |
| 00   |
| ш    |
| ERV  |
| RES  |
| 3    |
| SHO  |
| ŝ    |
| 3    |
| ₫    |
| 0SS  |
| 느    |
| ŝ    |
| μ    |
| ē    |
| 뽀    |
| Ĕ    |
| 23 0 |
| Ē    |
| MIE  |
| ARV  |
| DP   |
| AN   |
| VILS |
| EI   |
| -    |

|       | JBUS |                                | BIT 16<br>BIT 17<br>BIT 17<br>BIT 17<br>BIT 17<br>BIT 17<br>BIT 18 | 34F 0<br>184F 1<br>184F 2<br>184F 2<br>185F 2<br>185F 2<br>185 |
|-------|------|--------------------------------|--------------------------------------------------------------------|----------------------------------------------------------------------------------------------------|
| 50462 | ECZE | List units of the modules      |                                                                    |                                                                                                    |
| 50462 | EC2E | gaz name for type 1 (6 bytes)  | Bytet Name By                                                      | te2 Name                                                                                                    |
|       |      | 14                             |                                                                    |                                                                                                    |
| 30465 | EC31 | gaz name tor type 2 (6 bytes)  | Bytet Name By                                                      | tez Name                                                                                                    |
|       |      |                                |                                                                    |                                                                                                    |
| 50489 | EC49 | gaz name tor type 10 (6 bytes) | Bytet Name Bytet                                                   | te2 Name                                                                                                    |
|       |      |                                |                                                                    |                                                                                                    |
| 50492 | EC4C |                                |                                                                    |                                                                                                    |
|       |      |                                |                                                                    |                                                                                                    |

| _              |                           | _                                   | _                                   | _ |                                       |       |  |
|----------------|---------------------------|-------------------------------------|-------------------------------------|---|---------------------------------------|-------|--|
| 0 <b>J</b> E   |                           |                                     |                                     |   |                                       |       |  |
| 118            |                           |                                     |                                     |   |                                       |       |  |
| Z 18           |                           |                                     |                                     |   |                                       |       |  |
| 813            |                           |                                     |                                     |   |                                       |       |  |
| 118            |                           |                                     |                                     |   |                                       |       |  |
| 918            |                           | 52                                  | 4                                   |   | 9                                     |       |  |
| 9 <b>1</b> 8   |                           | e Type                              | e Type                              |   | a Type                                |       |  |
| 118            |                           | COO                                 | COO                                 |   | 80                                    |       |  |
| 818            |                           |                                     |                                     |   |                                       |       |  |
| 6 <b>J</b> E   |                           |                                     |                                     |   |                                       |       |  |
| 0118           |                           |                                     |                                     |   |                                       |       |  |
| 11 18          |                           |                                     |                                     |   |                                       |       |  |
| 21 18          |                           |                                     |                                     |   |                                       |       |  |
| SF 15          |                           | _                                   | 2                                   |   | 6                                     |       |  |
| 118            |                           | ed(ti e                             | type                                |   | type                                  |       |  |
| 9 <b>L 1</b> 8 |                           |                                     |                                     |   |                                       |       |  |
|                | code of detector gas type | cas code for type 1 and 2 (2 bytes) | sas code for type 3 and 4 (2 bytes) |   | isas code for type 9 and 10 (2 bytes) |       |  |
| JBUS           | EC4C C                    | EC4C C                              | 2                                   |   | 0                                     | EO51  |  |
| 1              | 60492                     | 60492                               | 60493                               |   | 60496                                 | 60497 |  |

|        |      |                                 |         | _      | ar      | 14      | 51      | ۲L<br>۲ | 01 | 6  | 8  | 1  | 9  | 9        | Þ  | 3  | Z        | +        | 0  |
|--------|------|---------------------------------|---------|--------|---------|---------|---------|---------|----|----|----|----|----|----------|----|----|----------|----------|----|
|        | JBUS |                                 |         |        | 18      | 18      | 10      | 18      | 18 | 15 | 18 | 18 | 18 | 18       | 18 | 18 | 18       | 18       | 18 |
| 60497  | ECS1 | Instantaneous alarm threshold   |         |        |         |         |         |         |    |    |    |    |    |          |    |    |          |          |    |
| 260497 | E051 | histantaneous atarm 1 threshold | Type 1  | Mord   | 2 bytes | (16.bit | s not s | (peuß)  |    |    | F  |    |    | ┢        | ┝  | ┝  | $\vdash$ | $\vdash$ |    |
| 80498  | EC62 | histantaneous alarm 1 threshold | Type 2  | Word : | 2 bytes | (16 bit | s not s | (peuß)  |    |    | Γ  | F  | ┢  | ┢        | ┢  | ┢  | ┝        | ╞        |    |
| 60499  | EC53 | Instantaneous atarm 1 threshold | Type 3  | Word   | 2 bytes | (16 bit | s not s | (peub)  |    |    | Π  | Η  |    | H        |    |    | Н        | Н        |    |
|        |      |                                 |         |        |         |         |         |         |    |    |    |    |    | $\vdash$ |    |    |          | $\vdash$ |    |
| 60606  | EC5A | Instantaneous alarm 1 threshold | Type 10 | Word   | 2 bytes | (16 bit | s not s | (peub)  |    |    | Π  | Η  | Η  | Η        | Η  | Η  | Η        | Н        |    |
| 60607  | EC5B | Instantaneous atarm 2 threshold | Type 1  | Word : | 2 bytes | (16 bit | s not s | (peub)  |    |    | Π  | Η  |    | Η        |    | Η  | Η        | Н        |    |
| 60608  | ECSC | Instantaneous atarm 2 threshold | Type 2  | Word   | 2 bytes | (16 bit | s not s | (peub)  |    |    | Γ  |    |    | H        |    |    | Η        | $\vdash$ |    |
| 60909  | ECSD | Instantaneous alarm 2 threshold | Type 3  | Word   | 2 bytes | (16.blb | s not s | (peu6)  |    |    | Π  | Η  |    | Η        | Η  | Η  | Η        | Н        |    |
|        |      |                                 |         |        |         |         |         |         |    |    |    |    |    | $\vdash$ |    |    |          |          |    |
| 60616  | EO64 | histantaneous alarm 2 threshold | Type 10 | Word : | 2 bytes | (16 bit | s not s | (peut)  |    |    | Π  |    |    | Η        |    |    |          |          |    |
|        |      |                                 |         |        |         |         |         |         |    |    | Π  | Η  |    | Η        | Η  | Η  | Η        | Н        |    |
| 60636  | EC78 | Instantaneous atarm 4 threshold | Type 10 | Word : | 2 bytes | (16 bit | s not s | (peub)  |    |    | Π  | Η  |    | Η        |    | Η  |          | Н        |    |

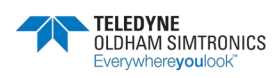

|       | JBUS |                            |             | 34 0<br>844 J<br>844 J<br>844 S<br>844 J<br>844 J<br>8 |
|-------|------|----------------------------|-------------|----------------------------------------------------------------------------------------------------|
| 60637 | EC79 | Averaged alarm threshold   |             |                                                                                                    |
| 60637 | EC79 | Averaged alarm 1 threshold | Type 1 Work | yd 2 bytes (16 bits not signed)                                                                                                    |
| 60638 | EC7A | Averaged alarm 1 threshold | Type 2 Wor  | xd [2 bytes (16 bits not signed)                                                                                                    |
| 60639 | EC7B | Averaged alarm 1 threshold | Type 3 Wor  | vd Z bytes (16 bits not signed)                                                                                                    |
|       |      |                            |             |                                                                                                    |
| 60646 | EC82 | Averaged alarm 1 threshold | Type 10 Wor | xd 2 bytes (16 bits not signed)                                                                                                    |
| 60647 | EC83 | Averaged alarm 2 threshold | Type 1 Wor  | yd [2 bytes (16 bits not signed)                                                                                                    |
| 60648 | EC84 | Averaged alarm 2 threshold | Type 2 Won  | yd [2 bytes (16 bits not signed)                                                                                                    |
| 60649 | EC85 | Averaged alarm 2 threshold | Type 3 Wor  | xd [2 bytes (16 bits not signed)                                                                                                    |
|       |      |                            |             |                                                                                                    |
| 60666 | ECBC | Averaged alarm 2 threshold | Type 10 Wor | xd [2 bytes (16 bits not signed)                                                                                                    |
|       |      |                            |             |                                                                                                    |
| 60576 | ECAO | Averaged alarm 4 threshold | Type 10 Wor | xd 2 bytes (16 bits not signed)                                                                                                    |
|       |      |                            |             |                                                                                                    |
|       |      |                            |             | 4114<br>4114<br>4114<br>4114<br>4114<br>4114<br>4114<br>411                                                                                                    |
|       | JBUS |                            |             |                                                                                                    |
| 60677 | ECA1 | Fault Alarm Threshold      |             |                                                                                                    |
| 60677 | ECA1 | Aarm threshold             | Type 1 Wor  | xd [2 bytes (16 bits not signed)                                                                                                    |
| 60678 | ECA2 | Aarm threshold             | Type 2 Wor  | ad 2 bytes (16 bits not signed)                                                                                                    |
| 60679 | ECA3 | Aarm threshold             | Type 3 Wor  | vid [2 bytes (16 bits not signed)                                                                                                    |
|       |      |                            |             |                                                                                                    |
| 60636 | ECAA | Aarm threshold             | Type 10 Wor | vd [2 bytes (16 bits not signed)                                                                                                    |
|       |      |                            |             |                                                                                                    |
|       |      |                            |             | 10 1 3 5 1 0 8 1 8 4 3 5 1 0 1 1 1 1 1 1 1 1 1 1 1 1 1 1 1 1 1                                                                                                    |
|       | JBUS |                            |             |                                                                                                    |
| 60687 | ECAB | Overscale Marm threshold   |             |                                                                                                    |
| 60687 | ECAB | alam vabe                  | Type 1 Work | xd [2 bytes (16 bits not signed)                                                                                                    |
| 60688 | ECAC | alarm value                | Type 2 Wor  | xid [2 bytes (16 bits not signed)                                                                                                    |
| 68303 | ECAD | alarm value                | Type 3 Wor  | xd [2 bytes (16 bits not signed)                                                                                                    |

2 bytes (16 bits not signed)

Word

μbe,

aum value Ē

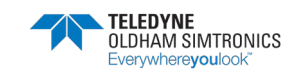

GEBRUIKERSHANDBOEK

|        | -                    |                        |                                                   |                          |                        | -                      | _                      | -                      | ,                              |       | _                      |        |                  |            |            |            |                |    |               |                |              |                  |                  | _       |   |     |      |                          |                 |                 |
|--------|----------------------|------------------------|---------------------------------------------------|--------------------------|------------------------|------------------------|------------------------|------------------------|--------------------------------|-------|------------------------|--------|------------------|------------|------------|------------|----------------|----|---------------|----------------|--------------|------------------|------------------|---------|---|-----|------|--------------------------|-----------------|-----------------|
| 0.16   |                      |                        | ſ                                                 |                          |                        | ſ                      |                        | ]                      | ſ                              |       |                        | 0 HE   |                  |            |            |            |                | (  | 0 16          |                |              |                  | $\left  \right $ |         |   | 01  | B    |                          | no tani MA      | n O tani MA     |
| 118    |                      |                        |                                                   |                          |                        |                        |                        |                        |                                |       |                        | 118    |                  |            |            |            |                |    | 118           |                |              |                  | $\ $             |         |   | r1  | 18   |                          | nO tani SIA     | no iani si A    |
| S #8   |                      |                        |                                                   | L                        | L                      |                        |                        |                        |                                | l     |                        | S #8   |                  |            |            |            |                | Z  | 2 H 8         |                |              |                  |                  |         |   | Z1  | 18   |                          | no tani siA     | no tani 8A      |
| B#3    |                      |                        |                                                   | L                        | L                      |                        |                        |                        |                                | l     |                        | B1F 3  |                  |            |            |            |                | ٤  | 5 <b>11</b> 6 |                |              |                  |                  |         |   | £1  | Ы    |                          | no tani MA      | n O tani 14 A   |
| 14E    |                      |                        |                                                   | L                        | L                      |                        |                        |                        |                                | l     |                        | 17 IE  |                  |            |            |            |                |    | 119           |                |              |                  |                  |         |   | 14  | B    |                          | no tani riA     | n O tani MA     |
| 846    |                      |                        |                                                   | L                        | L                      |                        |                        |                        |                                | l     |                        | 8 H E  |                  |            |            |            |                | 9  | 9118          |                |              |                  |                  |         |   | 91  | 18   |                          |                 |                 |
| 8 H B  |                      |                        |                                                   | L                        | L                      |                        |                        |                        |                                | l     |                        | a tia  |                  |            |            |            |                | ŝ  | 9 H B         |                |              |                  |                  |         |   | 81  | 18   |                          |                 |                 |
| 118    |                      |                        |                                                   | L                        | L                      |                        |                        |                        |                                | l     |                        | 7 118  |                  |            |            |            |                |    | 118           |                |              |                  |                  |         |   | 11  | 18   |                          |                 |                 |
| 81/8   |                      |                        |                                                   | L                        | L                      |                        |                        |                        |                                | l     |                        | 8 1/8  |                  |            |            |            |                | 8  | 8 H/B         |                |              |                  |                  |         |   | 81  | n    |                          |                 |                 |
| 648    |                      |                        |                                                   | L                        | L                      |                        |                        |                        |                                | l     |                        | 6 16   |                  |            |            |            |                | e  | 6 HE          |                |              |                  |                  |         |   | 61  | B    |                          | no tan MA       | n O tani M A    |
| BII 10 |                      |                        |                                                   | L                        | L                      |                        |                        |                        |                                | l     |                        | or fia |                  |            |            |            |                | 0  | 118           |                |              |                  |                  |         |   | 011 | 18   |                          | n0 tani SIA     | n O tani SIA    |
| rr 118 |                      | -                      | 6                                                 | 3                        | ÷                      | 9                      | ÷                      | ÷                      | Ē                              | 3     | ÷                      | 11 118 |                  | 6          | 9          | ÷          | ÷              |    | r 118         |                | <del>.</del> | 88               |                  | ÷       |   | 111 | 18   |                          | nO tani SIA     | nO tani 81A     |
| 21 1/8 |                      | algia                  | a gia                                             | 2                        | signe                  | signe                  | signe                  | signe                  | o un p                         | 2     | signe                  | ZL 1/3 |                  | signe      | Signe      | signe      | signe          | zı | 118           |                | en bis       | a Dis            |                  | signe   |   | Sr1 | na   |                          | nO tani MA      | no tani MA      |
| 81.13  |                      | s not                  |                                                   | 2                        | s not                  | s rot                  | s not                  | s not                  | ts<br>a                        | 2     | s not                  | SF 16  |                  | is not     | s not      | s Dot      | s not          | 8  | 118           |                | id<br>S      |                  |                  | z Dot   |   | 513 | B    |                          | 10 1 evis NA    | 10.19/08 NHA    |
| 1118   |                      | 16.01                  | 16 01                                             | 0                        | 16 br                  | 16 br                  | 16.br                  | 16.bf                  | 494                            |       | 16 br                  | 1118   |                  | 16 br      | 16 br      | 16 br      | 16 br          | Þ  | 118           |                | 16 br        | 16 D1            |                  | 16 br   |   | Þ11 | 18   |                          | 10 19\B SIA     | 10 19\IB SIA    |
| GL 118 |                      | ) IBS                  |                                                   | 2                        | VIBS (                 | Vies (                 | yfies (                | ytes (                 | doe (                          |       | ytes (                 | GL 118 |                  | ytes (     | VIBS (     | ytes (     | ytes (         | q  | 119           |                | VIBS (       | Vies<br>Nes      |                  | yles    |   | 911 | 19   |                          | 10 1ews EIA     | 10 1evis 81A    |
| 3640   |                      | 2 0                    | N 0                                               | v                        | 2 b                    | 2 b                    | 2 D                    | 2 0                    | 0                              | N     | 2 b                    | 30 110 |                  | 2 b        | 2 0        | 20         | 2 b            | Ľ  |               | -              | 2 0          | 8 6              | Η                | 2 0     |   | 364 |      |                          | 10 16VB \$M     | NG 1948 NA      |
|        |                      | Word                   | WORD                                              | IVAN                     | Word                   | Word                   | Word                   | Word                   | Minud                          |       | Word                   |        |                  | Word       | Word       | Word       | Word           |    |               |                | Word         | Word             |                  | Word    |   |     |      |                          | 2 bytes         | 2 bytes         |
|        |                      | Type 1                 | Type 2<br>Three 3                                 | 2 201                    | Type 10                | Type 1                 | Type 2                 | Type 3                 | <br>Ture 40                    |       | Type 10                |        |                  | Type 1     | Type 2     | Type 3     | <br>Type 10    |    |               |                | Type 1       | Type 2<br>Type 3 |                  | Type 10 |   |     |      |                          | Type 2 (1 byte) | Type 4 (1 byte) |
|        | Averaged alarm delay | averaged alarm 1 Delay | averaged alarm 1 Delay<br>moments of shrm 1 Delay | averageu alarmi i luciar | averaged alarm 1 Delav | averaged alarm 2 Delay | averaged alarm 2 Delay | averaged alarm 2 Delay | <br>sustanted alartin 2 Dalavi |       | averaged alarm 4 Delay |        | Hysterests Value | Hysteresis | Hysteresis | Hysteresis | <br>Hysteresis |    |               | RESERVE COMOPS |              |                  |                  |         | 1 |     |      | Enable or disable Alarms | Type 1 (1 byte) | Type 3 (1 byte) |
| JBUS   | ECB5                 | ECB5                   | ECB6                                              | ECBI                     | ECBE                   | ECBF                   | EC00                   | ECCI                   | E C C S                        |       | ECDC                   | SUBL   | ECDD             | ECDD       | ECDE       | ECDF       | ECE6           |    | JBUS          | ECE7           | ECET         | ECE8             |                  | ECF0    |   |     | JBUS | ECF1                     | ECF1            | ECF2            |
|        | 60697                | 60697                  | 60598                                             | 20000                    | 60606                  | 60607                  | 60608                  | 60909                  | 6 net e                        | 0 000 | 60636                  |        | 60637            | 60637      | 60638      | 60639      | 60646          |    |               | 60647          | 60647        | 60648<br>60649   |                  | 60656   |   |     |      | 60657                    | 60657           | 60658           |

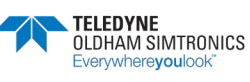

no tan' MA NS Inst On NO INI SM no tan MA no tari MA uo **i**su ZM N3 Inst On N¢ Just Ou no tan' NA NS Just On N3 Inst On uo **isu** tw nO teve fiA no teve SIA N3 aver On N¢ SVE 01

2 bytes

Type 10 (1 byte)

Type 9 (1 byte) # bit= 1 enable alarm

ECF6

80661

| - 1 |          |                                         |                                    |                                   |                                     |    |
|-----|----------|-----------------------------------------|------------------------------------|-----------------------------------|-------------------------------------|----|
|     | 048      |                                         |                                    |                                   |                                     | 0  |
|     | 118      |                                         |                                    |                                   |                                     | ŀ  |
|     | 2 11 B   |                                         |                                    |                                   |                                     | Z  |
|     | 81f3     |                                         |                                    |                                   |                                     | 3  |
|     | 1418     |                                         | e 2                                | 6 4                               | e 10                                | Þ  |
|     | 9118     |                                         | tor typ                            | tor typ                           | or typ                              | 9  |
|     | 9 HB     |                                         | detect                             | detect                            | detec                               | 9  |
|     | 7 118    |                                         | Code                               | Code                              | CODE                                | L  |
|     | 81/8     |                                         |                                    |                                   |                                     | 8  |
|     | 6 118    |                                         |                                    |                                   |                                     | 6  |
|     | or ha    |                                         |                                    |                                   |                                     | 01 |
|     | rr 118   |                                         |                                    |                                   |                                     | u  |
|     | 21 1/3   |                                         | ÷.                                 | 33                                | 66                                  | z١ |
|     | EF 18    |                                         | or type                            | or type                           | or type                             | 13 |
|     | 17 I I I |                                         | <b>Jeteck</b>                      | <b>Jeteck</b>                     | <b>Jetect</b>                       | 14 |
|     | 2F 118   |                                         | Code                               | Code                              | 0006                                | ar |
|     |          | king of the type of corrrected detector | 1 (1 byte) Type 2 (1 byte) 2 byte: | 3 (1 b/te) Type 4 (1 b/te) 2 b/te | 9 (1 byte) Type 10 (1 byte) 2 bytei |    |
|     |          | Chec                                    | Type                               | Type                              | <br>Type                            |    |
|     | SUBL     | ECF6                                    | ECF6                               | ECF7                              | ECFA                                |    |
|     |          | 29092                                   | 60662                              | 60663                             | 99909                               |    |

|       | JBUS |                                     | 1111<br>1111<br>1111<br>1111<br>1111<br>1111<br>1111<br>1111<br>1111 | 0 1E |
|-------|------|-------------------------------------|----------------------------------------------------------------------|------|
| 60667 | ECFB | Gas name                            |                                                                      |      |
| 60667 | ECFB | Gas name for type 1 (5 bytes)       | Jame 1 Byte 1 Norm 1 Byte 2                                          |      |
|       |      | ***                                 |                                                                      |      |
| 69909 | ECFD | Gas name for type 1 and 2 (5 bytes) | tom 1 Byte 5 Iname 2 Byte 1                                          |      |
| 0/909 | ECFE | Gas name for type 2 (5 bytes)       | ame 2 Byte 2 Internet 2 Byte 3                                       |      |
| 60671 | ECFF | Gas name for type 2 (5 bytes)       | ame 2 Byte 4 name 2 Byte 5                                           |      |
|       |      |                                     |                                                                      |      |
| 60691 | ED13 | Gas name for type 10 (5 bytes)      | ame 10 Byte 4 Name 10 Byte 5                                         |      |
|       |      |                                     |                                                                      |      |

|       | JBUS |                                 | 1111<br>1111<br>1111<br>1111<br>1111<br>1111<br>1111<br>1111<br>1111 | 1340<br>1340<br>1344<br>1344<br>1344<br>1344<br>1344<br>1344 |
|-------|------|---------------------------------|----------------------------------------------------------------------|--------------------------------------------------------------|
| 26909 | ED14 | Gas shortened name              |                                                                      |                                                              |
| 60692 | ED14 | Gass name for type 1 (16 bytes) | name 1 Byte 1 Na                                                     | me 1 Byte 2                                                  |
|       |      |                                 |                                                                      |                                                              |
| 60699 | ED1B | Gas name for type 2 (16 bytes)  | Name 2 Byte 1 Na                                                     | me 2 Byte 2                                                  |
|       |      |                                 |                                                                      |                                                              |
| 60771 | ED63 | Gas name for type 10 (16 bytes) | Name 10 Byte 15 Na                                                   | me 10 Byte 16                                                |
|       |      |                                 |                                                                      |                                                              |

| 048     |                |          |         |         |          |
|---------|----------------|----------|---------|---------|----------|
| 118     |                |          |         |         |          |
| 2 11 B  |                |          |         |         |          |
| BIF 3   |                | 2        | 4       | 10      |          |
| 1418    |                | вtуре    | letype  | letype  |          |
| 948     |                | at coc   | at cod  | at cod  |          |
| 8 H B   |                | y form   | V form  | V form  |          |
| 7 HB    |                | Displa   | Displa  | Displa  |          |
| 8149    |                |          |         |         |          |
| 6118    |                |          |         |         |          |
| or ha   |                |          |         |         |          |
| 11 118  |                | , e      | 83      | 69      |          |
| 21 1/3  |                | Xde tyr  | ode tvr | ode tvi |          |
| 51 18   |                | шato     | mat co  | mat co  |          |
| 141 118 |                | ay for   | ay for  | ay for  |          |
| ar ha   |                | DISD     | 0SD     | Disp    |          |
|         |                | oytes    | oytes   | oytes   |          |
|         |                | 21       | 2 t     | 2 t     |          |
|         |                |          |         |         |          |
|         |                |          |         |         | 00.00    |
|         |                |          |         | (6      | point (  |
|         |                | (anyla 1 | 1 byte) | (1 byte | arthe    |
|         |                | De 2 (   | De 4 (' | pe 10   | dhs adh  |
|         |                | λ        | 7       | LΛ      | = 2 dig  |
|         |                |          |         |         | 0:2      |
|         |                |          |         |         | Aint (0. |
|         |                |          |         |         | the pc   |
|         |                |          |         |         | t after  |
|         |                |          |         |         | = 1 dig  |
|         | ormat          | (anyla 1 | byte)   | byte)   | er: 1    |
|         | <b>Splay f</b> | .) L ⊖0  | De 3 (1 | De 9()  | : Imeg   |
|         | õ              | λ        | Ţ       | <br>Υ   | ö        |
| so.     | 4              | ÷        | 9       | 00      |          |
| JBU     | ED6            | ED8      | ED8     | ED8     |          |
|         |                |          |         |         |          |
|         | 60772          | 21109    | 60773   | 87708   |          |
|         |                |          |         |         |          |

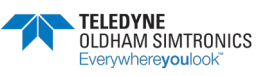

| ,            | 11109                    | 2112                                | 80778                                |     | 60781                               |         | ,   | 60782                          | 60782                              | 60783                           | 60786                              |
|--------------|--------------------------|-------------------------------------|--------------------------------------|-----|-------------------------------------|---------|-----|--------------------------------|------------------------------------|---------------------------------|------------------------------------|
| BUS          | ED69                     | ED69                                | ED6A                                 |     | ED6D                                |         | BUS | EDGE                           | EDSE                               | ED6F                            | ED72                               |
|              | Enabled or unabled alarm | Type 1 (1 byte)                     | Type 3 (1 byte)                      | *** | Type 9 (1 byte)                     |         |     | Increasing ou decreasing alarm | Type 1 (1 byte)                    | Type 3 (1 byte) Typ             | <br>Type 9 (1 byte)                |
|              |                          | e 2 (1 byte)                        | e 4 (1 byte)                         |     | e 10 (1 bjte)                       |         |     |                                | e 2 (1 byte)                       | e 4 (1 byle)                    | e 10 (1 bjte)                      |
|              |                          | 2 Dytes                             | 2 Dytes                              |     | 2 bytes                             |         |     |                                | 2 bytes                            | 2 bytes                         | 2 bytes                            |
| 84.16<br>171 |                          |                                     |                                      |     |                                     | 9L<br>9 | 18  |                                | neva onitAA=0<br>1948 incraven     | 1eve oni≜lA=0<br>0=Al3 incraver | nevsonitAA=0<br>9=ABincraver       |
| SF 18        |                          |                                     |                                      |     |                                     | 51      | 18  |                                | evencinavei                        | ievisioni SIA=0                 | tevenciavet                        |
| 21 1/8       |                          | agnanaet                            | egnen evo≓t                          |     | egnan evo=t                         | ZL      | 18  |                                | nevernon iNA=0                     | nevanonitiA=0                   | nevernonitlA=0                     |
| rr 118       |                          | feserunsm ⊱M=t                      | beenunem bM=t                        |     | 16891 unism ⊅M=t                    | LL      | 18  |                                | nevenonitMA=0<br>Manana            | nevsnoni⊉IA=0                   | nevenonitMA=0                      |
| or 118       |                          | ieserunsm civi=r<br>ieserunsm SIA=r | jaserunian ci∧=r<br>fezerunian SIA=t |     | jaserunam civi≓r<br>fezerunam SIA=t | 01      | 18  |                                | ieve toni tiA=0<br>ieve toni tiA=0 | 19VB TON EIA=0                  | ievs coni taA=0<br>ieve coni SIA=0 |
| 6 118        |                          | teenunsm tiA=t                      | teserunem tiA=t                      |     | teser unsmittA=t                    | 6       | 18  |                                | ievanoniliA=0                      | neventonih lA=0                 | nevenonih A=0                      |
| 81/8         |                          |                                     |                                      |     |                                     | 8       | 18  |                                | n∋veronityA=0                      | nevsnoni≱IA=0                   | nevenoni≱M=0                       |
| 9 HO         |                          |                                     |                                      |     |                                     | 3       | 18  |                                | evenori8A=0                        | 1945 incr aver                  | nevaranoi£1A=0                     |
| 0.118        |                          |                                     |                                      |     |                                     | 9       | 18  |                                | evenori SIA=0                      | 19ve 1ori SIA=0                 | nevenori⊠A=0                       |
| 9 48         |                          | egnenevo≓t                          | egnanevo=t                           |     | e6usue∧o=µ                          | , v     | 18  |                                | evenconilNA=0                      | tevetonih NA=0                  | tevanon iNA=0                      |
| £1/8         |                          | teen unem MA=t                      | tesei unem MA=t                      |     | teser unsm MA=t                     | 3       | 18  |                                | n∋venonitMA=0                      | nevsnoni≱lA=0                   | nevenoni≱kA=0                      |
| 811.2        |                          | tesenunsm.∂M=t                      | tesen uniam CM=t                     |     | besenunism ∂M=t                     | 2       | 18  |                                | leva non £1A=0                     | 0=Al3 incraver                  | nevarnoni£1A=0                     |
| r fi B       |                          | teserunsm≲M=t                       | )eseiunem SM=t                       |     | tesen unsm≲tA=t                     | 1       | 18  |                                | eve toni ⊠A=0                      | 19ve indi SIA=0                 | teve toni ⊠A=0                     |
| 0.463        |                          | təzərinnam f.M=f                    | jasei unem fiA≓t                     |     | jasai unsmi fiA=f                   | 0       | 18  |                                | evanoniNA=0                        | neventoniflA=0                  | nevenonitikA=0                     |

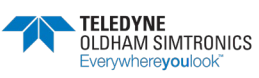

| 311 J<br>311 J<br>31 |                |                 |                 |                     | 0<br>9<br>9<br>1<br>1<br>1<br>1<br>1<br>1<br>1<br>1<br>1<br>1<br>1<br>1<br>1<br>1<br>1<br>1<br>1 |      |            | 2 bytes (16 bits not signed) | 2 bytes (16 bits not signed) | 2 bytes (16 bits not signed) | 2 bytes (16 bits not signed) | 2 bytes (16 bits not signed) | 2 bytes (16 bits not signed) | 2 bytes (16 bits not signed) | 2 bytes (16 bits not signed) | 2 bydes (18 bits not strand) |       | 0<br>8<br>9<br>8<br>8<br>1<br>1<br>1<br>1<br>1<br>1<br>1<br>1<br>1<br>1<br>1<br>1<br>1<br>1 |      |                     | 2 bytes (16 bits not signed) | 1 2 bytes (16 bits not signed) | 1 Z bytes (16 bits not signed) |
|----------------------------------------------------------------------------------------------------|----------------|-----------------|-----------------|---------------------|--------------------------------------------------------------------------------------------------|------|------------|------------------------------|------------------------------|------------------------------|------------------------------|------------------------------|------------------------------|------------------------------|------------------------------|------------------------------|-------|---------------------------------------------------------------------------------------------|------|---------------------|------------------------------|--------------------------------|--------------------------------|
|                                                                                                    |                | 2 bytes         | 2 bytes         | 2 bytes             |                                                                                                  |      |            | Mord                         | Word                         | Word                         | Word                         | Word                         | Word                         | Word                         | Word                         | Wer                          |       |                                                                                             |      |                     | Word                         | Word                           | Word                           |
|                                                                                                    |                | Type 2 (1 byte) | Type 4 (1 byte) | Type 10 (1 byte)    |                                                                                                  |      |            | Type 1                       | Type 2                       | Type 3                       | <br>Type 10                  | Type 1                       | Type 2                       | Type 3                       | <br>Type 10                  | <br>Ture 10                  |       |                                                                                             |      |                     | Type 1                       | Type 2                         | Type 3                         |
|                                                                                                    | Reserve COMCPS | Type 1 (1 byte) | Type 3 (1 byte) | <br>Type 9 (1 byte) |                                                                                                  |      | Aarm Delay | Alarm 1 Delay                | Alarm 1 Delay                | Alarm 1 Delay                | <br>Alarm 1 Delay            | Alarm 1 Delay                | Aarm2 Delay                  | Alarm2 Delay                 | <br>Alarm2 Delay             | <br>Alarm 4 Dalav            |       |                                                                                             |      | Detector type Range | Range                        | Range                          | Range                          |
| JBUS                                                                                                    | ED73           | ED73            | ED74            | ED77                |                                                                                                  | JBUS | ED78       | ED78                         | ED79                         | ED7A                         | ED81                         | ED82                         | ED83                         | ED84                         | ED8B                         | ETGE                         | CLUOT |                                                                                             | SUBL | EDA0                | EDA0                         | EDA1                           | EDA2                           |
|                                                                                                    | 60787          | 60787           | 60788           | 60791               |                                                                                                  |      | 26/09      | 60792                        | 60793                        | 60794                        | 60801                        | 60602                        | 60603                        | 60604                        | 60811                        | 60634                        | 10000 |                                                                                             |      | 60632               | 60832                        | 60633                          | 60834                          |

signed

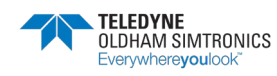

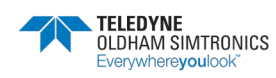

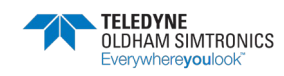

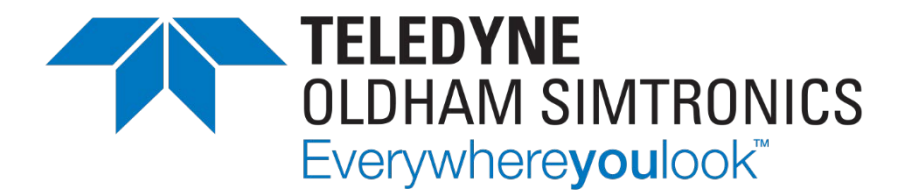

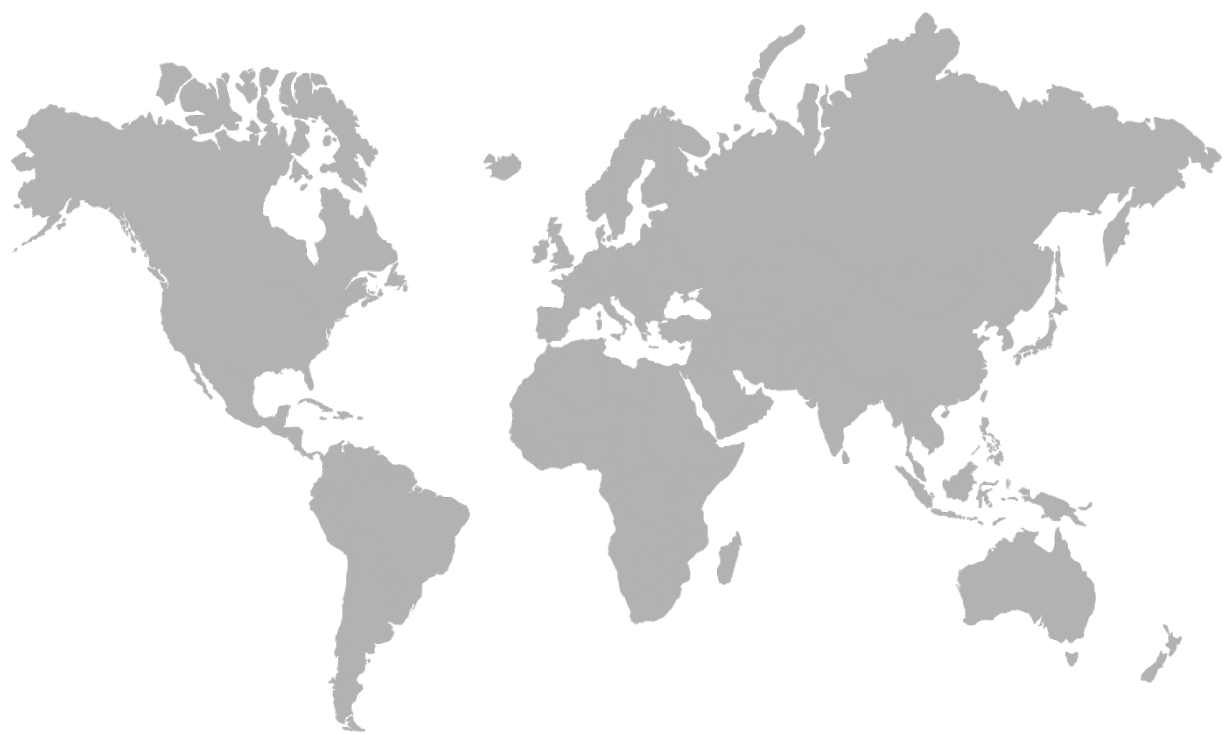

AMERICAS 14880 Skinner Rd CYPRESS TX 77429, USA Tel.: +1-713-559-9200 EMEA Rue Orfila Z.I. Est – CS 20417 62027 ARRAS Cedex, FRANCE Tel.: +33 (0)3 21 60 80 80 ASIA PACIFIC Room 04, 9th Floor, 275 Ruiping Road, Xuhui District SHANGHAI CHINA TGFD\_APAC@Teledyne.com

www.teledynegasandflamedetection.com

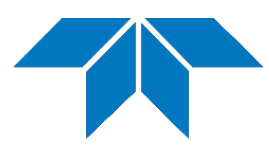

© 2023 TELEDYNE OLDHAM SIMTRONICS. All right reserved. NPCPSDU Revision K.O. / December 2023